# 

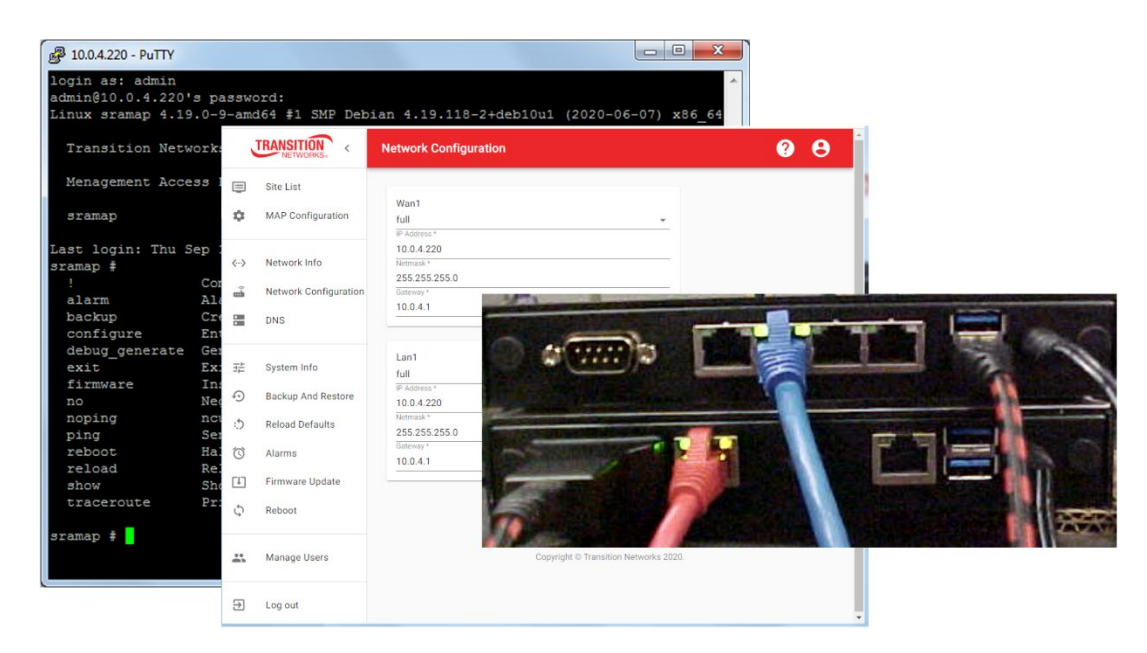

## Secure Remote Access (SRA) Secure Tunnel Solution

A Bidirectional Communication Channel from a Network Operations Center (NOC) to a Remote Site

**CLI** Reference

Part Number 33839 Revision B April 2022

## **Intellectual Property**

© 2022 Lantronix, Inc. All rights reserved. No part of the contents of this publication may be transmitted or reproduced in any form or by any means without the written permission of Lantronix.

Lantronix is a registered trademark of Lantronix, Inc. in the United States and other countries.

Patented: <u>https://www.lantronix.com/legal/patents/;</u> additional patents pending.

## Warranty

For details on the Lantronix warranty policy, go to our web site at http://www.lantronix.com/support/warranty.

## Contacts

#### Lantronix Corporate Headquarters

7535 Irvine Center Drive Suite100 Irvine, CA 92618, USA Toll Free: 800-526-8766 Phone: 949-453-3990 Fax: 949-453-3995

#### **Technical Support**

Online: https://transition.com/support/

#### Sales Offices

For a current list of our domestic and international sales offices, please go to www.lantronix.com/about/contact.

## **Disclaimer**

All information contained herein is provided "AS IS." Lantronix undertakes no obligation to update the information in this publication. Lantronix does not make, and specifically disclaims, all warranties of any kind (express, implied or otherwise) regarding title, non-infringement, fitness, quality, accuracy, completeness, usefulness, suitability or performance of the information provided herein. Lantronix shall have no liability whatsoever to any user for any damages, losses and causes of action (whether in contract or in tort or otherwise) in connection with the user's access or usage of any of the information or content contained herein. The information and specifications contained in this document are subject to change without notice.

## **Revision History**

| Date    | Rev. | Notes                                          |
|---------|------|------------------------------------------------|
| 6/11/21 | А    | Initial release at SRA Software Version 1.0.3. |
| 4/7/22  | В    | Initial Lantronix rebrand.                     |

## Contents

| Product Description<br>For More Information<br>SRA – Secure Remote Access for Configuration and Monitoring | 5<br>     |
|----------------------------------------------------------------------------------------------------|-----------|
| Network Configuration Cuidelines                                                                           |           |
| Network Configuration Guidelines                                                                           | b         |
| MAD Configuration Paguiramenta                                                                             | 0         |
| MAP Configuration Requirements                                                                             | 0         |
| MAD Configuration                                                                                          |           |
| Setun                                                                                                    |           |
|                                                                                                    |           |
| RAD Configuration                                                                                          |           |
| Configurations > RAD-MAP Config                                                                            | 9         |
|                                                                                                    |           |
| Deploy the RAD                                                                                             |           |
| For Tiered Deployment.                                                                                     |           |
| For Flat Deployment.                                                                                       |           |
| Get and Install OpenVPN Client 2.2.1                                                                       | IU<br>11  |
| Download and Install OpenVFN Citent 3.2.1<br>Download and Install OpenV/DNI 3.2.1 1180                     | II<br>11  |
| Connect to Managed Network                                                                                 |           |
| CLI Commands                                                                                               |           |
| Switch Configuration via CLI                                                                               |           |
|                                                                                                    |           |
| CLLControls                                                                                                |           |
| Connection Information                                                                                     |           |
|                                                                                                    |           |
| Command Modes                                                                                              |           |
| MAP Commands                                                                                               |           |
| RAD Commands                                                                                               |           |
| MAP Command Descriptions                                                                                   |           |
| MAP Exec Mode Commands                                                                                     |           |
| MAP Exec Mode Show Commands                                                                                | 26        |
| MAP Config Mode Commands                                                                                   | 36        |
| MAP Interface Config Mode Commands                                                                         |           |
| RAD Command Descriptions                                                                                   | 46        |
| RAD Exec Mode Commands                                                                                     | 46        |
| RAD Exec Mode Show Commands                                                                                | 53        |
| RAD Config Mode Commands                                                                                   | 60        |
| RAD Config Interface Mode Commands                                                                         | 73        |
| RAD Config Map Mode Commands                                                                               | 75        |
| RAD MAP Port Forward Commands                                                                              | 81        |
| CLI Messages                                                                                               |           |
| CLI Troubleshooting                                                                                        |           |
| Configuration Examples                                                                                     | 04        |
| VPN Elat / Elat Notwork Configuration Using CLL                                                            | 04        |
| VENTIAL / LAL INCLIVEN CONTIGULATION USING CLI                                                             | 04<br>01  |
| VENTERIAL NOU / FIAL NEHIULE SILE                                                                          |           |
| Configure MAR Using CLI                                                                                    |           |
| Port Forwarding Flat / Flat Network Configuration Using CLL                                                | 08<br>وو  |
| Port Forwarding - Flat NOC / Flat Remote Site                                                              | סס<br>פפ  |
| Configure MAP Using CLI                                                                                    | 20.<br>20 |
|                                                                                                    |           |

| Configure RAD Using CLI                                         |  |
|-----------------------------------------------------------------|--|
| VPN Tiered / Tiered Network Configuration Using CLI             |  |
| VPN - Tiered NOC / Tiered Remote Site                           |  |
| Configure MAP Using CLI                                         |  |
| Configure RAD Using CLI                                         |  |
| Port Forwarding Tiered / Tiered Network Configuration Using CLI |  |
| Port Forwarding - Tiered NOC / Tiered Remote Site               |  |
| Configure MAP Using CLI                                         |  |
| Configure RAD Using CLI                                         |  |
| 5 5                                                             |  |

## **Product Description**

The Lantronix Secure Remote Access (SRA) solution creates a secure tunnel to provide a bidirectional communication channel from a Network Operations Center (NOC) to a Remote Site. The solution generally does not require configuration changes to the Remote Site Firewall.

The Remote Access Device (RAD) is located at a Remote Site and initiates a connection with the Management Access Portal (MAP) located at the NOC or Host Site. Once the tunnel is established, the Network Administrator at the NOC can connect via VPN over the tunnel to devices in the same network as the Remote Access Device, or through Port Forwarding to any device the RAD can address.

SRA provides the capability for a Network Managed Services company or Integrator team to configure and monitor network devices at an end-user customer site with minimal interaction with the remote network. **Note** that when using VPN mode, the IP addresses at the Remote Site and the NOC or Host Site cannot overlap (i.e., must be on different networks (sub-networks)).

## For More Information

For Lantronix Drivers, Firmware, etc. go to the <u>Product Support</u> webpage (logon required). For Lantronix Manuals, Brochures, Data Sheets, etc. go to the <u>Support Library</u> (no logon required). **Related Manuals** include:

- Secure Remote Access (SRA) Quick Start Guide, 33837
- Secure Remote Access (SRA) Install Guide, 33838
- Secure Remote Access (SRA) CLI Reference, 33839
- Release Notes (version specific)

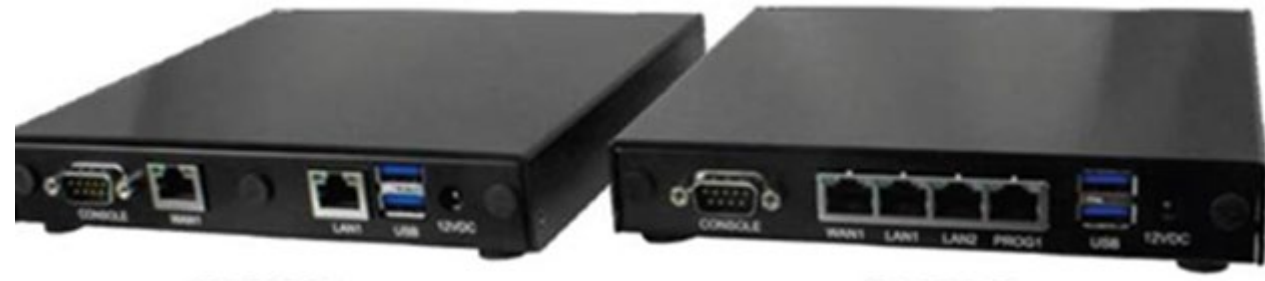

SRA-RAD-01

SRA-MAP-01

## SRA - Secure Remote Access for Configuration and Monitoring

SRA provides the capability for the Integrator team to configure and monitor network devices at an end user customer site with minimal interaction with the remote network.

- Uses a WebSocket tunnel over port 443 to provide a secure bidirectional communication channel.
- Does not require configuration changes to the Firewall as port 443 is open for https traffic.
- WebSocket Client at End Customer Site can either:
  - Initiate the connection to the WebSocket server at the host and keep the connection up, <u>or</u>:
  - Poll the WebSocket Server on the Appliance at the Integrator to see if it needs to communicate with the End customer network, then establish the WebSocket tunnel for as long as it is needed, then close the connection.
- Once the WebSocket tunnel is established, the Network Administrator can log into the VPN server on the appliance at the End customer site and manage the devices accessible in that network.
- VPN connection is made over the WebSocket, so it does not require configuration changes to the firewall.

Per IETF <u>RFC 6455</u>: the WebSocket Protocol enables two-way communication between a client running untrusted code in a controlled environment to a remote host that has opted-in to communications from that code. The security model used for this is the origin-based security model commonly used by web browsers.

## **Network Configuration Guidelines**

## **System Requirements**

- SRA devices must have one interface with a gateway that allows Internet access.
- You must have OpenVPN (Windows) client installed when using the VPN solution for the remote site, not necessary for Port Forwarding. Note that some versions of Windows allow only one active VPN client connection at a time.
- When using VPN mode, the IP subnet for the LAN1 interface on the MAP cannot overlap with the IP subnet being forwarded by any of its RADs.
- External IP (Internet facing IP) address with available port 443.
- IP address(es) for the MAP and RAD.
- Network setup details of remote sites.
- When connecting to the serial port on SRA units, use a null modem cable with a female DB9 connector, such as the CABLE-SRA-NMC available through Lantronix.

## **MAP Configuration Requirements**

"MAP users" refers to users at headquarters/Network Operations Center (NOC) who are using SRA to access devices at remote sites. MAP requirements:

- The MAP requires Internet accessible port 443 available:
  - this will likely be forwarded from the firewall and it doesn't matter which interface is given port 443;
  - $\circ$   $\;$  the interface receiving 443 should have a gateway providing Internet access.
- MAP users will access the Web UI via the LAN1 interface.
- The MAP must have Internet access to communicate with the RADs; to accomplish this one interface must have a gateway assigned statically or via DHCP.
- If both interfaces are in use, make sure only one has a gateway assigned.

With the requirements in mind, the simplest configuration would be to disable WAN1, statically assign an IP address with gateway on LAN1 and forward port 443 from an external IP Address on your firewall to this IP address.

DHCP can be used on LAN1 but it is expected that the IP Address does not change; be sure to configure your DHCP server to hand out a specific IP address to the LAN1 port.

If the MAP is to be on separate (tiered) networks, the WAN1 interface can be configured with DHCP, configuring the DHCP server to hand out a specific IP address to the WAN1 interface, or with a static IP Address and gateway while the LAN1 interface is given an IP address on the separate MAP users network. In this scenario, port 443 would be forwarded from the firewall to WAN1.

**MAP Configuration**: To configure a MAP, set its ID and External IP Address (the Internet facing IP Address that the RAD's can access):

sramap # configure terminal
sramap (config) # map id my\_test\_map
sramap (config) # map ext\_ip 192.168.64.230

Make sure that if the MAP is behind a firewall that port 443 from the External IP Address is forwarded to one of the interfaces on the MAP.

On the internal network, users are expected to access the MAP via the LAN1 interface. The port forwards and VPN configuration files all use the IP Address of the LAN1 interface. It is ok to disable the WAN1 interface and use just the LAN1 interface, forwarding 443 from the External IP Address to LAN1's IP Address. **Note**: The MAP is not intended to be directly connected to the internet via its WAN port, but to sit behind a firewall / router which forwards in-bound port 443 (assuming default port config) from the internet to the MAP, and that the MAP's "Internet facing IP" is not the MAP's WAN IP, but the router's WAN IP which can be reached via the internet. The RADs will phone home to this Internet IP, and the port 443 traffic must be forwarded to the MAP via specific router / firewall config.

## **RAD Configuration Requirements**

**Requirements:** 

- The RAD requires Internet access
- The RAD requires access to devices/network that MAP users want to manage

Most RAD networks are a single (flat) network with DHCP servers available. For Port Forwarding, the simplest configuration is the default: WAN1 connected to this flat network, LAN1 not used. The RAD will use WAN1 both for internet access and to connect to the devices the MAP users must manage. Details on port forwarding are in the RAD Config section.

For VPN, WAN1 would be connected to the network with Internet access, likely using DHCP (the default setting on WAN1) or configured with an IP Address and gateway. For VPN, LAN1 would be configured for the separate network that is to be accessed by the MAP users.

**Note**: Note that RAD ID can include spaces and that disconnected RADs can be removed (RED status). A RAD ID can be modified while connected to MAP. Duplicate RAD IDs can exist; please avoid this if possible. If multiple RAD's are created with the same RAD ID, the matching ones must be disconnected and then all can be deleted from the MAP. While disconnected, the RAD IDs should be changed so they are all unique.

## **MAP Configuration**

A RAD's MAP Configuration page lets you configure one or more MAPs on a RAD. The point of a RAD is to connect to a MAP and forward a connection of some sort to the MAP.

To configure the MAP, connect to the LAN1 port on the MAP using the default IP address 192.168.1.10.

**Note**: For LAN1 interface (Flat or Tiered topology), enter an IP Address. If LAN1 is attempted to be assigned with DHCP, the VPN configuration files won't have the correct IP Address and the VPN connection will fail.

Note: Set up unique RAD IDs when you deploy the RADs.

Note: Changing the Internet facing IP (External IP Address) will prevent previously deployed RAD's from connecting.

#### Next is the MAP Mode: <map\_ip> port\_forward|provisioning|vpn|none

Note that *none* is for the 'no mode' CLI command.

The remainder of the MAP Configuration depends on the Mode; *vpn* has one set of information and *port\_forward* has a different set.

<map\_ip> add | delete | type | description <args>

To add an IP Address/port combination to forward to MAP: <map\_ip> add <ip\_addr> <port>

To no longer forward an IP Address/port combination: <map\_ip> delete <ip\_addr> <port>

To set the type of port forward to http, https, none, or ssh (the only significance to the type is that the CLI or Web UI will construct a URL for the type specified):

<map\_ip> type <ip\_addr> <port> http|https|none|ssh

To set a description for the port: <map\_ip> description <ip\_addr> <port> "description text"

There can be multiple port forwards per MAP (no limit). There can be multiple MAPs. On a single RAD, if one of the MAPs is in port\_forward mode, then all MAPs will be in port\_forward mode.

Once the port forward has been added, a description can be set in response to a text prompt.

There is also a type. This is used on the MAP config page to give a link to the device. It auto detects ports 22, 80 and 443. This is configurable; you can run Web servers on port 8080 or other ports, with either https or http.

## Setup

**Caution**: To avoid arcing on the DC jack, plug in the DC jack first, then plug the AC adapter into mains. To operate the Secure Remote Access solution:

## **MAP Setup**

- 1. Connect Cat5/6 cable from PC to LAN1 port on RAD.
- 2. Open web browser and go to 192.168.1.10.
- 3. Login using default username/password: admin/admin.
- 4. Go to MAP Configuration Tab and fill in MAP ID, Internet Facing IP, and Ext Port. Click Apply.
- 5. Go to Network Configuration tab.
- 6. Fill in network configuration information. Click Apply.
- 7. Change PC IP address to work with new MAP IP address.
- 8. Log back into the MAP.
- 9. Go to Network Info tab and verify network information is correct.

## **RAD Setup**

- 1. Connect Cat5/6 cable from PC to LAN1 port on RAD.
- 2. Open web browser and go to 192.168.1.10.
- 3. Login using default username/password: admin/admin.
- 4. Go to Network Configuration tab.
- 5. Fill in network configuration information. Click Apply.
- 6. Change PC IP address to work with new RAD IP address.
- 7. Log back into the RAD.
- 8. Go to Network Info tab and verify network information is correct.
- 9. Go to Configurations tab and assign a Site ID and select Update ID.
- 10. Go to Configurations tab and select Configure VPN.
- 11. Fill in Mgmt IP, Client IP, and Client count. (Note: Leave VPN Mode as "Disabled".)
- 12. Select Save VPN Config.
- 13. Go to Configurations tab and select Add MAP.
- 14. Fill in Internet facing IP, External Port, set Mode to VPN, set Status to Enabled in the order shown below.
- 15. Select Save MAP Config. You will now lose connection to the RAD unit.
- 16. Connect WAN1 and LAN1 into 192.168.2.0/24 network at the remote site.

## **RAD** Configuration

## **Configurations > RAD-MAP Config**

**Note**: duplicate RAD IDs can exist; please avoid this if possible. If multiple RAD's are created with the same RAD ID, the matching ones must be disconnected and then all can be deleted from the MAP. While disconnected, the RAD IDs should be changed so they are all unique.

## **Configure VPN**

RAD VPN Config: Unlike Port Forwarding where each MAP has its own set of ports that are being forwarded, there is just one instance of OpenVPN running on the RAD. It shares the network as defined on the LAN1 interface. The show command displays some parameters that do not have a modification command. These fields come from the LAN1 configuration. The VPN commands require that LAN1 is configured.

Once the VPN is up and running, it is available at port 1194 on the loopback interface. From here, the VPN can be forwarded to any MAP. So only one VPN configuration is needed, and it doesn't need to be tied to a MAP. (Port 1194 is the official IANA assigned port number for OpenVPN. Newer versions of the program now default to that port. A feature in the 2.0 version allows for one process to manage several simultaneous tunnels, as opposed to the original "one tunnel per process" restriction on the 1.x series.)

The VPN is created as a valid default config using information from the LAN1 interface, with its mode set to disabled by default. You can delete this VPN config. If the LAN1 configuration has changed, you can create another valid default config and get new valid defaults.

The VPN Mode can be set to enable or disable. Setting the VPN Mode to enable lets the VPN be used by MAPs. VPN Mode = Disable should disconnect all MAPs in VPN mode. <u>VPN config changes are only allowed when the VPN is disabled</u>.

The IP Address must be <u>inside</u> the LAN1 network. The Management IP address is the IP address that ends up on the VPN interface. It must be <u>outside</u> the Client range. The VPN must allocate a set of IP Addresses to be handed to VPN clients so they can participate in the network. Each individual VPN client needs its own IP address.

sra\_rad\_vpn\_client\_cnt.sh is half of the Client IP Address range configuration. It is an integer (limited to 2-16 – future).
sra\_rad\_vpn\_client\_ip.sh takes an IP Address as its only argument. This sets the starting point for the range of IP
Addresses allocated to VPN Clients. The count above determines how many IP Addresses to use, starting with this one.

## **Deploy the RAD**

To deploy the RAD, send it to the Managed Network site. Upon receipt:

## **For Tiered Deployment**

- 1. Connect WAN1 port to network with internet access.
- 2. Connect LAN1 port to Managed network.
- 3. Power device.

## **For Flat Deployment**

- 1. Connect WAN1 and LAN1 BOTH to public network.
- 2. Power Device.

**Note**: The RAD is not a switch so this will not create a loop in the network.

## **Get and Install OpenVPN Client2.4.7**

**Note**: Only used for VPN configuration, not Port Forwarding. Note that some versions of Windows allow only one active VPN client connection at a time.

- 1. Download the correct installer for your operating system from <u>https://openvpn.net/community-downloads/</u>.
- 2. Save and open the file (e.g., openvpn-install-2.4.7-I607-Win7.exe).
- 3. Follow the Setup Wizard steps. See the OpenVPN Quick Start Guide.
- 4. Read the Readme file when done.
- 5. Find the OpenVPN in the Tray.

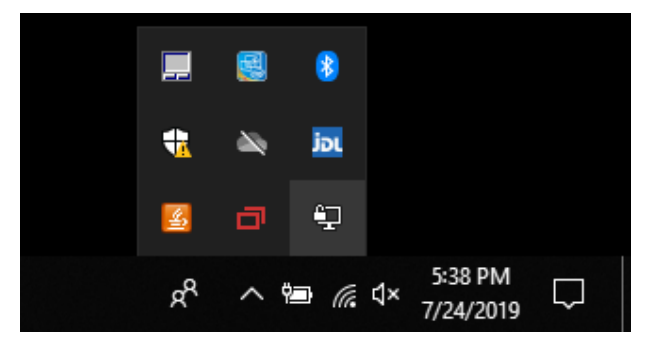

6. Right click the OpenVPN icon and select Connect the client.

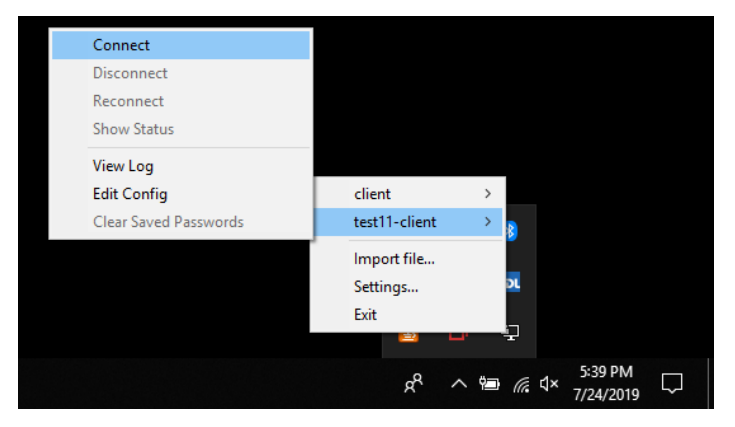

7. The OpenVPN client is connected.

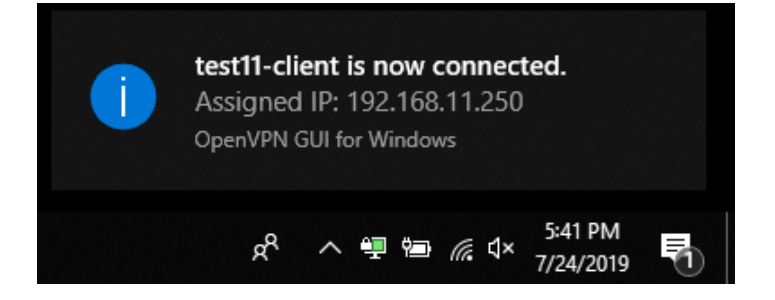

## **Get and Install OpenVPN Client 3.2.1**

**Note**: Only used for VPN configuration, not Port Forwarding. Note that some versions of Windows allow only one active VPN client connection at a time.

## Download and Install OpenVPN 3.2.1.1180

1. Go to <a href="https://openvpn.net/download-open-vpn/">https://openvpn.net/download-open-vpn/</a> . Several options display:

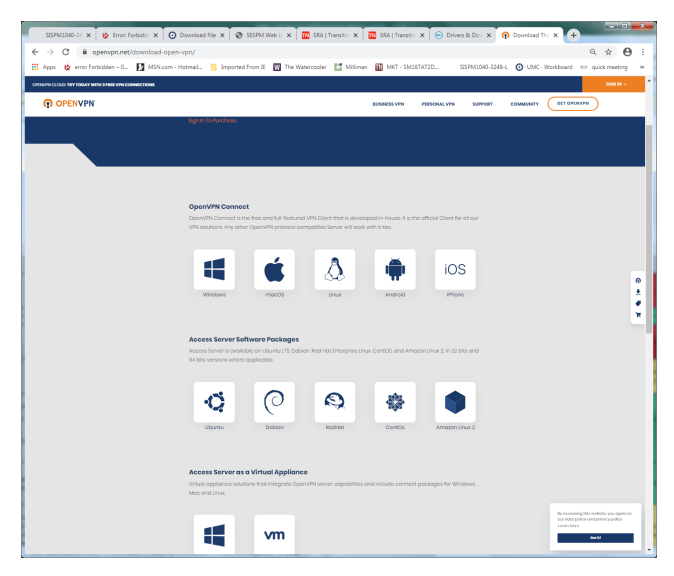

2. Select "OpenVPN Connect". It states: "OpenVPN Connect is the free and full-featured VPN Client that is developed inhouse. It is the official Client for all our VPN solutions. Any other OpenVPN protocol compatible Server will work with it too."

- 3. Select Windows. This downloads the file "openvpn-connect-3.2.1.1180\_signed" to your PC.
- 4. Double-click on the file to open the OpenVPN Connect Setup Wizard:

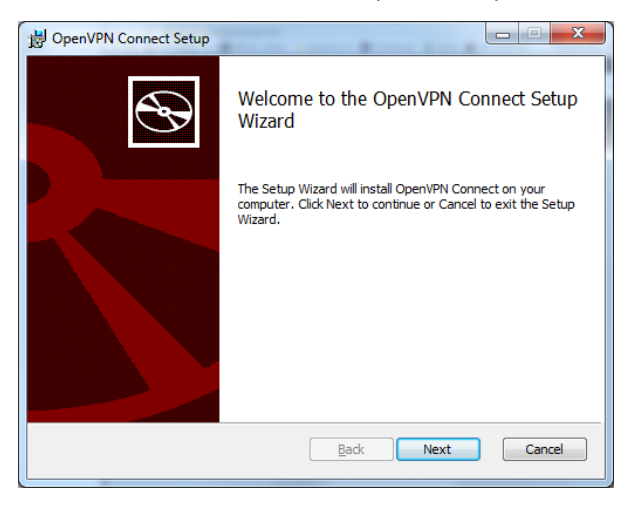

5. Click the Next button to display the License Agreement:

- - X-

Ð

÷

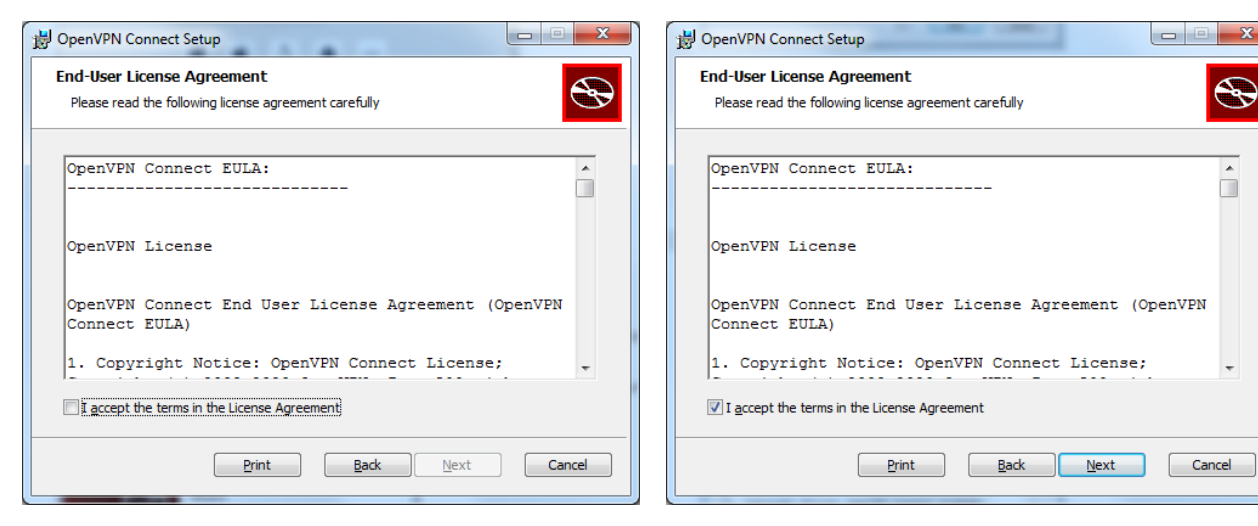

6. Read, Print, and Accept the EULA, then click Next. The Driver Selection displays:

| 岁 OpenVPN Connect Setup                                                                                                    | ×                            |
|----------------------------------------------------------------------------------------------------|------------------------------|
| Driver selection<br>Please select driver                                                                                                    | $\odot$                      |
| <ul> <li>TAP driver (Recommended))</li> <li>Wintun driver (Beta)</li> </ul>                                                                                        |                              |
| Note: Wintun offers better performance. Select Wintun driver if yo<br>try it out. If you face any issues using Wintun driver please contac<br>windows@openvpn.net. | u would like to<br>it us via |
| BackNex                                                                                                    | t Cancel                     |

7. Select TAP driver (Recommended) and click Next. The Ready to Install displays:

| B OpenVPN Connect Setup                                                                                                    |        |
|----------------------------------------------------------------------------------------------------|--------|
| Ready to install OpenVPN Connect                                                                                                    | Ð      |
| Click Install to begin the installation. Click Back to review or change any of installation settings. Click Cancel to exit the wizard. | your   |
|                                                                                                    |        |
| Back Minstal                                                                                                    | Cancel |
|                                                                                                    |        |

8. Click the Install button. The Installing .. Status displays:

| B OpenVPN Connect Setup                                      | 🖞 OpenVPN Connect Setup                                      |
|--------------------------------------------------------------|--------------------------------------------------------------|
| Installing OpenVPN Connect                                   | Installing OpenVPN Connect                                   |
| Please wait while the Setup Wizard installs OpenVPN Connect. | Please wait while the Setup Wizard installs OpenVPN Connect. |
| Status:                                                      | Status:                                                      |
|                                                              | Back Next Cancel                                             |

9. If a UAC dialog displays click Yes. If a Windows Security dialog displays click Install. Wait for the Install.

| 岁 OpenVPN Connect Setup                                       |         | 1 | OpenVPN Connect Setup | and the second second se | X               |
|---------------------------------------------------------------|---------|---|-----------------------|----------------------------------------------------------------------------------------------------|-----------------|
| Installing OpenVPN Connect                                    | $\odot$ |   | $\odot$               | Completed the OpenVP<br>Wizard                                                                                                    | N Connect Setup |
| Please wait while the Setup Wizard installs OpenVPIN Connect. |         |   |                       | Click the Finish button to exit the S                                                                                                    | etup Wizard.    |
| Status:                                                       |         |   |                       |                                                                                                    |                 |
|                                                               |         |   |                       |                                                                                                    |                 |
| Back Next                                                     | Cancel  |   |                       | <u>B</u> ack Fi                                                                                                    | nish Cancel     |

- 10. When complete click the Finish button.
- 11. Launch "OpenVPN Connect" (e.g., from the Windows Desktop). The initial OpenVPN Connect page displays:

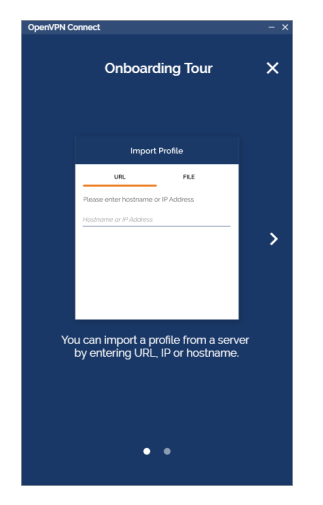

12. Follow the OpenVPN Connect on-screen instructions.

## **Connect to Managed Network**

Once the VPN is connected, you can connect to devices in the Managed Network as though you were there. The networks are now bridged, and you should have access to your managed devices.

## **CLI Commands**

You can configure the Secure Remote Access solution via the Command Line Interface (CLI). **Note** that there are additional functions in the CLI that are not supported in the Web GUI. The additional functions are noted with an asterisk

(\*) next to the command description.

## **Switch Configuration via CLI**

The serial port is a male DE-9 connector (commonly called DB-9).

- 1. Use a Null modem cable to connect a terminal or PC/terminal emulator to the switch port to access the CLI.
- 2. Attach the DE-9 serial port on the switch front panel to the Null modem cable for CLI configuration.
- 3. Attach the other end of the DE-9 cable to a PC running a terminal emulation program such as HyperTerminal or TeraTerm.
- 4. At "Com Port Properties" menu, use Serial port settings: Speed: 115200, Parity: None, Data bits: 8, Stop bits: 1, HW Flow Control: No, and SW Flow Control: No as console port settings. Do <u>not</u> use the serial cable to update the firmware. You can use CABLE-SRA-NMC (optional USB to DB9F Serial Null Modem Cable, or supply a female to female DB9 null modem cable (or a female null modem adapter that converts to USB).
- 5. After powering up the switch for the first time, you can perform the initial switch configuration using the CLI (Command Line Interface).

## Login

The command-line interface (CLI) is a text-based interface. You can access the CLI through either a direct serial connection to the device or an SSH session (Default IP address: 192.168.1.10). The default username and password to login are:

Username = admin Password = admin

After you log in successfully, the prompt displays as "sramap->" or "srarad->". It means you are an administrator and have full privileges for configuring the switch.

## **CLI Controls**

| Control     | Function                                                                   |
|-------------|----------------------------------------------------------------------------|
| ?           | Question mark: displays the definition of the command.                     |
| _?          | Space character question mark: displays the set of sub-commands available. |
| <tab></tab> | Displays the available sub-commands in tabular format.                     |

## **Connection Information**

Network ports on both MAP and RAD, from left to right are: WAN1 LAN1.

Currently, the extra ports on the MAP are unused (RADs with only 2 ports lack lan2 and prog1.). SRA units are not Ethernet switches; the network ports are individual Ethernet interfaces. There can be one and only one route defined on an SRA unit. A gateway, set by DHCP or added statically with the ip command, must only be set on one interface.

#### **Default Network Configuration**:

WAN1: DHCP LAN1: 192.168.1.10/24

#### **Default Login**:

username: admin password: admin

Serial Port – Null Modem:

Baud Rate: 115200 Data Bits: 8 Parity: Odd Stop Bits: 1 Hardware Flow Control: None Software Flow Control: None

SRA Configuration takes place in Config mode:

sramap # configure terminal
sramap (config) #

To select an interface to configure:

#### WAN1:

sramap (config) # interface WAN1
sramap (config-if-WAN1) #

#### LAN1:

sramap (config) # interface LAN1
sramap (config-if-LAN1) #

The LAN1 and WAN1 interfaces have the same configuration commands available.

To set a port with DHCP:

sramap (config-if-WAN1) # ip address dhcp

To set an IP address with gateway:

sramap (config-if-WAN1) # ip address 192.168.0.100 netmask 255.255.255.0 gw 192.168.0.1

To set an IP address:

sramap (config-if-WAN1) # ip address 192.168.0.100 netmask 255.255.255.0

**Note** that disabling a port brings the link down on the port (SRA units are not switches, for now we are stacking functionality). To **disable** a port:

sramap (config-if-WAN1) # no ip address

#### Login

Login is the same for both MAP and RAD commands (admin/admin):

```
login as: admin
admin@10.0.4.221's password:
Linux srarad 4.19.0-9-amd64 #1 SMP Debian 4.19.118-2+deb10u1 (2020-06-07) x86_64
```

The programs included with the Debian GNU/Linux system are free software; the exact distribution terms for each program are described in the individual files in /usr/share/doc/\*/copyright.

Debian GNU/Linux comes with ABSOLUTELY NO WARRANTY, to the extent permitted by applicable law. Last login: Thu Feb 14 10:14:15 2019 from 192.168.93.28

## **Command Modes**

MAP and RAD command modes each has sub-commands available. Both modes start up in Exec mode.

## **MAP Commands**

Command Modes: Exec mode, Config mode, WAN 1 mode, and LAN 1 mode.

#### **Command Prompts**:

Exec Mode prompt: sramap #

Config Mode prompt: sramap (config) #

SraMap WAN 1 mode prompt: sramap (config-if-WAN1) #

SraMap LAN 1 mode prompt: sramap (config-if-LAN1) #

## **RAD Commands**

*Command Modes*: Exec, Config, Map, and Map Port forward modes.

## *Command prompts*:

Exec Mode prompt: srarad #

Config Mode prompt: srarad (config) #

RAD Config Map Mode: srarad (map(10.0.4.220)) #

RAD MAP Port Forward prompt: srarad (map-pf(1.2.3.4:3400=>10.0.4.220)) #

## **MAP Command Descriptions**

## **MAP Exec Mode Commands**

| Comments                                       |
|------------------------------------------------|
| Alarm commands                                 |
| Create a backup of current configuration       |
| Enter configuration mode                       |
| Exit from the CLI                              |
| Install new firmware                           |
| ncurses oping utility to monitor up to 8 hosts |
| Send messages to network hosts                 |
| Halt and perform a cold restart                |
| Reload a configuration                         |
| Show live information                          |
| Print the route packets trace to network host  |
|                                                |

The MAP Exec mode commands are described below.

| Command:            | 1                              |
|---------------------|--------------------------------|
| Description:        | Comments                       |
| Mode:               | MAP Exec Mode                  |
| Parameters:         | Arguments ignored comment text |
|                     | <cr></cr>                      |
| Example:            |                                |
| sramap # <b>! A</b> |                                |
| sramap #            |                                |

| <b>Command</b> :<br>Description:<br>Mode:<br>Parameters:                                         | alarm<br>Alarm commands<br>MAP Exec Mode<br>ack<br>clear<br>history<br>watch<br>all<br>mapseq<br>Unsigned integer<br>all<br>mapseq<br>before<br>date<br>rows<br>since<br>site | Acknowledge an alarm<br>Clear (remove) an alarm from the alarms list<br>View the most recent 20 alarm history events<br>Watch a live view of the most recent alarms<br>Acknowledge all alarms<br>Acknowledge the alarm identified by MAP sequence number<br>MAP sequence number<br>Clear (remove) all alarms<br>Clear (remove) the alarm identified by MAP sequence number<br>View alarm history events that occurred before the specified date<br>View alarm history events that occurred on the specified date<br>View the most recent alarm history events<br>View alarm history events that occurred on or after the specified date<br>View alarm history events that occurred on or after the specified date |  |  |  |
|--------------------------------------------------------------------------------------------------|----------------------------------------------------------------------------------------------------|----------------------------------------------------------------------------------------------------|--|--|--|
|                                                                                                  | Number                                                                                                    | Number of rows to show.<br>Site name.                                                                                                    |  |  |  |
|                                                                                                  | String                                                                                                    |                                                                                                    |  |  |  |
|                                                                                                  | interval                                                                                                    | Watch a live view of the most recent alarms                                                                                                    |  |  |  |
|                                                                                                  | rows                                                                                                    | Watch a live view of the most recent alarms                                                                                                    |  |  |  |
|                                                                                                  | Unsigned integer                                                                                                    | Number of seconds between screen updates.                                                                                                    |  |  |  |
|                                                                                                  | rows Number of rows to show, integer from 1-60.                                                                                                    |                                                                                                    |  |  |  |
|                                                                                                  | Number of table rows to show Number of rows to show, integer from 1-60.                                                                                                    |                                                                                                    |  |  |  |
| Example:                                                                                         |                                                                                                    |                                                                                                    |  |  |  |
| sramap # alarn                                                                                   | history                                                                                                    |                                                                                                    |  |  |  |
| Showing the 20                                                                                   | ) most recent alarm his                                                                                                    | story events                                                                                                    |  |  |  |
| tail: cannot c<br>MAP_Seq Time<br>Severity<br>sramap #<br>sramap # <b>alarn</b><br>Showing the 9 | open '/var/log/sra_ala<br>Ack RAD_Seq Varial<br>n watch interval 3 rows<br>most recent active ala                                                                             | rm_hist.log' for reading: No such file or directory<br>Site Device IP Event<br>oles<br><b>s 9</b><br>arms                                                                                                    |  |  |  |
| MAP Seq Time                                                                                     |                                                                                                    | Site Device IP                                                                                                    |  |  |  |
| Event                                                                                            |                                                                                                    | Severity Ack RAD_Seq Variables                                                                                                    |  |  |  |
| sramap <b># alarn</b><br>sramap <b># alarn</b><br>sramap <b># alarn</b><br>sramap <b>#</b>       | n ack mapseq 1<br>n clear mapseq 1<br>n clear all                                                                                                    |                                                                                                    |  |  |  |

Messages: sed: can't read /usr/local/etc/sra/sra\_alarms: No such file or directory

tail: cannot open '/var/log/sra\_alarm\_hist.log' for reading: No such file or directory

| Command:                         | backup                                                                                                    |                                                                                              |  |  |  |  |
|----------------------------------|----------------------------------------------------------------------------------------------------|----------------------------------------------------------------------------------------------|--|--|--|--|
| Description:                     | Create a backup of current configuration. It can be restored later using the Config mode "restore" command. |                                                                                              |  |  |  |  |
| Mode:                            | MAP Exec Mode                                                                                               |                                                                                              |  |  |  |  |
| Parameters:                      | scp                                                                                                    | Create a backup of current configuration and upload it via scp                               |  |  |  |  |
|                                  | url                                                                                                    | Create a backup of current configuration and upload it to an URL                             |  |  |  |  |
|                                  | String                                                                                                    | scp url in format user@host:path/to/file                                                     |  |  |  |  |
|                                  | backup_filename Optional name (will be appended with .tar.xz) for backup file                               |                                                                                              |  |  |  |  |
|                                  | port                                                                                                    | port for scp                                                                                 |  |  |  |  |
|                                  | String                                                                                                    | Optional filename valid characters are [a-z 0-9] must start and end with letter or<br>number |  |  |  |  |
|                                  | TCP Port                                                                                                    | port for scp (165535). SCP runs over TCP port 22 by default.                                 |  |  |  |  |
|                                  | String                                                                                                    | URL in format proto://host/upload/path if uploading to a directory, URL must end with /      |  |  |  |  |
|                                  | <cr></cr>                                                                                                   |                                                                                              |  |  |  |  |
| Example:                         |                                                                                                    |                                                                                              |  |  |  |  |
| sramap <b># back</b><br>sramap # | up scp url ba                                                                                               | ckup_filename aaaabbbb123 port 22                                                            |  |  |  |  |

| Command:                                                | configure                                                                           |                             |  |  |  |
|---------------------------------------------------------|-------------------------------------------------------------------------------------|-----------------------------|--|--|--|
| Description:                                            | Enter Configuration mode; see the Config Mode Commands section for the command set. |                             |  |  |  |
| Mode:                                                   | MAP Exec Mode                                                                       |                             |  |  |  |
| Parameters:                                             | terminal                                                                            | Configure from the terminal |  |  |  |
| Example:                                                |                                                                                     |                             |  |  |  |
| sramap # <b>configure terminal</b><br>sramap (config) # |                                                                                     |                             |  |  |  |

| Command:             | exit                            |
|----------------------|---------------------------------|
| Description:         | In Exec mode exit from the CLI. |
| Mode:                | MAP Exec Mode                   |
| Parameters:          | None                            |
| Example:             |                                 |
| sramap # <b>exit</b> | <cr></cr>                       |

| Command:     | firmware                      |                                                                      |  |  |  |
|--------------|-------------------------------|----------------------------------------------------------------------|--|--|--|
| Description: | Install new firmware          |                                                                      |  |  |  |
| Mode:        | MAP Exec Mode                 |                                                                      |  |  |  |
| Parameters:  | update                        | Install new firmware                                                 |  |  |  |
|              | type                          | Install new firmware                                                 |  |  |  |
|              | scp                           | Install file retrieval via scp                                       |  |  |  |
|              | url                           | Install file retrieval via URL                                       |  |  |  |
|              | usb                           | Install file from USB stick (only 1 USB stick should be inserted)    |  |  |  |
|              | String                        | scp url in format user@host:path/to/file                             |  |  |  |
|              | port                          | port for scp                                                         |  |  |  |
|              | Unsigned integer port for scp |                                                                      |  |  |  |
|              | String                        | url in format proto://host/path/to/file proto can be http, tftp, ftp |  |  |  |
|              | String                        | Name of file in top-level directory on USB stick                     |  |  |  |
|              | partition_numb                | er Number of partition on USB Stick with the install file            |  |  |  |
|              | partition_numb                | er Number of partition on USB Stick with the install file            |  |  |  |

Example 1: FW Upgrade via URL:

| srar | nap # fi | irmwa | are upda | ate ty  | pe url | l tftp: | //192.10 | 58.101.3/9 | sra_sec-0 | 0.9.0.ta | r.xz    |
|------|----------|-------|----------|---------|--------|---------|----------|------------|-----------|----------|---------|
| %    | Total    | %     | Receive  | ed % X- | ferd   | Averag  | e Speed  | Time       | Tin       | ne Curr  | ent     |
|      |          |       |          |         |        | Dload   | Upload   | Total      | Spent     | Left     | Speed   |
| 100  | 36.8M    | 100   | 36.8M    | 0       | 0      | 1918k   | 0        | 0:00:19    | 0:00:19   | ::-      | - 1882k |
| 100  | 36.8M    | 100   | 36.8M    | 0       | 0      | 1917k   | 0        | 0:00:19    | 0:00:19   | ::-      | - 1917k |
| >>>  | Firmwar  | re do | ownload  | succes  | ssful  | . Init  | iating ( | upgrade    | •         |          |         |
| srar | nap #    |       |          |         |        |         |          |            |           |          |         |

Example 2: FW Upgrade via USB:

```
sramap # firmware update type usb sra_sec-0.9.2.tar.xz
mkdir: cannot create directory '/mnt/usb': File exists
>>> Found sra_sec-0.9.2.tar.xz. Initiating upgrade...
>>> Successfully unmounted USB stick, USB stick can be safely removed now
sramap # show firmware version
Version 0.9.2
Build ID dev_branch
Build Date 2020-06-11 10:32:35-05:00
Build Host 20imezo
sramap #
```

FW Upgrade Messages:

bad port "port"

\*\*\* Error: scp failed error code 255

Warning: Transient problem: timeout Will retry in 1 seconds. 3 retries left.

\*\*\* Error: device not found, please make sure USB Stick in in unit and that the correct partition was specified

#### Command: noping The neurses oping (noping) command can be used to monitor up to 8 hosts. The oping command uses Description: ICMP ECHO\_REQUEST packets to measure a host's reachability and the network latency. In contrast to the original ping utility, oping can send ICMP packets to multiple hosts in parallel and wait for all ECHO\_RESPONSE packets to arrive. Mode: MAP Exec Mode Parameters: A.B.C.D IP Address to ping <cr> Example: sramap # noping 2.3.4.5 4.4.4.44 10.0.4.221 10.0.4.220 --- 2.3.4.5 ping statistics ---20 packets transmitted, 0 received, 100.00% packet loss, time 0.0ms --- 4.4.4.44 ping statistics ---20 packets transmitted, 0 received, 100.00% packet loss, time 0.0ms --- 10.0.4.221 ping statistics ---20 packets transmitted, 20 received, 0.00% packet loss, time 3.3ms RTT[ms]: min = 0, median = 0, p(95) = 0, max = 0 --- 10.0.4.220 ping statistics ---20 packets transmitted, 20 received, 0.00% packet loss, time 1.5ms RTT[ms]: min = 0, median = 0, p(95) = 0, max = 0 sramap #

| Command:     | ping                           |             |                                             |  |
|--------------|--------------------------------|-------------|---------------------------------------------|--|
| Description: | Send messages to network hosts |             |                                             |  |
| Mode:        | MAP Exec Mod                   | 9           |                                             |  |
| Parameters:  | ір                             | Send ICMP   | Ipv4 messages to network hosts (default)    |  |
|              | ipv6                           | Send ICMP   | Ipv6 messages to network hosts              |  |
|              | arp                            | Send ARP re | equests to a I host                         |  |
|              | String                         | Hostname o  | or IP-address to ping                       |  |
|              | source                         | Source IP-a | address (ip) or interface (ip and arp)      |  |
|              | repeat                         | Requests to | o send count, default is 5                  |  |
|              | resolve                        | Resolve nar | mes                                         |  |
|              | broadcast                      | Ping broad  | cast address                                |  |
|              | size                           | Packet size |                                             |  |
|              | interval                       | The time in | iterval between packets, default is 1       |  |
|              | flood                          | Flood ping  |                                             |  |
|              | String                         | Source IP-a | address (ip) or interface name (ip and arp) |  |
|              | Unsigned intege                | r Rec       | quests count                                |  |
|              | Unsigned integer               |             | Number of data bytes to send                |  |
|              | String                         |             | erval between packets                       |  |
|              | duplicate-detect               |             | plicate address detection mode              |  |
|              | <cr></cr>                      |             |                                             |  |

Example 1: Ping with Ipv4:

```
sramap # ping ip 8.8.8.8
```

```
PING 8.8.8.8 (8.8.8.8) 56(84) bytes of data.
64 bytes from 8.8.8.8: icmp_seq=1 ttl=52 time=21.8 ms
64 bytes from 8.8.8.8: icmp_seq=2 ttl=52 time=20.9 ms
64 bytes from 8.8.8.8: icmp_seq=3 ttl=52 time=22.3 ms
64 bytes from 8.8.8.8: icmp_seq=4 ttl=52 time=20.6 ms
64 bytes from 8.8.8.8: icmp_seq=5 ttl=52 time=23.9 ms
```

--- 8.8.8.8 ping statistics ---5 packets transmitted, 5 received, 0% packet loss, time 11ms rtt min/avg/max/mdev = 20.594/21.884/23.892/1.186 ms sramap #

Example 2: Ping with Ipv6:

```
sramap # ping ipv6 fe80::3c6a:2137:cc22:f66b
PING fe80::3c6a:2137:cc22:f66b(fe80::3c6a:2137:cc22:f66b) 56 data bytes
64 bytes from fe80::3c6a:2137:cc22:f66b%LAN1: icmp_seq=1 ttl=64 time=0.447 ms
64 bytes from fe80::3c6a:2137:cc22:f66b%LAN1: icmp_seq=2 ttl=64 time=0.288 ms
```

```
64 bytes from fe80::3c6a:2137:cc22:f66b%LAN1: icmp_seq=3 ttl=64 time=0.334 ms
64 bytes from fe80::3c6a:2137:cc22:f66b%LAN1: icmp_seq=4 ttl=64 time=0.314 ms
64 bytes from fe80::3c6a:2137:cc22:f66b%LAN1: icmp_seq=5 ttl=64 time=0.311 ms
--- fe80::3c6a:2137:cc22:f66b ping statistics ---
```

```
5 packets transmitted, 5 received, 0% packet loss, time 98ms
rtt min/avg/max/mdev = 0.288/0.338/0.447/0.060 ms
sramap #
```

Example 3: Ping with ARP:

```
sramap # ping arp 192.168.101.1
arping: libnet_init(LIBNET_LINK, <null>): libnet_open_link(): UID/EUID 0 or capability CAP_NET_RAW required
arping: you may need to run as root
sramap #
```

| Command:                            | reboot                               |  |  |  |
|-------------------------------------|--------------------------------------|--|--|--|
| Description:                        | Halt and perform a cold restart      |  |  |  |
| Mode:                               | MAP Exec Mode                        |  |  |  |
| Parameters:                         | None                                 |  |  |  |
| Example:                            |                                      |  |  |  |
| sramap # reboo                      | t                                    |  |  |  |
| Connection to                       | 192.168.101.2 closed by remote host. |  |  |  |
| Connection to 192.168.101.2 closed. |                                      |  |  |  |
| PuTTY (inactiv                      | re)                                  |  |  |  |

| Command:     | reload      |                                                                                                 |
|--------------|-------------|-------------------------------------------------------------------------------------------------|
| Description: | Reload defa | ult configuration                                                                               |
| Mode:        | MAP Exec N  | 1ode                                                                                            |
| Parameters:  | defaults    | Reload the default configuration                                                                |
|              | keep_ip     | Reload the default configuration, maintaining current IP address settings for all<br>interfaces |
| Example:     |             |                                                                                                 |

## sramap # reload defaults keep\_ip sramap # reload defaults rm: cannot remove '/opt/etc/sra/map/map.conf': No such file or directory sramap #

#### Command: show

| commanu.     | 5110W         |                                                                                     |  |  |  |  |  |
|--------------|---------------|-------------------------------------------------------------------------------------|--|--|--|--|--|
| Description: | Show live inf | Show live information; see MAP Exec Mode Show Commands on page 77.                  |  |  |  |  |  |
| Mode:        | MAP Exec Mode |                                                                                     |  |  |  |  |  |
| Parameters:  | alarms        | Show list of all alarms                                                             |  |  |  |  |  |
|              | clock         | Show current time                                                                   |  |  |  |  |  |
|              | dns           | Display current DNS settings. Note that current settings may have been set via DHCP |  |  |  |  |  |
|              |               | and not match configured settings.                                                  |  |  |  |  |  |
|              | firmware      | Display firmware information                                                        |  |  |  |  |  |
|              | interface     | Ethernet Interface status                                                           |  |  |  |  |  |
|              | ip            | IP information                                                                      |  |  |  |  |  |
|              | map           | SRA MAP configuration                                                               |  |  |  |  |  |
|              | rads          | Connected RAD Status                                                                |  |  |  |  |  |
|              | system        | Show system information                                                             |  |  |  |  |  |
|              | timezone      | Show current set timezone                                                           |  |  |  |  |  |
|              | uprecords     | Show uptime records and current uptime                                              |  |  |  |  |  |
|              | uptime        | Show current uptime                                                                 |  |  |  |  |  |
|              | version       | Show firmware version                                                               |  |  |  |  |  |
|              |               |                                                                                     |  |  |  |  |  |

| Command:     | traceroute    |                                               |  |  |  |  |
|--------------|---------------|-----------------------------------------------|--|--|--|--|
| Description: | Print the rou | Print the route packets trace to network host |  |  |  |  |
| Mode:        | MAP Exec M    | MAP Exec Mode                                 |  |  |  |  |
| Parameters:  | ір            | Ipv4                                          |  |  |  |  |
|              | ipv6          | Ipv6                                          |  |  |  |  |
|              | String        | Hostname or IP-address to trace the route     |  |  |  |  |
|              | resolve       | Resolve names                                 |  |  |  |  |
|              | source        | with Source IP-address                        |  |  |  |  |
|              | interface     | Source interface                              |  |  |  |  |
|              | String        | IP-address                                    |  |  |  |  |
|              | String        | Interface name                                |  |  |  |  |
|              |               |                                               |  |  |  |  |

## Example 1: Traceroute with Ipv4:

```
sramap # traceroute ip 10.0.4.221
traceroute to 10.0.4.221 (10.0.4.221), 30 hops max, 60 byte packets
1 10.0.4.221 0.312 ms 0.324 ms 0.209 ms
sramap # traceroute ip 1.2.3.4
traceroute to 1.2.3.4 (1.2.3.4), 30 hops max, 60 byte packets
1 10.0.4.1 0.217 ms 0.178 ms 0.145 ms
 2 74.202.111.126 0.246 ms 0.235 ms 0.293 ms
 3 * 50.236.7.109 1.251 ms *
 4 68.86.232.237 0.600 ms * 0.573 ms
 5
   * * 68.86.233.9 2.111 ms
  * * *
 6
   * * *
 7
   * * *
 8
   * * *
 9
10
  * * *
11 *^Csramap #
```

Example 2: Traceroute with Ipv6:

Example 3: Traceroute with Ipv4 and Resolve names and Source IP-address:

```
sramap # traceroute ip 10.0.4.221 source 10.0.4.220
traceroute to 10.0.4.221 (10.0.4.221), 30 hops max, 60 byte packets
1 10.0.4.221 0.230 ms 0.221 ms 0.190 ms
sramap # traceroute ip 10.0.4.221 source 10.0.4.220 resolve interface WAN1
traceroute to 10.0.4.221 (10.0.4.221), 30 hops max, 60 byte packets
1 * * *
2 * * *
   * * *
 3
   * * *
 4
   * * *
 5
   * * *
 6
   * * *
 7
   * * *
 8
   * * *
9
10 * * *
11 * *^Csramap #
sramap # traceroute 10.0.4.221 source 1.2.3.4
traceroute to 10.0.4.221 (10.0.4.221), 30 hops max, 60 byte packets
bind: Cannot assign requested address
sramap #
```

Lantronix

Messages: setsockopt SO\_BINDTODEVICE: No such device Xxxxx: Name or service not known Cannot handle "host" cmdline arg `BoBb' on position 1 (argc 2) connect: Network is unreachable

## MAP Exec Mode Show Commands

| alarms    | Show list of all alarms                                                                                                |
|-----------|----------------------------------------------------------------------------------------------------|
| clock     | Show current time                                                                                                    |
| dns       | Display current DNS settings. Note that current settings may have been set via DHCP and not match configured settings. |
| firmware  | Display firmware information                                                                                           |
| interface | Ethernet Interface status                                                                                              |
| ір        | IP information                                                                                                    |
| map       | SRA MAP configuration                                                                                                  |
| rads      | Connected RAD Status                                                                                                   |
| system    | Show system information                                                                                                |
| timezone  | Show current set timezone                                                                                              |
| uprecords | Show uptime records and current uptime                                                                                 |
| uptime    | Show current uptime                                                                                                    |
| version   | Show firmware version                                                                                                  |

| Command:      | alarms        |                                                                 |  |  |  |  |  |
|---------------|---------------|-----------------------------------------------------------------|--|--|--|--|--|
| Description:  | Show list o   | Show list of all alarms                                         |  |  |  |  |  |
| Mode:         | MAP Exec I    | MAP Exec Mode Show                                              |  |  |  |  |  |
| Parameters:   | before        | View active alarms that occurred before the specified date      |  |  |  |  |  |
|               | date          | View active alarms that occurred on the specified date          |  |  |  |  |  |
|               | rows          | Show list of the most recent alarms                             |  |  |  |  |  |
|               | since         | View active alarms that occurred on or after the specified date |  |  |  |  |  |
|               | site          | View active alarms for the specified site name                  |  |  |  |  |  |
|               | Date          | Date in YYYY-MM-DD format.                                      |  |  |  |  |  |
|               | Rows          | Number of table rows to show, integer from 1-60.                |  |  |  |  |  |
|               | String        | Site name.                                                      |  |  |  |  |  |
|               | <cr></cr>     |                                                                 |  |  |  |  |  |
| Example:      |               |                                                                 |  |  |  |  |  |
| sramap # show | v alarms date | 2020-06-25                                                      |  |  |  |  |  |
| Showing activ | ve alarms tha | at occurred on 2020-06-25                                       |  |  |  |  |  |

| MAP_Seq Time | Site                  | Device IP | Event |
|--------------|-----------------------|-----------|-------|
| Severity     | Ack RAD_Seq Variables |           |       |
| sramap #     |                       |           |       |

An error message displays if you enter 'show alarms' but alarms have not been enabled.

| Command:             | clock              |
|----------------------|--------------------|
| Description:         | Show current time  |
| Mode:                | MAP Exec Mode Show |
| Parameters:          | None               |
| Example:             |                    |
| sramap # <b>show</b> | clock              |
| 2020-08-31 15:       | 55:40+00:00        |
| sramap #             |                    |
|                      |                    |

| Command:                                                                | dns                             |                                                                                                    |                        |  |  |  |  |  |
|-------------------------------------------------------------------------|---------------------------------|----------------------------------------------------------------------------------------------------|------------------------|--|--|--|--|--|
| Description:                                                            | Display current configured sett | Display current DNS settings. Note that current settings may have been set via DHCP and not match configured settings. |                        |  |  |  |  |  |
| Mode:                                                                   | MAP Exec Mod                    | e Show                                                                                                    |                        |  |  |  |  |  |
| Parameters:                                                             | domain                          | Display config                                                                                                    | gured domain           |  |  |  |  |  |
|                                                                         | nameserver                      | Display config                                                                                                    | gured nameserver(s)    |  |  |  |  |  |
|                                                                         | search                          | Display config                                                                                                    | gured search domain(s) |  |  |  |  |  |
| Example:                                                                |                                 |                                                                                                    |                        |  |  |  |  |  |
| <pre>sramap # show nameserver 8.8 sramap # show</pre>                   | dns<br>.8.8<br>dns domain       |                                                                                                    |                        |  |  |  |  |  |
| ·                                                                       |                                 | domain                                                                                                    | not set                |  |  |  |  |  |
| sramap # <b>show</b>                                                    | dns nameserver                  |                                                                                                    |                        |  |  |  |  |  |
| snaman # show                                                           | dne search                      | nameserver                                                                                                    | 8.8.8.8                |  |  |  |  |  |
| Si alliap # Silow                                                       | search                          | ch domain(s)                                                                                                    | not set                |  |  |  |  |  |
| sramap <b># show</b><br>search BobB<br>nameserver 8.8<br>nameserver 1.2 | dns<br>8.8<br>3.4               |                                                                                                    |                        |  |  |  |  |  |

| Command:             | firmware                     |                                                                  |  |  |  |  |  |  |
|----------------------|------------------------------|------------------------------------------------------------------|--|--|--|--|--|--|
| Description:         | Display firmware information |                                                                  |  |  |  |  |  |  |
| Mode:                | MAP Exec Mode Show           |                                                                  |  |  |  |  |  |  |
| Parameters:          | update                       | Display most recent firmware update status                       |  |  |  |  |  |  |
|                      | version                      | Show current firmware version                                    |  |  |  |  |  |  |
|                      | install                      | Display most recent firmware installation status                 |  |  |  |  |  |  |
|                      | log                          | Display firmware installation log                                |  |  |  |  |  |  |
|                      | status                       | Display most recent firmware installation status                 |  |  |  |  |  |  |
| Example 1:           |                              |                                                                  |  |  |  |  |  |  |
| sramap # <b>show</b> | firmware versi               | on                                                               |  |  |  |  |  |  |
| SW Version           | 0.9.94                       |                                                                  |  |  |  |  |  |  |
| SW Build ID          | 6570c3                       | 3c4b611a925f06c9b270bbdb798c90ad695                              |  |  |  |  |  |  |
| SW Build Date        | 2020-0                       | 19-09 09:12:55-05:00                                             |  |  |  |  |  |  |
| SW BUILD HOST        | finmwano insta               | 0<br>N1 status                                                   |  |  |  |  |  |  |
| No installs si       | nce hoot                     |                                                                  |  |  |  |  |  |  |
| sramap #             |                              |                                                                  |  |  |  |  |  |  |
| Example 2:           |                              |                                                                  |  |  |  |  |  |  |
| sramap # <b>show</b> | firmware updat               | te log                                                           |  |  |  |  |  |  |
| Install ini          | titated at: 2                | 2020-08-31 14:15:15+00:00                                        |  |  |  |  |  |  |
| Install co           | mpleted at: 2                | 2020-08-31 14:15:41+00:00                                        |  |  |  |  |  |  |
| Install              | file name: s                 | sra_sec-0.9.28.tar.xz                                            |  |  |  |  |  |  |
| Install file         | sha256sum: a                 | 144fe40c699fe91aec221f999ee4bf00ede54a8f6cbcf6d09f24d6620fc03d07 |  |  |  |  |  |  |
| Inst                 | all status: I                | Installation of sra_sec-0.9.28.tar.xz complete                   |  |  |  |  |  |  |
| Install ini          | titated at: 2                | 2020-09-02 19:26:48+00:00                                        |  |  |  |  |  |  |
| Install co           | mpleted at: 2                | 2020-09-02 19:27:15+00:00                                        |  |  |  |  |  |  |
| Install              | file name: s                 | sra_sec-0.9.29.tar.xz                                            |  |  |  |  |  |  |
|                      |                              |                                                                  |  |  |  |  |  |  |

#### Lantronix

| Install file sha256sum: | 546cc3060b406cc06d98adfeea8b6d2e1e3b46a9e397c0c46af623bd173ee494 |
|-------------------------|------------------------------------------------------------------|
| Install status:         | Installation of sra_sec-0.9.29.tar.xz complete                   |
|                         |                                                                  |
| Install inititated at:  | 2020-09-03 16:29:59+00:00                                        |
| Install completed at:   | 2020-09-03 16:30:26+00:00                                        |
| Install file name:      | sra_sec-0.9.30.tar.xz                                            |
| Install file sha256sum: | 11784eab9f3981d6c069bdb2685c8f50be8123a99f758229931ea6f33aa162d3 |
| Install status:         | Installation of sra_sec-0.9.30.tar.xz complete                   |
|                         | -                                                                |
| Install inititated at:  | 2020-09-03 21:06:20+00:00                                        |
| Install completed at:   | 2020-09-03 21:06:46+00:00                                        |
| Install file name:      | sra_sec-0.9.31.tar.xz                                            |
| Install file sha256sum: | 40750bee225fe8722ecb44473955424f423e40df4c438f49360b82accbd9c8f8 |
| Install status:         | Installation of sra_sec-0.9.31.tar.xz complete                   |
|                         |                                                                  |
| Install inititated at:  | 2020-09-09 04:55:50+00:00                                        |
| Install completed at:   | 2020-09-09 04:56:19+00:00                                        |
| Install file name:      | <pre>sra_sec.tar.xz</pre>                                        |
| Install file sha256sum: | 2cb8d6cd8291d3f05652afa567c2b4d881931d4e58f05f33d4b7a4ea9d82cee6 |
| Install status:         | Installation of sra_sec.tar.xz complete                          |
|                         |                                                                  |
| Install inititated at:  | 2020-09-09 06:01:13+00:00                                        |
| Install completed at:   | 2020-09-09 06:01:41+00:00                                        |
| Install file name:      | <pre>sra_sec.tar.xz</pre>                                        |
| Install file sha256sum: | 8df77d5999043b6608f935c61379702545cbffb59a6eb07db6c9e026c82df8de |
| Install status:         | Installation of sra_sec.tar.xz complete                          |
|                         |                                                                  |
| Install inititated at:  | 2020-09-09 18:55:06+00:00                                        |
| Install completed at:   | 2020-09-09 18:55:33+00:00                                        |
| Install file name:      | sra_sec-0.9.32.tar.xz                                            |
| Install file sha256sum: | bfbd7a04647abb23839800b27c31b662e3bbbeb6752c0d885932b35e1cb8bc66 |
| Install status:         | Installation of sra_sec-0.9.32.tar.xz complete                   |
|                         |                                                                  |

sramap #

| Command:                                | interface                               |                                                                         |  |  |  |  |  |  |  |
|-----------------------------------------|-----------------------------------------|-------------------------------------------------------------------------|--|--|--|--|--|--|--|
| Description:                            | Show Ethernet Inter                     | Show Ethernet Interface status/statistics                               |  |  |  |  |  |  |  |
| Mode:                                   | MAP Exec Mode Sho                       | MAP Exec Mode Show                                                      |  |  |  |  |  |  |  |
| Parameters:                             | Interface Name                          | Interface to show information for (WAN1/LAN1)                           |  |  |  |  |  |  |  |
| r drumeters.                            | status                                  | Display current interface status                                        |  |  |  |  |  |  |  |
|                                         | status                                  | Display current interface status                                        |  |  |  |  |  |  |  |
| <b>F</b>                                | Statistics                              | Display cumulative interface statistics (status/statistics)             |  |  |  |  |  |  |  |
| Example:                                |                                         |                                                                         |  |  |  |  |  |  |  |
| sramap # <b>snow</b>                    | N INTERTACE WANI STAT                   | us                                                                      |  |  |  |  |  |  |  |
| Suppo                                   | orted ports: [ TP ]                     |                                                                         |  |  |  |  |  |  |  |
| Suppo                                   | orted link modes: 1                     | 0baseT/Half 10baseT/Full<br>00baseT/Half 100baseT/Full<br>000baseT/Full |  |  |  |  |  |  |  |
| Suppo                                   | L<br>Anted nause frame use              | 000Dasel/Full                                                           |  |  |  |  |  |  |  |
| Suppo                                   | orts auto-negotiation                   | : Yes                                                                   |  |  |  |  |  |  |  |
| Suppo                                   | orted FEC modes: Not                    | reported                                                                |  |  |  |  |  |  |  |
| Adver                                   | rtised link modes: 1                    | 0baseT/Half 10baseT/Full<br>00baseT/Half 100baseT/Full                  |  |  |  |  |  |  |  |
|                                         | 1                                       | 000baseT/Full                                                           |  |  |  |  |  |  |  |
| Adver                                   | -<br>rtised pause frame us              | e: Symmetric                                                            |  |  |  |  |  |  |  |
| Adver                                   | rtised auto-negotiati                   | on: Yes                                                                 |  |  |  |  |  |  |  |
| Adver                                   | rtised FEC modes: Not                   | reported                                                                |  |  |  |  |  |  |  |
| Speed                                   | d: Unknown!                             |                                                                         |  |  |  |  |  |  |  |
| Port                                    | • Twisted Pair                          |                                                                         |  |  |  |  |  |  |  |
| PHYAD                                   | ): 1                                    |                                                                         |  |  |  |  |  |  |  |
| Trans                                   | sceiver: internal                       |                                                                         |  |  |  |  |  |  |  |
| Auto                                    | -negotiation: on                        |                                                                         |  |  |  |  |  |  |  |
| MDI->                                   | K: off (auto)                           |                                                                         |  |  |  |  |  |  |  |
| Suppo                                   | orts Wake-on: pumbg                     |                                                                         |  |  |  |  |  |  |  |
| Wake-                                   | -011: g<br>ant massaga laval: Av        | 0000007 (7)                                                             |  |  |  |  |  |  |  |
| curre                                   | dr                                      | v probe link                                                            |  |  |  |  |  |  |  |
| Link                                    | detected: no                            |                                                                         |  |  |  |  |  |  |  |
| sramap #                                |                                         |                                                                         |  |  |  |  |  |  |  |
|                                         |                                         |                                                                         |  |  |  |  |  |  |  |
| sramap # show                           | w interface LAN1 stat                   | istics                                                                  |  |  |  |  |  |  |  |
| nic statistic                           | 25:                                     |                                                                         |  |  |  |  |  |  |  |
| tx packe                                | ets: 5372                               |                                                                         |  |  |  |  |  |  |  |
| rx_bytes                                | 5: 43122891                             |                                                                         |  |  |  |  |  |  |  |
| tx_bytes                                | 5: 1840081                              |                                                                         |  |  |  |  |  |  |  |
| rx_broad                                | dcast: 466444                           |                                                                         |  |  |  |  |  |  |  |
| tx_broad                                | dcast: 18                               |                                                                         |  |  |  |  |  |  |  |
| rx_multicast: 359                       |                                         |                                                                         |  |  |  |  |  |  |  |
| multicast: 18                           |                                         |                                                                         |  |  |  |  |  |  |  |
| collisio                                | ons: 0                                  |                                                                         |  |  |  |  |  |  |  |
| /////////////////////////////////////// | /////////////////////////////////////// | /////////                                                               |  |  |  |  |  |  |  |
| tx_heart                                | tbeat_errors: 0                         |                                                                         |  |  |  |  |  |  |  |
| tx_queue                                | e_0_packets: 4275                       |                                                                         |  |  |  |  |  |  |  |
| tx_queue                                | e_0_bytes: 1500742                      |                                                                         |  |  |  |  |  |  |  |
| tx_queue                                | e_0_restart: 0                          |                                                                         |  |  |  |  |  |  |  |
| tx_queue                                | packets: 1097<br>- 1 hytes: 292069      |                                                                         |  |  |  |  |  |  |  |
|                                         |                                         |                                                                         |  |  |  |  |  |  |  |
|                                         |                                         |                                                                         |  |  |  |  |  |  |  |

| tx_queue_                  | 1_restart: 0   |              |                         |                   |       |  |  |
|----------------------------|----------------|--------------|-------------------------|-------------------|-------|--|--|
| rx_queue_0_packets: 471653 |                |              |                         |                   |       |  |  |
| rx_queue_0_bytes: 41236279 |                |              |                         |                   |       |  |  |
| rx_queue_                  | _0_drops: 0    |              |                         |                   |       |  |  |
| rx_queue_                  | _0_csum_err: 0 | 1            |                         |                   |       |  |  |
| rx_queue_                  | _0_alloc_faile | d: 0         |                         |                   |       |  |  |
| rx_queue_                  | 1_packets: 0   |              |                         |                   |       |  |  |
| rx_queue_                  | 1_bytes: 0     |              |                         |                   |       |  |  |
| rx_queue_                  | 1_drops: 0     |              |                         |                   |       |  |  |
| rx_queue_                  | 1_csum_err: 0  |              |                         |                   |       |  |  |
| rx_queue_                  | _1_alloc_taile | d: 0         |                         |                   |       |  |  |
| sramap #                   |                |              |                         |                   |       |  |  |
|                            |                |              |                         |                   |       |  |  |
|                            |                |              |                         |                   |       |  |  |
| Command:                   | ір             |              |                         |                   |       |  |  |
| Description:               | Show IP inter  | face and rou | te informa <sup>.</sup> | tion              |       |  |  |
| Mode:                      | MAP Exec Mo    | de Show      |                         |                   |       |  |  |
| Parameters:                | interface      | IP interfac  | ce status               |                   |       |  |  |
|                            | route          | IP routing   | table                   |                   |       |  |  |
|                            | brief          | IP interfac  | ce status ar            | nd configuration  |       |  |  |
| Example:                   |                |              |                         |                   |       |  |  |
| sramap # show              | in interface   | brief        |                         |                   |       |  |  |
| Interface                  | Address        | 0.101        | Method                  | Status            |       |  |  |
|                            |                |              |                         |                   |       |  |  |
| WAN1                       |                |              | Off                     | DOWN              |       |  |  |
| LAN1                       | 10.0.4.220     | /24          | Manual                  | UP                |       |  |  |
| sramap # <b>show</b>       | ip route       |              |                         |                   |       |  |  |
| default via 10             | 0.0.4.1 dev LA | N1 onlink    |                         |                   |       |  |  |
| 10.0.4.0/24 de             | ev LAN1 proto  | kernel scop  | e link sro              | 10.0.4.220        |       |  |  |
| sramap #                   |                |              |                         |                   |       |  |  |
|                            |                | h . t . C    |                         |                   |       |  |  |
| sramap # snow              | ip interface   | briet        | Mothod                  | Chatur            |       |  |  |
| Incertace                  | Auuress        |              |                         | Status            |       |  |  |
| WAN1                       | 10.0.4.221     | /24          | Manual                  | DOWN              |       |  |  |
| LAN1                       | 10.0.4.220     | /24          | Manual                  | UP                |       |  |  |
| sramap # <b>show</b>       | ip route       |              |                         |                   |       |  |  |
| default via 10             | 0.0.4.1 dev LA | N1 onlink    |                         |                   |       |  |  |
| 10.0.4.0/24 de             | ev LAN1 proto  | kernel scop  | e link sro              | 10.0.4.220        |       |  |  |
| 10.0.4.0/24 de             | ev WAN1 proto  | kernel scop  | e link sro              | : 10.0.4.221 link | kdown |  |  |
| sraman #                   |                |              |                         |                   |       |  |  |

| Command:             | map        |                           |                        |
|----------------------|------------|---------------------------|------------------------|
| Description:         | Display SR | A MAP configuration       |                        |
| Mode:                | MAP Exec   | Mode Show                 |                        |
| Parameters:          | None       |                           |                        |
| Example:             |            |                           |                        |
| sramap # <b>show</b> | map        |                           |                        |
| MAP Internet F       | acing IP   | MAP Internet Facing Port  | MAP ID                 |
|                      |            |                           |                        |
| 10.0.4.220           |            | 1111                      | 1                      |
| sramap #             |            |                           |                        |
| sramap # srama       | p # show r | nap                       |                        |
| MAP not config       | ured. Ple  | ease create MAP with 'map | add <map_ip>'</map_ip> |
| sramap #             |            |                           |                        |
|                      |            |                           |                        |

| Command:             | rads                                                                                          |             |               |                   |                                 |  |  |  |  |  |
|----------------------|-----------------------------------------------------------------------------------------------|-------------|---------------|-------------------|---------------------------------|--|--|--|--|--|
| Description:         | Display connected RAD Status; see below.<br>Green in GUI matches CLI $\leftarrow \rightarrow$ |             |               |                   |                                 |  |  |  |  |  |
|                      |                                                                                               |             |               |                   |                                 |  |  |  |  |  |
|                      | Yellow in GUI mat                                                                             | tches CLL<- | ~~->          |                   |                                 |  |  |  |  |  |
|                      | Pod in CIII match                                                                             |             |               |                   |                                 |  |  |  |  |  |
|                      | Reu III GUI IIIatcii                                                                          |             | ->            |                   |                                 |  |  |  |  |  |
| Mode:                | MAP Exec Mode                                                                                 | Show        |               |                   |                                 |  |  |  |  |  |
| Parameters:          | None                                                                                          |             |               |                   |                                 |  |  |  |  |  |
| Example:             |                                                                                               |             |               |                   |                                 |  |  |  |  |  |
| sramap # <b>show</b> | rads                                                                                          |             |               |                   |                                 |  |  |  |  |  |
| RAD ID               |                                                                                               | Status      | Description   | Forwarded IP:Port | URL/Port Information/VPN        |  |  |  |  |  |
|                      |                                                                                               |             |               |                   |                                 |  |  |  |  |  |
| 1-Rad                |                                                                                               |             | ch Managamant | 177 0 0 1.77      | ach n 15000 10 0 4 330          |  |  |  |  |  |
|                      |                                                                                               | 1-Rad ht    | th Management | 127.0.0.1.22      | $\frac{10.0.4.220}{10.0.4.220}$ |  |  |  |  |  |
| sramap #             |                                                                                               | I Nau IIC   | cp nanagement | 127.0.0.1.00      | <u>metp.//10</u> .0.4.220.19001 |  |  |  |  |  |
| 5. aap               |                                                                                               |             |               |                   |                                 |  |  |  |  |  |
| sramap # <b>show</b> | rads                                                                                          |             |               |                   |                                 |  |  |  |  |  |
| RAD ID               |                                                                                               | Status      | Description   | Forwarded IP:Port | URL/Port Information/VPN        |  |  |  |  |  |
|                      |                                                                                               |             |               |                   |                                 |  |  |  |  |  |
| 1-Rad                |                                                                                               | <-XX->      |               |                   |                                 |  |  |  |  |  |
|                      |                                                                                               | 1-Rad s     | sh Management | 127.0.0.1:22      | ssh -p 15000 10.0.4.220         |  |  |  |  |  |
|                      |                                                                                               | 1-Rad ht    | tp Management | 127.0.0.1:80      | <u>nttp://10</u> .0.4.220:15001 |  |  |  |  |  |
| snamap #             |                                                                                               |             |               |                   |                                 |  |  |  |  |  |

**Status**: In firmware v0.9.x the MAP no longer has a 'sitelist' command; the connection status is now reported by the 'show rads' command when run from the MAP, and 'show maps' command when run from the RAD.

The " $\leftarrow$   $\rightarrow$ " is equivalent to the green dot in the GUI, meaning the RAD and MAP are currently successfully communicating with each other.

The "<-xx->" is equivalent to the red dot in the GUI, meaning the communication between the RAD and MAP is currently broken.

The status "<-~~->" is equivalent to a yellow status in the GUI.

The MAP and RAD communicate at 30s intervals, and the ~~ symbols mean one of the two last attempted communications passed and the other failed. And if two or more consecutive communication attempts fail, then the status goes to red, and if 2 or more consecutive communication attempts work, the status goes green. Note: currently there is a lag of up to 2 minutes between when a given condition begins to occur and when the MAP/RAD correctly indicate that condition via this status.

**Description**: e.g., ssh Management or http Management.

Forwarded IP:Port : The forwarded IP address and Port number (e.g., 127.0.0.1:22).

**URL/Port Information/VPN**: to reach that RAD-side device from the MAP, use the URL listed.

| Command:             | system |                                          |  |  |  |  |
|----------------------|--------|------------------------------------------|--|--|--|--|
| Description:         | Show s | ystem information                        |  |  |  |  |
| Mode:                | MAP E> | kec Mode Show                            |  |  |  |  |
| Parameters:          | info   | Show system information                  |  |  |  |  |
| Example:             |        |                                          |  |  |  |  |
| sramap # <b>show</b> | system | info                                     |  |  |  |  |
| Memory               |        | Total(3929MB) Free(3635MB) Active(120MB) |  |  |  |  |
| CPU                  |        | User(0.00%) System(0.50%) Idle(99.75%)   |  |  |  |  |
| CPU Temperatur       | 'e     | 67.750C                                  |  |  |  |  |
| Serial #             |        | 1418296                                  |  |  |  |  |
| MAC Address WA       | N1     | 00:0d:b9:56:91:e0                        |  |  |  |  |
| MAC Address LAN1     |        | 00:0d:b9:56:91:e1                        |  |  |  |  |
| System Date          |        | 2020-10-13 16:16:16+00:00                |  |  |  |  |
| System Uptime        |        | 1 hour, 11 minutes                       |  |  |  |  |
| sramap #             |        |                                          |  |  |  |  |

| Command:                    | timezone                  |
|-----------------------------|---------------------------|
| Description:                | Show current set timezone |
| Mode:                       | MAP Exec Mode Show        |
| Parameters:                 | None                      |
| Example:                    |                           |
| sramap # <b>show</b><br>UTC | timezone                  |
| sramap # <b>show</b>        | timezone                  |
| America                     |                           |
| sramap #                    |                           |

#### Command: uprecords

Description:Show uptime records and current uptimeMode:MAP Exec Mode Show

None

Parameters:

Example:

## sramap # show uprecords

| Ji uniup |     | a upi c | corus    |                            |     |     |    |          |       |
|----------|-----|---------|----------|----------------------------|-----|-----|----|----------|-------|
| #        |     |         | Uptime   | System<br>+                |     |     |    | Вос      | ot up |
| 1        | . 9 | days,   | 16:25:57 | Linux 4.19.0-9-amd64       | Mon | Aug | 3  | 17:36:38 | 2020  |
| 2        | . 7 | days,   | 17:43:48 | Linux 4.19.0-9-amd64       | Thu | Jul | 2  | 22:35:45 | 2020  |
| 3        | 6   | days,   | 22:49:31 | Linux 4.19.0-9-amd64       | Tue | Jul | 14 | 19:36:37 | 2020  |
| 4        | . 6 | days,   | 18:49:30 | Linux 4.19.0-9-amd64       | Mon | Aug | 24 | 15:41:17 | 2020  |
| 5        | 5   | days,   | 18:03:48 | Linux 4.19.0-9-amd64       | Tue | Aug | 18 | 21:35:38 | 2020  |
| 6        | 5   | days,   | 08:10:22 | Linux 4.19.0-9-amd64       | Fri | Jul | 24 | 13:27:04 | 2020  |
| 7        | 5   | days,   | 07:49:08 | Linux 4.19.0-9-amd64       | Thu | Sep | 3  | 21:07:14 | 2020  |
| 8        | 5   | days,   | 00:27:21 | Linux 4.19.0-9-amd64       | Thu | Aug | 13 | 21:01:12 | 2020  |
| 9        | 4   | days,   | 18:43:12 | Linux 4.19.0-9-amd64       | Fri | Jun | 26 | 23:05:51 | 2020  |
| 10       | 4   | days,   | 18:34:58 | Linux 4.19.0-9-amd64       | Wed | Jul | 29 | 21:39:19 | 2020  |
| -> 24    | . 0 | days,   | 03:02:53 | <br>  Linux 4.19.0-9-amd64 | Wed | Sep | 9  | 18:56:01 | 2020  |
| 1up in   | 0   | days,   | 00:02:15 | at                         | Wed | Sep | 9  | 22:01:09 | 2020  |
| t10 in   | 4   | days,   | 15:32:06 | at                         | Mon | Sep | 14 | 13:31:00 | 2020  |
| no1 in   | 9   | days,   | 13:23:05 | at                         | Sat | Sep | 19 | 11:21:59 | 2020  |
| up       | 75  | days,   | 21:16:49 | since                      | Thu | Jun | 25 | 18:00:59 | 2020  |
| down     | 0   | days,   | 06:41:06 | since                      | Thu | Jun | 25 | 18:00:59 | 2020  |
| %up      | 1   |         | 99.634   | since                      | Thu | Jun | 25 | 18:00:59 | 2020  |
| sramap   | #   |         |          |                            |     |     |    |          |       |

| Command:                  | uptime                                               |
|---------------------------|------------------------------------------------------|
| Description:              | Show current uptime                                  |
| Mode:                     | MAP Exec Mode Show                                   |
| Parameters:               | None                                                 |
| Example:                  |                                                      |
| sramap # <b>show</b>      | uptime                                               |
| 17:39:15 up               | 4:38, 1 user, load average: 0.00, 0.00, 0.00         |
| sramap #                  |                                                      |
| sramap # <b>show</b>      | uptime                                               |
| 23:26:04 up 6<br>sramap # | days, 50 min, 1 user, load average: 0.13, 0.03, 0.01 |

| Command:             | version                                  |  |  |
|----------------------|------------------------------------------|--|--|
| Description:         | Show firmware version                    |  |  |
| Mode:                | MAP Exec Mode Show                       |  |  |
| Parameters:          | None                                     |  |  |
| Example:             |                                          |  |  |
| sramap # <b>show</b> | version                                  |  |  |
| SW Version           | 1.0.3                                    |  |  |
| SW Build ID          | f80e8d13d6c5688c72f41a96aeee5eac355c7a76 |  |  |
| SW Build Date        | 2021-04-03 09:56:29-05:00                |  |  |
| SW Build Host        | 35imezo                                  |  |  |
| sramap #             |                                          |  |  |

## MAP Config Mode Commands

From Exec mode, use the configure terminal command to enter Config mode:

sramap # configure terminal
sramap (config) #

## **MAP Config Mode Commands**

!

| !           | Comments                             |
|-------------|--------------------------------------|
| dns         | DNS settings                         |
| do          | To run exec commands in config mode  |
| exit        | Exit from configure mode             |
| hostname    | Set system's network name            |
| interface   | Ethernet interface configuration     |
| map         | MAP Configuration Commands           |
| no          | Negate a command or set its defaults |
| restore     | Restore a backed-up configuration    |
| show        | Display Information                  |
| site_alarms | Enable SNMP Trap Forwarding          |
| timezone    | Configure timezone                   |
| user        | User configuration commands          |

#### Command:

| Description:              | Comments               |                      |  |
|---------------------------|------------------------|----------------------|--|
| Mode:                     | MAP Exec Config Mode   |                      |  |
| Parameters:               | Arguments<br><cr></cr> | ignored comment text |  |
| Example:                  |                        |                      |  |
| <pre>sramap (config</pre> | ) # ! sssssss          | text                 |  |

sramap (config) #

| Command:                                            | dns                  |                                                        |  |  |  |
|-----------------------------------------------------|----------------------|--------------------------------------------------------|--|--|--|
| Description:                                        | Set DNS parameters   |                                                        |  |  |  |
| Mode:                                               | MAP Exec Config Mode |                                                        |  |  |  |
| Parameters:                                         | domain               | Set domain                                             |  |  |  |
|                                                     | nameserver           | Add nameserver                                         |  |  |  |
|                                                     | search               | Set search domain(s)                                   |  |  |  |
|                                                     | String               | domain                                                 |  |  |  |
|                                                     | A.B.C.D              | IP address of nameserver                               |  |  |  |
|                                                     | String               | search domain(s) in a comma separated list (no spaces) |  |  |  |
| Example:                                            |                      |                                                        |  |  |  |
| <pre>sramap (config</pre>                           | ) # dns domain       | BobB                                                   |  |  |  |
| <pre>sramap (config) # dns nameserver 1.2.3.4</pre> |                      |                                                        |  |  |  |
| sramap (config                                      | ) # dns search       | BobB                                                   |  |  |  |
| sramap (contig                                      | ) # ans search       | RODR                                                   |  |  |  |

sramap (config) #
| Command:     | do                                   |                                                                                   |  |  |  |
|--------------|--------------------------------------|-----------------------------------------------------------------------------------|--|--|--|
| Description: | To run Exec m                        | ode commands in Config mode                                                       |  |  |  |
| Mode:        | MAP Exec Con                         | fig Mode                                                                          |  |  |  |
| Parameters:  | alarm                                | Alarm commands                                                                    |  |  |  |
| rarameters.  | hackun                               | Create a backup of current configuration                                          |  |  |  |
|              | configure                            | Enter configuration mode                                                          |  |  |  |
|              | firmware                             | Install new firmware                                                              |  |  |  |
|              | no                                   | Negate or restore defaults                                                        |  |  |  |
|              | noning                               | ncurses oning utility to monitor up to 8 hosts                                    |  |  |  |
|              | ning                                 | Send messages to network hosts                                                    |  |  |  |
|              | reboot                               | Halt and perform a cold restart                                                   |  |  |  |
|              | reload                               | Reload a configuration                                                            |  |  |  |
|              | defaults                             | Reload the default configuration                                                  |  |  |  |
|              | keep ip                              | Reload the default configuration, maintaining current IP address settings for all |  |  |  |
|              |                                      | interfaces                                                                        |  |  |  |
|              | show                                 | Show live information                                                             |  |  |  |
|              | traceroute                           | Print the route packets trace to network host                                     |  |  |  |
|              | ack                                  | Acknowledge an alarm                                                              |  |  |  |
|              | clear                                | Clear (remove) an alarm from the alarms list                                      |  |  |  |
|              | history                              | View the most recent 20 alarm history events                                      |  |  |  |
|              | watch                                | Watch a live view of the most recent alarms                                       |  |  |  |
|              | all                                  | Acknowledge all alarms                                                            |  |  |  |
|              | mapseq                               | Acknowledge the alarm identified by MAP sequence number                           |  |  |  |
|              | Unsigned integer MAP sequence number |                                                                                   |  |  |  |
|              | update                               | Install new firmware                                                              |  |  |  |
|              | type                                 | Install new firmware via type                                                     |  |  |  |
|              | scp                                  | Install file retrieval via scp                                                    |  |  |  |
|              | url                                  | Install file retrieval via URL                                                    |  |  |  |
|              | usb                                  | Install file from USB stick (only 1 USB stick should be inserted)                 |  |  |  |
|              | String                               | scp url in format user@host:path/to/file                                          |  |  |  |
|              | String                               | url in format proto://host/path/to/file proto can be http, tftp, ftp              |  |  |  |
|              | String                               | Name of file in top-level directory on USB stick                                  |  |  |  |
|              | partition_num                        | ber Number of partition on USB Stick with the install file                        |  |  |  |
|              | A.B.C.D                              | IP Address to ping                                                                |  |  |  |
|              | alarms                               | Show list of all alarms                                                           |  |  |  |
|              | clock                                | Show current time                                                                 |  |  |  |
|              | firmware                             | Display firmware information                                                      |  |  |  |
|              | interface                            | Ethernet Interface status                                                         |  |  |  |
|              | ір                                   | IP information                                                                    |  |  |  |
|              | map                                  | SRA MAP configuration                                                             |  |  |  |
|              | rads                                 | Connected RAD Status                                                              |  |  |  |
|              | system                               | Show system information                                                           |  |  |  |
|              | uprecords                            | Show uptime records and current uptime                                            |  |  |  |

| uptime     | Show current uptime                                             |
|------------|-----------------------------------------------------------------|
| version    | Show firmware version                                           |
| before     | View active alarms that occurred before the specified date      |
| date       | View active alarms that occurred on the specified date          |
| rows       | Show list of the most recent alarms                             |
| since      | View active alarms that occurred on or after the specified date |
| site       | View active alarms for the specified site name                  |
| Date       | Date in YYYY-MM-DD format.                                      |
| Number     | Number of rows to show, integer from 1-60.                      |
| String     | Site name.                                                      |
| install    | Display most recent firmware installation status                |
| version    | Show firmware version                                           |
| Interface  | Name Interface to show information for (WAN1/LAN1)              |
| status     | Display current interface status                                |
| statistics | Display cumulative interface statistics (status/statistics)     |
| ір         | Ipv4 traceroute                                                 |
| ipv6       | Ipv6 traceroute                                                 |
| String     | Hostname or IP-address to trace the route                       |
| resolve    | Resolve names                                                   |
| source     | Source IP-address                                               |
| interface  | Source interface                                                |
| String     | IP-address                                                      |
| <cr></cr>  |                                                                 |
|            |                                                                 |

```
sramap (config) # do alarm ack mapseq 1
sramap (config) # do firmware update type usb upme.img
sramap (config) # do ping 1.2.3.4
Executing command: ping -n -I 1 -c 5 1.2.3.4
PING 1.2.3.4 (1.2.3.4) 56(84) bytes of data.
--- 1.2.3.4 ping statistics ---
5 packets transmitted, 0 received, 100% packet loss, time 80ms
sramap (config) # do show clock
2020-06-25 18:13:34-05:00
sramap (config) # do show firmware version
Version
                      0.9.18
Build ID
                      d350b9523de5a70ea687255b294b56e0d57f427b
Build Date
                      2020-07-28 03:21:17-05:00
Build Host
                      sra
sramap (config) # do traceroute ip BobB resolve source 1.3.5.7
BobB: Name or service not known
Cannot handle "host" cmdline arg `BobB' on position 1 (argc 3)
sramap (config) #
sramap (config) # do reboot
sramap (config) #
```

| Command:<br>Description:<br>Mode:<br>Parameters:<br>Example:<br>sramap (config                                                                                                    | exit<br>Exit from Config mode to Exec mode<br>MAP Exec Config Mode<br>None                                                                                                    |  |  |
|----------------------------------------------------------------------------------------------------|----------------------------------------------------------------------------------------------------|--|--|
|                                                                                                    |                                                                                                    |  |  |
| <b>Command</b> :<br>Description:<br>Mode:<br>Parameters:                                                                                                    | hostnameSet system's network nameMAP Exec Config ModeStringThis system's network name – any character, may be a letter; first character<br>may not be a number, interior –'s are allowed.                                                                                                    |  |  |
| Example:                                                                                                    | x) # bostnama abs12245                                                                                                    |  |  |
| abc12345 (cont                                                                                                    | fig) #                                                                                                    |  |  |
|                                                                                                    |                                                                                                    |  |  |
| Command:                                                                                                    | interface                                                                                                    |  |  |
| Description:                                                                                                    | Enter Ethernet interface configuration mode. Note: The MAP's WAN1 cannot be on the same subnet as                                                                                                    |  |  |
|                                                                                                    | LAN1, but the RAD's WAN1 can be on the same subnet as the RAD's LAN1.                                                                                                    |  |  |
| Mode:                                                                                                    | MAP Exec Config Mode                                                                                                    |  |  |
| Parameters:                                                                                                    | Interface Name Ethernet interface (WAN1/LAN1)                                                                                                    |  |  |
| Example:                                                                                                    |                                                                                                    |  |  |
| Mstr26 (config<br>Mstr26 (config<br>Mstr26 (config<br>! 0<br>exit f<br>ip 1<br>no N<br>show f                                                                                                    | g) # interface LAN1<br>g-if-LAN1) # exit<br>g) # interface WAN1<br>g-if-WAN1) # ?<br>Comments<br>Exit from interface configuration mode<br>Exit from interface configuration mode<br>Interface Internet Protocol config commands<br>Negate a command or set its defaults<br>Ethernet Interface Configuration |  |  |
| Mstr26 (config                                                                                                    | g-if-WAN1) #                                                                                                    |  |  |
| <pre>sramap (config) # interface LAN1 sramap (config-if-LAN1) # ?         Comments     exit Exit from interface configuration mode     ip Interface Internet Protocol config commands     no Negate a command or set its defaults </pre> |                                                                                                    |  |  |
| dhcp Set                                                                                                    | t interface to use DHCP                                                                                                    |  |  |
| A.B.C.D IP                                                                                                    | Address                                                                                                    |  |  |
| sramap (config<br>sramap (config                                                                                                    | g-if-LAN1) # exit<br>g) #                                                                                                    |  |  |

| Command:                                           | тар                                                   |                                                                                                    |  |  |  |  |
|----------------------------------------------------|-------------------------------------------------------|----------------------------------------------------------------------------------------------------|--|--|--|--|
| Description:                                       | MAP Configuration mode commands                       |                                                                                                    |  |  |  |  |
| Mode:                                              | MAP Exec Conf                                         | fig Mode                                                                                                    |  |  |  |  |
| Parameters:                                        | ext_ip                                                | Configure MAP Internet facing IP (External IP) Address. If already set, changing this will affect all connected RADs. |  |  |  |  |
|                                                    | ext_port                                              | Configure MAP External Port – please see manual before setting this.                                                  |  |  |  |  |
|                                                    | id                                                    | Set MAP ID                                                                                                    |  |  |  |  |
|                                                    | A.B.C.D                                               | Internet facing IP (External IP) Address of MAP                                                                       |  |  |  |  |
|                                                    | External Port                                         | MAP External Port – valid values are 1024-9999 MAP External Port                                                      |  |  |  |  |
|                                                    | String                                                | MAP ID – a text string identifying this MAP                                                                           |  |  |  |  |
| Example:                                           |                                                       |                                                                                                    |  |  |  |  |
| sramap (config<br>sramap (config<br>sramap (config | g) # map ext_ip<br>g) # map id MAP<br>g) # map ext_po | 9 1.2.3.4<br>-4<br>rt 3499                                                                                            |  |  |  |  |
| <pre>sramap (config</pre>                          | g) # <mark>do show</mark> ma                          | p                                                                                                    |  |  |  |  |
| MAP IP                                             | MAP Externa                                           | l Port MAP ID                                                                                                    |  |  |  |  |
| 1.2.3.4                                            | 3499                                                  | MAP-4                                                                                                    |  |  |  |  |
| sramap (config                                     | g) #                                                  |                                                                                                    |  |  |  |  |
| sramap (config<br>mv: replace '/                   | g) # <b>map id 444</b><br>/opt/etc/sra/ma             | <b>4</b><br>p/map.conf', overriding mode 0664 (rw-rw-r)?                                                              |  |  |  |  |

Messages: MAP External IP Address needs to be set before ID can be set, please run 'map ext\_ip' first

| Command:      | no                           |                                                                                 |  |  |  |  |
|---------------|------------------------------|---------------------------------------------------------------------------------|--|--|--|--|
| Description:  | Negate a com                 | Negate a command or set its defaults                                            |  |  |  |  |
| Mode:         | MAP Exec Con                 | ifig Mode                                                                       |  |  |  |  |
| Parameters:   | dns                          | Clear DNS settings                                                              |  |  |  |  |
|               | hostname                     | Set default system network name                                                 |  |  |  |  |
|               | map                          | Negate a command or set its defaults                                            |  |  |  |  |
|               | site_alarms                  | Disable SNMP Trap Forwarding                                                    |  |  |  |  |
|               | timezone                     | Clear timezone                                                                  |  |  |  |  |
|               | ext_ip                       | Remove MAP Configuration; a MAP is defined by its Internet facing (External IP) |  |  |  |  |
|               |                              | Address; removing it will remove all MAP configurations.                        |  |  |  |  |
|               | ext_port                     | Reset MAP External Port to 443                                                  |  |  |  |  |
|               | id                           | Remove MAP ID                                                                   |  |  |  |  |
|               | domain                       | Remove configured domain                                                        |  |  |  |  |
|               | nameserver                   | Remove configured nameservers                                                   |  |  |  |  |
|               | search                       | Remove configured search domain                                                 |  |  |  |  |
| Example:      |                              |                                                                                 |  |  |  |  |
| Mstr26 (confi | g) # <mark>no hostn</mark> a | ne                                                                              |  |  |  |  |

Mstr26 (config) # no hostname
sramap (config) # no map ext\_ip
sramap (config) # no map ext\_port
sramap (config) # no dns search
sramap (config) # no timezone
sramap (config) #

| Command:     | restore      |                                                                      |  |  |  |
|--------------|--------------|----------------------------------------------------------------------|--|--|--|
| Description: | Restore a ba | Restore a backed-up configuration file.                              |  |  |  |
| Mode:        | MAP Config   | Mode                                                                 |  |  |  |
| Parameters:  | scp          | Restore a configuration downloaded via scp                           |  |  |  |
|              | url          | Restore a configuration from a URL (ftp, tftp, or http)              |  |  |  |
|              | String       | url in format proto://host/path/to/file proto can be http, tftp, ftp |  |  |  |
|              | String       | scp url in format user@host:path/to/file                             |  |  |  |
|              | keep_ip      | Do not modify current network settings                               |  |  |  |
|              | port         | port for scp                                                         |  |  |  |
|              | TCP Port     | port for scp (165535)                                                |  |  |  |
| Evample:     |              |                                                                      |  |  |  |

```
sramap (config) # restore url http keep_ip
sramap (config) # restore scp jkllp port 22 keep_ip
Command args: (jkllp 22 keep_ip)
cp: cannot stat 'jkllp': No such file or directory
*** Error: scp failed error code 1
sramap (config) # restore url 11.22.33.44
 % Total % Received % Xferd Average Speed Time
                                                     Time
                                                             Time Current
                              Dload Upload Total Spent
                                                             Left Speed
                          0
 0
       0
           0
                0
                    0
                                0 0 --:--: 0:00:16 --:--: 0^C
sramap (config) # restore scp s port 444 keep_ip
>>> Restore download successful. Initiating restore...
/opt/usr/local/bin/sra_includes: line 172: TMP_DIR: unbound variable
sramap (config) #
```

| show                     |                                                                                                    |
|--------------------------|----------------------------------------------------------------------------------------------------|
| Display Information      |                                                                                                    |
| MAP Config Mode          |                                                                                                    |
| interface                | Ethernet Interface Configuration                                                                                                    |
| site_alarms              | Display Site Alarms State                                                                                                    |
| Interface Name           | Ethernet interface (WAN1/LAN1)                                                                                                    |
|                          |                                                                                                    |
| ;) # interface WAN1      |                                                                                                    |
| ;-if-LAN1) # <b>exit</b> |                                                                                                    |
| ;) # show site_alarms    |                                                                                                    |
|                          |                                                                                                    |
|                          |                                                                                                    |
| ;) #                     |                                                                                                    |
|                          | <pre>show<br/>Display Information<br/>MAP Config Mode<br/>interface<br/>site_alarms<br/>Interface Name<br/>() # interface WAN1<br/>(-if-LAN1) # exit<br/>() # show site_alarms<br/>() #</pre> |

| Command:                                 | site_alarms                                                                         |                          |                            |                      |                                       |
|------------------------------------------|-------------------------------------------------------------------------------------|--------------------------|----------------------------|----------------------|---------------------------------------|
| Description:                             | Enable SNMP T                                                                       | rap Forwarding. <b>N</b> | <b>ote</b> : site alarms m | ust be enabled.      |                                       |
| Mode:                                    | MAP Config Mc                                                                       | ode                      |                            |                      |                                       |
| Parameters:                              | None                                                                                |                          |                            |                      |                                       |
| Example:                                 |                                                                                     |                          |                            |                      |                                       |
| <pre>sramap (config sramap (config</pre> | ;)                                                                                  | 5                        |                            |                      |                                       |
| Command:                                 | timezone                                                                            |                          |                            |                      |                                       |
| Description:                             | Configure major/minor timezone. Use the <tab> key to display minor timezones.</tab> |                          |                            |                      |                                       |
| Mode:                                    | MAP Exec Conf                                                                       | ig Mode                  |                            |                      |                                       |
| Parameters:                              | String                                                                              | Timezone – Majo          | r areas are Africa,        | America, Antarctica  | a, Arctic, Asia, Atlantic, Australia, |
|                                          |                                                                                     | Europe, and Pacif        | ic. Each Major tim         | nezone area has a se | t of minor areas. For example:        |
|                                          |                                                                                     | Africa/Abidjan           | Africa/Accra               | Africa/Addis_Ababa   | a Africa/Algiers                      |
|                                          |                                                                                     | Africa/Asmara            | Africa/Asmera              | Africa/Bamako        | Africa/Bangui                         |
|                                          |                                                                                     | Africa/Banjul            | Africa/Bissau              | Africa/Blantyre      | Africa/Brazzaville                    |
|                                          |                                                                                     | Africa/Bujumbura         | Africa/Cairo               | Africa/Casablanca    | a Africa/Ceuta                        |
|                                          |                                                                                     | Africa/Conakry           | Africa/Dakar               | Africa/Dar_es_Sala   | aam Africa/Djibouti                   |
|                                          |                                                                                     | Africa/Douala            | Africa/El_Aaiun            | Africa/Freetown      | Africa/Gaborone                       |
|                                          |                                                                                     | Africa/Harare            | Africa/Johannest           | ourg Africa/Juba     | Africa/Kampala                        |
|                                          |                                                                                     | Africa/Khartoum          | Africa/Kigali              | Africa/Kinshasa      | Africa/Lagos                          |

|                   |                  |                |         | 1 000           |     |
|-------------------|------------------|----------------|---------|-----------------|-----|
| Africa/Libreville | Africa/Lome      | Africa/Luanda  | Africa/ | 'Lubumbashi     |     |
| Africa/Lusaka     | Africa/Malabo    | Africa/Maputo  | Afric   | a/Maseru        |     |
| Africa/Mbabane    | Africa/Mogadis   | hu Africa/Mon  | rovia   | Africa/Nairobi  |     |
| Africa/Ndjamena   | Africa/Niamey    | Africa/Nouak   | chott A | Africa/Ouagadou | gou |
| Africa/Porto-Nov  | o Africa/Sao_Tor | ne Africa/Timb | ouktu   | Africa/Tripoli  |     |
| Africa/Tunis      | Africa/Windhoek  |                |         |                 |     |
|                   |                  |                |         |                 |     |

| Example:                     |                                                                   |                      |                   |
|------------------------------|-------------------------------------------------------------------|----------------------|-------------------|
| sramap (config) #<br>UTC     | do show timezone                                                  |                      |                   |
| <pre>sramap (config) #</pre> | timezone America                                                  |                      |                   |
| <pre>sramap (config) #</pre> | do show timezone                                                  |                      |                   |
| America                      |                                                                   |                      |                   |
| <pre>sramap (config) #</pre> | t <b>imezone Pacific</b> <t< td=""><td>:ab&gt;</td><td></td></t<> | :ab>                 |                   |
| Pacific/Apia                 | Pacific/Auckland                                                  | Pacific/Bougainville | Pacific/Chatham   |
| Pacific/Chuuk                | Pacific/Easter                                                    | Pacific/Efate        | Pacific/Enderbury |
| Pacific/Fakaofo              | Pacific/Fiji                                                      | Pacific/Funafuti     | Pacific/Galapagos |
| Pacific/Gambier              | Pacific/Guadalcanal                                               | Pacific/Guam         | Pacific/Honolulu  |
| Pacific/Johnston             | Pacific/Kiritimati                                                | Pacific/Kosrae       | Pacific/Kwajalein |
| Pacific/Majuro               | Pacific/Marquesas                                                 | Pacific/Midway       | Pacific/Nauru     |
| Pacific/Niue                 | Pacific/Norfolk                                                   | Pacific/Noumea       | Pacific/Pago_Pago |
| Pacific/Palau                | Pacific/Pitcairn                                                  | Pacific/Pohnpei      | Pacific/Ponape    |
| Pacific/Port_Moresby         | Pacific/Rarotonga                                                 | Pacific/Saipan       | Pacific/Samoa     |
| Pacific/Tahiti               | Pacific/Tarawa                                                    | Pacific/Tongatapu    | Pacific/Truk      |
| Pacific/Wake                 | Pacific/Wallis                                                    | Pacific/Yap          |                   |
| <pre>sramap (config) #</pre> | timezone Pacific/                                                 |                      |                   |

| Command:                                                              | user                        |                              |  |  |  |
|-----------------------------------------------------------------------|-----------------------------|------------------------------|--|--|--|
| Description:                                                          | User configuration commands |                              |  |  |  |
| Mode:                                                                 | MAP Interface               | Config Mode                  |  |  |  |
| Parameters:                                                           | add                         | Create new user              |  |  |  |
|                                                                       | group                       | Set group for user           |  |  |  |
|                                                                       | password                    | Set password for user        |  |  |  |
|                                                                       | username                    | Change username for user     |  |  |  |
|                                                                       | username                    | New user's username          |  |  |  |
|                                                                       | password                    | Password for user            |  |  |  |
|                                                                       | String                      | Password for user            |  |  |  |
|                                                                       | group                       | Group for user               |  |  |  |
|                                                                       | User group                  | Group for user (admin/user)  |  |  |  |
| Example:                                                              |                             |                              |  |  |  |
| sramap (config                                                        | g) # user add A             | rt password admin group user |  |  |  |
| sramap (config                                                        | g) #                        |                              |  |  |  |
| <pre>sramap (config) # user add CarlC password admin group user</pre> |                             |                              |  |  |  |
| sramap (config<br>admin 2000<br>CarlC 2001                            | ;) # show users             |                              |  |  |  |
| sramap (config                                                        | g) #                        |                              |  |  |  |

## **MAP Interface Config Mode Commands**

Command Set for Interface Name Ethernet interface (both WAN1 and LAN1):

!CommentsexitExit from interface configuration modeipInterface Internet Protocol config commandsnoNegate a command or set its defaultsshowEthernet Interface Configuration

| Comma    | nd:     | !         |      |        |      |
|----------|---------|-----------|------|--------|------|
| Descript | tion:   | Comment   | S    |        |      |
| Mode:    |         | MAP Inter | face | Config | Mode |
| Parame   | ters:   |           |      |        |      |
| Example  | e:      |           |      |        |      |
| sramap   | (config | -if-LAN1) | #!   | ccld   |      |
| sramap   | (config | -if-LAN1) | #    |        |      |

| Command:                                 | exit                                   |
|------------------------------------------|----------------------------------------|
| Description:                             | Exit from interface configuration mode |
| Mode:                                    | MAP Interface Config Mode              |
| Parameters:                              | None                                   |
| Example:                                 |                                        |
| <pre>sramap (config sramap (config</pre> | -if-LAN1) # <b>exit</b><br>) #         |

| <b>Command</b> :<br>Description:<br>Mode:<br>Parameters: | IP<br>Interface Interr<br>MAP Interface (<br>dhcp<br>A.B.C.D | net Protocol<br>Config Mod<br>Set interfa<br>IP Address | config com<br>e<br>ce to use D             | nmands<br>HCP             |               |              |    |  |
|----------------------------------------------------------|--------------------------------------------------------------|---------------------------------------------------------|--------------------------------------------|---------------------------|---------------|--------------|----|--|
| Example 1:                                               | WAN 1 IP addre                                               | ess via DHCI                                            | P:                                         |                           |               |              |    |  |
| sramap (config<br>sramap (config<br>Interface            | -if-WAN1) # ip<br>-if-WAN1) # do<br>Address                  | address dh<br>show ip ir                                | n <b>cp</b><br>nterface br<br>Method       | r <b>ief</b><br>Status    | -             |              |    |  |
| WAN1<br>LAN1<br>sramap (config                           | <br>192.168.101<br>-if-WAN1) #                               | .2/24                                                   | DHCP<br>DHCP                               | DOWN<br>UP                |               |              |    |  |
| Example 2:                                               | IP address via II                                            | D:                                                      |                                            |                           |               |              |    |  |
| sramap (config<br>sramap (config<br>Interface            | -if-WAN1) # ip<br>-if-WAN1) # do<br>Address                  | address 10<br>show ip ir                                | <b>0.10.10.10</b><br>Iterface br<br>Method | netmask<br>rief<br>Status | 255.255.255.0 | gw 10.10.10. | .1 |  |
| WAN1<br>LAN1<br>sramap (config                           | <br>192.168.101<br>-if-WAN1) #                               | .2/24                                                   | Manual<br>DHCP                             | DOWN<br>UP                |               |              |    |  |

| Command:                                 | no                                                                      |
|------------------------------------------|-------------------------------------------------------------------------|
| Description:                             | Negate a command or set its defaults                                    |
| Mode:                                    | MAP Interface Config Mode                                               |
| Parameters:                              | <hostname> <ip> <map> <site_alarms></site_alarms></map></ip></hostname> |
| Example:                                 |                                                                         |
| <pre>sramap (config sramap (config</pre> | -if-LAN1) # <b>no ip address</b><br>-if-WAN1) #                         |

| Command:                        | show                            |             |               |          |
|---------------------------------|---------------------------------|-------------|---------------|----------|
| Description:                    | Ethernet Interface Co           | nfiguration |               |          |
| Mode:                           | MAP Interface Config            | Mode        |               |          |
| Parameters:                     | None                            |             |               |          |
| Example:                        |                                 |             |               |          |
| sramap (config<br>Interface Mod | g-if-WAN1) # <b>show</b><br>de  | IP Address  | Subnet Mask   | Gateway  |
| WAN1 IP<br>sramap (config       | Address/Gateway<br>g-if-WAN1) # | 10.0.4.220  | 255.255.255.0 | 10.0.4.1 |
| sramap (config                  | g-if-LAN1) # <b>show</b>        |             |               |          |
| Interface Mod                   | de                              | IP Address  | Subnet Mask   | Gateway  |
| LAN1 IP<br>sramap (config       | Address/Gateway<br>g-if-LAN1) # | 10.0.4.220  | 255.255.255.0 | 10.0.4.1 |

# **RAD Command Descriptions**

## **RAD Exec Mode Commands**

| !          | Comments                                               |
|------------|--------------------------------------------------------|
| backup     | Create a backup of current configuration and upload it |
| configure  | Enter configuration mode                               |
| exit       | Exit from the CLI                                      |
| firmware   | Install new firmware                                   |
| no         | Negate or restore defaults                             |
| noping     | ncurses oping utility to monitor up to 8 hosts         |
| ping       | Send messages to network hosts                         |
| reboot     | Halt and perform a cold restart                        |
| reload     | Reload a configuration                                 |
| show       | Show live information                                  |
| traceroute | Print the route packets trace to network host          |
|            |                                                        |

#### Command:

!

| Description: | Comments      |                      |  |
|--------------|---------------|----------------------|--|
| Mode:        | RAD Exec Mode |                      |  |
| Parameters:  | Arguments     | ignored comment text |  |
|              | <cr></cr>     |                      |  |
| Example:     |               |                      |  |
| srarad # ! S | SmnBLP12      |                      |  |
| srarad #     |               |                      |  |

| Command:              | backup                                                                                                    |                                                                                               |  |  |  |
|-----------------------|----------------------------------------------------------------------------------------------------|-----------------------------------------------------------------------------------------------|--|--|--|
| Description:          | Create a backup of the current configuration and upload it. It can be restored with the MAP "restore" command. |                                                                                               |  |  |  |
| Mode:                 | RAD Exec Mode                                                                                                  | 2                                                                                             |  |  |  |
| Parameters:           | scp                                                                                                    | Create a backup of current configuration and upload it via scp                                |  |  |  |
|                       | url                                                                                                    | Create a backup of current configuration and upload it to a URL (ftp, tftp, or http)          |  |  |  |
|                       | backup_filenan                                                                                                 | ne Optional name (will be appended with .tar.xz) for backup file                              |  |  |  |
|                       | port                                                                                                    | port for scp                                                                                  |  |  |  |
|                       | String                                                                                                    | Optional filename valid characters are [a-z A-Z 0-9] must start and end with letter or number |  |  |  |
|                       | TCP Port                                                                                                    | port for scp (165535)                                                                         |  |  |  |
|                       | String                                                                                                    | URL in format proto://host/upload/path if uploading to a directory, URL must end with /       |  |  |  |
| Example 1:            |                                                                                                    |                                                                                               |  |  |  |
| srarad # <b>bac</b> l | kup scp Bob@Bo                                                                                                 | bB:cc/to/xx.txt port 456 backup_filename sam                                                  |  |  |  |
| ssh: Could no         | ot resolve ho                                                                                                  | stname bobb: Name or service not known                                                        |  |  |  |
| lost connect:         | ion                                                                                                    |                                                                                               |  |  |  |
| *** Error: Fa         | ailed to copy                                                                                                  | backup to Bob@BobB:cc/to/xx.txt                                                               |  |  |  |

33839 Rev. B

Example 2:

srarad # backup url proto://host/upload/path Created backup file: srarad-vpn\_test\_rad-20200812234627.tar.xz curl: (1) Protocol "proto" not supported or disabled in libcurl \*\*\* Error: Failed to copy backup to proto://host/upload/path srarad #

Messages: Error: backup not generated

Meaning: The backup failed to generate and exited with a return code of 1. Recovery: Check the parameter entries and try the backup again.

| Command:       | configure                                                                      |
|----------------|--------------------------------------------------------------------------------|
| Description:   | Enter Config mode from Exec mode. See the RAD Config Mode Commands on page 60. |
| Mode:          | RAD Exec Mode                                                                  |
| Parameters:    | None                                                                           |
| Example:       |                                                                                |
| srarad # confi | gure terminal                                                                  |
| srarad (config | ) #                                                                            |
|                |                                                                                |

| Command:       | exit              |  |
|----------------|-------------------|--|
| Description:   | Exit from the CLI |  |
| Mode:          | RAD Exec Mode     |  |
| Parameters:    | None              |  |
| Example:       |                   |  |
| srarad # confi | gure terminal     |  |
| srarad (config | ) # exit          |  |
| srarad #       |                   |  |

| Command:             | firmware                                                                |                                                                      |  |  |  |
|----------------------|-------------------------------------------------------------------------|----------------------------------------------------------------------|--|--|--|
| Description:         | Install new                                                             | firmware                                                             |  |  |  |
| Mode:                | RAD <mark>Exec</mark> N                                                 | 1ode                                                                 |  |  |  |
| Parameters:          | update                                                                  | Install new firmware                                                 |  |  |  |
|                      | type                                                                    | Install new firmware from this type                                  |  |  |  |
|                      | scp                                                                     | Install file retrieval via scp                                       |  |  |  |
|                      | url                                                                     | Install file retrieval via URL                                       |  |  |  |
|                      | usb                                                                     | Install file from USB stick (only 1 USB stick should be inserted)    |  |  |  |
|                      | String                                                                  | scp url in format user@host:path/to/file                             |  |  |  |
|                      | String                                                                  | url in format proto://host/path/to/file proto can be http, tftp, ftp |  |  |  |
|                      | String                                                                  | Name of file in top-level directory on USB stick                     |  |  |  |
|                      | port                                                                    | port for scp                                                         |  |  |  |
|                      | Unsigned integer port for scp                                           |                                                                      |  |  |  |
|                      | partition number Number of partition on USB Stick with the install file |                                                                      |  |  |  |
|                      | < <u>cr&gt;</u>                                                         |                                                                      |  |  |  |
| Example:             |                                                                         |                                                                      |  |  |  |
| srarad # <b>firm</b> | ware update                                                             | type usb text.txt partition_number 1                                 |  |  |  |

\*\*\* Error: device not found, please make sure USB Stick in in unit and that the correct partition was
specified
srarad #
srarad # firmware update type scp user@host:path/to/file port 4
bad port "port"

\*\*\* Error: scp failed error code 255
srarad #

| Command:              | no                         |                                  |  |
|-----------------------|----------------------------|----------------------------------|--|
| Description:          | Negate or restore defaults |                                  |  |
| Mode:                 | RAD Exec Mode              | 2                                |  |
| Parameters:           | firmware                   | Firmware related commands        |  |
|                       | update                     | firmware update related commands |  |
|                       | log                        | Remove firmware update log       |  |
| Example:              |                            |                                  |  |
| srarad # <b>no fi</b> | rmware update ]            | Log                              |  |
| srarad # <b>show</b>  | firmware update            | e log                            |  |
| No installs.          |                            |                                  |  |
| srarad #              |                            |                                  |  |

| Command:                                                                                                    | noping                                                                                                    |
|----------------------------------------------------------------------------------------------------|----------------------------------------------------------------------------------------------------|
| Description:                                                                                                    | ncurses oping utility to monitor up to 8 hosts. The ncurses oping (noping) command can be used to monitor up to 8 hosts. The oping command uses ICMP ECHO_REQUEST packets to measure a host's reachability and the network latency. In contrast to the original ping utility, oping can send ICMP packets to multiple hosts in parallel and wait for all ECHO_RESPONSE packets to arrive. |
| Mode:                                                                                                    | RAD Exec Mode                                                                                                    |
| Parameters:                                                                                                    | A.B.C.D IP Address to ping                                                                                                    |
| Example:                                                                                                    |                                                                                                    |
| <pre>srarad # nopin<br/>echo reply fro<br/>echo reply fro<br/>echo reply fro<br/>echo reply fro<br/>////////////////////////////////////</pre> | <pre>g 1.2.3.4 m 1.2.3.4 (1.2.3.4): icmp_seq=13 timeout m 1.2.3.4 (1.2.3.4): icmp_seq=14 timeout m 1.2.3.4 (1.2.3.4): icmp_seq=15 timeout m 1.2.3.4 (1.2.3.4): icmp_seq=16 timeout ////////////////////////////////////</pre>                                                                                                    |
| lqqqq 1.2.3.4<br>x 16 packets t<br>x<br>x                                                                                                    | ping statistics qqqqqqqqqqqqqqqqqqqqqqqqqqqqqqqqqqqq                                                                                                    |
| mqqqqqqqqqqqqqqqq                                                                                                    | ٩٩٩٩٩٩٩٩٩٩٩٩٩٩٩٩٩٩٩٩٩٩٩٩٩٩٩٩٩٩٩٩٩٩٩٩٩                                                                                                    |
| srarad # <b>nopin</b>                                                                                                    | g 1.2.3.4                                                                                                    |
| 1.2.3.4 pi<br>19 packets tra<br>srarad #                                                                                                    | ng statistics<br>nsmitted, 0 received, 100.00% packet loss, time 0.0ms                                                                                                    |
| srarad # <b>nopin</b>                                                                                                    | g 10.0.4.220                                                                                                    |
| 10.0.4.220<br>192 packets tr<br>RTT[ms]: min =<br>srarad #                                                                                     | ping statistics<br>ansmitted, 192 received, 0.00% packet loss, time 77.5ms<br>0, median = 0, p(95) = 0, max = 1                                                                                                    |

| Description:<br>Mode:                                                                                                    |                                                                                                    |                                                                                                    |  |  |  |
|----------------------------------------------------------------------------------------------------|----------------------------------------------------------------------------------------------------|----------------------------------------------------------------------------------------------------|--|--|--|
| Mode:                                                                                                    | Send messages to network hosts                                                                                 |                                                                                                    |  |  |  |
|                                                                                                    | RAD Exec Mode                                                                                                  |                                                                                                    |  |  |  |
| Parameters:                                                                                                    | ip                                                                                                    | Send ICMP Ipv4 messages to network hosts (default)                                                                                                    |  |  |  |
|                                                                                                    | ipv6                                                                                                    | Send ICMP Ipv6 messages to network hosts                                                                                                    |  |  |  |
|                                                                                                    | arp                                                                                                    | Send ARP requests to a I host                                                                                                    |  |  |  |
|                                                                                                    | String                                                                                                    | Hostname or IP-address to ping                                                                                                    |  |  |  |
|                                                                                                    | source                                                                                                    | Source IP-address (ip) or interface (ip and arp)                                                                                                    |  |  |  |
|                                                                                                    | repeat                                                                                                    | Requests to send count, default is 5                                                                                                    |  |  |  |
|                                                                                                    | resolve                                                                                                    | Resolve names                                                                                                    |  |  |  |
|                                                                                                    | broadcast                                                                                                    | Ping broadcast address                                                                                                    |  |  |  |
|                                                                                                    | size                                                                                                    | Packet size                                                                                                    |  |  |  |
|                                                                                                    | interval                                                                                                    | The time interval between packets: the default is 1                                                                                                    |  |  |  |
|                                                                                                    | flood                                                                                                    | Flood ping                                                                                                    |  |  |  |
|                                                                                                    | String                                                                                                    | Hostname or IP-address to ping                                                                                                    |  |  |  |
|                                                                                                    | Unsigned inte                                                                                                  | ger Requests count                                                                                                    |  |  |  |
| Example 1:                                                                                                    | Ping with Ipv4                                                                                                 | 1:                                                                                                    |  |  |  |
| srarad # <b>ning</b>                                                                                                    | 10 0 4 221                                                                                                    |                                                                                                    |  |  |  |
| 64 bytes from                                                                                                    | 10.0.4.221: i                                                                                                  | $cmn seq=5 \pm \pm 1 = 64 \pm ime = 0.047 ms$                                                                                                    |  |  |  |
| 10.0.4.221<br>5 packets trar<br>rtt min/avg/ma<br>srarad #<br>srarad #<br>srarad # ping<br>Executing comm<br>arping: libnet<br>srarad #      | l ping statist<br>nsmitted, 5 re<br>ax/mdev = 0.04<br>arp 10.0.4.22<br>mand: arping -<br>init(LIBNET_          | <pre>:ics :ceived, 0% packet loss, time 79ms :6/0.052/0.071/0.013 ms :1 source robt repeat 3 :I robt -c 3 10.0.4.221 LINK, robt): libnet_check_iface() ioctl: No such device</pre>                                        |  |  |  |
| 10.0.4.221<br>5 packets trar<br>rtt min/avg/ma<br>srarad #<br>srarad #<br>ping<br>Executing comm<br>arping: libnet<br>srarad #<br>Example 2: | l ping statist<br>nsmitted, 5 re<br>ax/mdev = 0.04<br>arp 10.0.4.22<br>nand: arping -<br><br><br>Ping with ARF | <pre>cics cceived, 0% packet loss, time 79ms 66/0.052/0.071/0.013 ms c1 source robt repeat 3 c1 robt -c 3 10.0.4.221 LINK, robt): libnet_check_iface() ioctl: No such device c: c: c: c: c: c: c: c: c: c: c: c: c:</pre> |  |  |  |

| Command:       | reboot                               |  |  |  |
|----------------|--------------------------------------|--|--|--|
| Description:   | Halt and perform a cold restart      |  |  |  |
| Mode:          | RAD Exec Mode                        |  |  |  |
| Parameters:    | None                                 |  |  |  |
| Example:       |                                      |  |  |  |
| srarad # reboo | )t                                   |  |  |  |
| Connection to  | 192.168.102.2 closed by remote host. |  |  |  |
| Connection to  | 192.168.102.2 closed.                |  |  |  |
| chris@B450-270 | 00X:~\$                              |  |  |  |

| <b>Command</b> :<br>Description:<br>Mode: | <ul> <li>reload</li> <li>on: Reload a configuration</li> <li>RAD Exec Mode</li> </ul> |                                                                                                    |  |  |
|-------------------------------------------|---------------------------------------------------------------------------------------|----------------------------------------------------------------------------------------------------|--|--|
| Parameters:                               | defaults<br>keep_ip                                                                   | Factory default settings (default-config).<br>Reload the default configuration, maintaining current IP address settings for all<br>interfaces |  |  |
| Example:                                  |                                                                                       |                                                                                                    |  |  |
| <pre>srarad # reloa srarad #</pre>        | ad defaults kee                                                                       | ep_ip                                                                                                    |  |  |

| Command:     | show                                                                 |                                                                                                    |  |  |  |
|--------------|----------------------------------------------------------------------|----------------------------------------------------------------------------------------------------|--|--|--|
| Description: | Show live information; see "RAD Exec Mode Show Commands" on page 53. |                                                                                                    |  |  |  |
| Mode:        | RAD Exec Mode                                                        |                                                                                                    |  |  |  |
| Parameters:  | clock                                                                | Show current time                                                                                                    |  |  |  |
|              | dns                                                                  | Display current DNS settings. Note that current settings may have been set via DHCP and not match configured settings. |  |  |  |
|              | firmware                                                             | Display firmware information                                                                                           |  |  |  |
|              | interface                                                            | Ethernet Interface status                                                                                              |  |  |  |
|              | ір                                                                   | P information                                                                                                    |  |  |  |
|              | maps                                                                 | Display connected MAP information                                                                                      |  |  |  |
|              | rad                                                                  | Display SRA RAD configuration                                                                                          |  |  |  |
|              | system                                                               | Show system information                                                                                                |  |  |  |
|              | timezone                                                             | Show current set timezone                                                                                              |  |  |  |
|              | uprecords                                                            | Show uptime records and current uptime                                                                                 |  |  |  |
|              | uptime                                                               | Show current uptime                                                                                                    |  |  |  |
|              | version                                                              | Show firmware version                                                                                                  |  |  |  |
| Example:     | See "RAD Exec Mode Show Commands" on page 53.                        |                                                                                                    |  |  |  |

| Col  | mmand                                                                  | traceroute                                    |                                                |  |  |
|------|------------------------------------------------------------------------|-----------------------------------------------|------------------------------------------------|--|--|
|      | scription.                                                             | Print the route nackets trace to network host |                                                |  |  |
| Mc   | do.                                                                    | PAD Evec Mode                                 |                                                |  |  |
| Dar  | amotors:                                                               | in                                            |                                                |  |  |
| Fai  | ameters.                                                               | ipuc                                          |                                                |  |  |
|      |                                                                        | приб                                          |                                                |  |  |
|      |                                                                        | String                                        | Hostname or IP-address to trace the route      |  |  |
|      |                                                                        | resolve                                       | Resolve names                                  |  |  |
|      |                                                                        | source                                        | Source IP-address                              |  |  |
|      |                                                                        | interface                                     | Source interface                               |  |  |
|      |                                                                        | String                                        | IP-address                                     |  |  |
|      |                                                                        | interface                                     | Source interface                               |  |  |
|      |                                                                        | String                                        | Interface name                                 |  |  |
|      |                                                                        | <cr></cr>                                     |                                                |  |  |
| Exa  | mple:                                                                  |                                               |                                                |  |  |
| sra  | rad # trac                                                             | eroute 10.0.4.                                | 220                                            |  |  |
| tra  | ceroute to                                                             | 10.0.4.220 (1                                 | 0.0.4.220), 30 hops max, 60 byte packets       |  |  |
| 1    | 10.0.4.22                                                              | 0 0.321 ms 0                                  | .241 ms 0.213 ms                               |  |  |
| sra  | irad # <b>trac</b>                                                     | eroute 10.0.4.                                |                                                |  |  |
| tra  | 10 0 4 22                                                              | 10.0.4.221 (1                                 | 0.0.4.221), 30 hops max, 60 byte packets       |  |  |
| sra  | 10.0.4.22<br>arad #                                                    | 1 0.105 113 0                                 |                                                |  |  |
|      |                                                                        |                                               |                                                |  |  |
| sra  | srarad # traceroute 10.0.4.220 resolve source 10.0.4.221 interface NNN |                                               |                                                |  |  |
| tra  | traceroute to 10.0.4.220 (10.0.4.220), 30 hops max, 60 byte packets    |                                               |                                                |  |  |
| set  | setsockopt SO_BINDTODEVICE: No such device                             |                                               |                                                |  |  |
| sra  | irad #                                                                 |                                               |                                                |  |  |
| sra  | rad # <b>trac</b>                                                      | eroute ip 8.8.                                | 8.8                                            |  |  |
| tra  | ceroute to                                                             | 8.8.8.8 (8.8.                                 | 8.8), 30 hops max, 60 byte packets             |  |  |
| 1    | 192.168.1                                                              | 01.1 0.341 ms                                 | 0.502 ms 0.437 ms                              |  |  |
| 2    | 192.168.0                                                              | .1 2.425 ms                                   | 2.398 ms 2.428 ms                              |  |  |
| 3    | * * *                                                                  | 224 22 CEC ma                                 | 22 (C2 mc 22 720 mc                            |  |  |
| 4    | 96.34.20.                                                              | 224 22.000 IIIS<br>16 01 180 ms               | 22.005  ms = 22.729  ms<br>21 5/1 ms 21 088 ms |  |  |
| 6    | 96.34.1.1                                                              | 88 31.965 ms                                  | 24.552 ms 24.582 ms                            |  |  |
| 7    | 96.34.1.1                                                              | 49 36.589 ms                                  | 29.566 ms 31.194 ms                            |  |  |
| 8    | 96.34.3.1                                                              | 1 29.423 ms                                   | 20.027 ms 29.608 ms                            |  |  |
| 9    | 96.34.152                                                              | .117 27.721 m                                 | s 25.593 ms 96.34.152.30 21.558 ms             |  |  |
| 10   | * 108.170                                                              | .243.225 25.1                                 | 19 ms 108.170.243.174 30.265 ms                |  |  |
| 11   | 1 216.239.51.117 28.326 ms 216.239.42.149 25.179 ms 8.8.8.8 25.398 ms  |                                               |                                                |  |  |
| SLIG | srarad #                                                               |                                               |                                                |  |  |

## **RAD Exec Mode Show Commands**

| clock                                            | Show current time                                                                                 |  |  |  |
|--------------------------------------------------|---------------------------------------------------------------------------------------------------|--|--|--|
| dns                                              | Display current DNS settings. Note that current settings may have been set via DHCP and not match |  |  |  |
|                                                  | configured settings.                                                                              |  |  |  |
| firmware                                         | Display firmware information                                                                      |  |  |  |
| interface                                        | Ethernet Interface status                                                                         |  |  |  |
| ір                                               | IP information                                                                                    |  |  |  |
| maps                                             | Display connected MAP information                                                                 |  |  |  |
| rad                                              | Display SRA RAD configuration                                                                     |  |  |  |
| system                                           | Show system information                                                                           |  |  |  |
| timezone                                         | Show current set timezone                                                                         |  |  |  |
| uprecords Show uptime records and current uptime |                                                                                                   |  |  |  |
| uptime                                           | Show current uptime                                                                               |  |  |  |
| version                                          | Show firmware version                                                                             |  |  |  |
| Command:                                         | clock                                                                                             |  |  |  |
| Description:                                     | Show current time and date                                                                        |  |  |  |
| Mode:                                            | RAD Config Mode                                                                                   |  |  |  |
| Parameters:                                      | None                                                                                              |  |  |  |
| Example:                                         |                                                                                                   |  |  |  |
| srarad # <b>show</b>                             | clock                                                                                             |  |  |  |
| 2020-09-09 23:                                   | 00:58+00:00                                                                                       |  |  |  |
| srarau #                                         |                                                                                                   |  |  |  |

| Command:                                                                                                    | dns                                                                                                    |                |                        |  |
|----------------------------------------------------------------------------------------------------|----------------------------------------------------------------------------------------------------|----------------|------------------------|--|
| Description:                                                                                                    | Display current DNS settings. Note that current settings may have been set via DHCP and not match configured settings.                                                                                              |                |                        |  |
| Mode:                                                                                                    | RAD Exec Mod                                                                                                    | le             |                        |  |
| Parameters:                                                                                                    | domain                                                                                                    | Display config | gured domain           |  |
|                                                                                                    | nameserver                                                                                                    | Display config | gured nameserver(s)    |  |
|                                                                                                    | search                                                                                                    | Display config | gured search domain(s) |  |
| Example:                                                                                                    |                                                                                                    |                |                        |  |
| srarad <b># show</b><br>domain BobB<br>search Ttim<br>nameserver 4.4<br>nameserver 2.3<br>srarad <b># show</b><br>srarad <b># show</b><br>srarad <b># show</b><br>srarad <b># show</b> | :<br>show dns<br>BobB<br>Tim<br>ver 4.4.4.44<br>ver 2.3.4.5<br>search domain(s) Ttim<br>search domain(s) Ttim<br>show dns domain<br>domain BobB<br>show dns nameserver<br>nameserver 4.4.4.44<br>nameserver 2.3.4.5 |                |                        |  |
|                                                                                                    |                                                                                                    |                |                        |  |

| Command:     | firmware                     |                                                  |  |  |
|--------------|------------------------------|--------------------------------------------------|--|--|
| Description: | Display firmware information |                                                  |  |  |
| Mode:        | RAD Exec Mode                |                                                  |  |  |
| Parameters:  | update                       | Display most recent firmware update status       |  |  |
|              | version                      | Show firmware version                            |  |  |
|              | log                          | Display firmware installation log                |  |  |
|              | status                       | Display most recent firmware installation status |  |  |

Example 1:

srarad # show firmware update log
No installs.
srarad # show firmware update status
No installs since boot
srarad #

### Example 2:

| sra | arad # <b>show</b> | firmware version |                               |
|-----|--------------------|------------------|-------------------------------|
| SW  | Version            | 0.9.94           |                               |
| SW  | Build ID           | 75244463a8       | b8fd72b9568e667fd1ae87a4cd115 |
| SW  | Build Date         | 2020-09-18       | 13:00:06-05:00                |
| SW  | Build Host         | 54imezo          |                               |
| sra | arad #             |                  |                               |

#### Example 3:

| <pre>srarad # show firmware upd</pre>    | rarad # <b>show firmware update log</b>                          |  |  |  |  |
|------------------------------------------|------------------------------------------------------------------|--|--|--|--|
| Install inititated at:                   | 2020-08-31 11:09:37+00:00                                        |  |  |  |  |
| Install completed at:                    | 2020-08-31 11:10:10+00:00                                        |  |  |  |  |
| Install file name:                       | <pre>sra_sec.tar.xz</pre>                                        |  |  |  |  |
| Install file sha256sum:                  | 9d70401f4e9791daeaa4363de73104f101e5259d744bb42c5a7e40891824ae81 |  |  |  |  |
| Install status:                          | Installation of sra_sec.tar.xz complete                          |  |  |  |  |
| Install inititated at:                   | 2020-08-31 11:17:49+00:00                                        |  |  |  |  |
| Install completed at:                    | 2020-08-31 11:18:21+00:00                                        |  |  |  |  |
| Install file name:                       | sra sec.tar.xz                                                   |  |  |  |  |
| Install file sha256sum:                  | 9d70401f4e9791daeaa4363de73104f101e5259d744bb42c5a7e40891824ae81 |  |  |  |  |
| Install status:                          | Installation of sra_sec.tar.xz complete                          |  |  |  |  |
| Install inititated at:                   | 2020-08-31 14:15:26+00:00                                        |  |  |  |  |
| Install completed at:                    | 2020-08-31 14:15:59+00:00                                        |  |  |  |  |
| Install file name:                       | sra_sec-0.9.28.tar.xz                                            |  |  |  |  |
| Install file sha256sum:                  | a44fe40c699fe91aec221f999ee4bf00ede54a8f6cbcf6d09f24d6620fc03d07 |  |  |  |  |
| Install status:                          | Installation of sra_sec-0.9.28.tar.xz complete                   |  |  |  |  |
| rarad # <b>show firmware install log</b> |                                                                  |  |  |  |  |
| No installs.                             | o installs.                                                      |  |  |  |  |
| srarad #                                 |                                                                  |  |  |  |  |

| Command:              | interface                                      |                                                             |  |  |
|-----------------------|------------------------------------------------|-------------------------------------------------------------|--|--|
| Description:          | Display Ethernet Interface status / statistics |                                                             |  |  |
| Mode:                 | RAD Exec Mode                                  |                                                             |  |  |
| Parameters:           | Interface Name                                 | Interface to show information for (WAN1/LAN1)               |  |  |
| ratameters.           |                                                | Display surrent interface status                            |  |  |
|                       | status                                         | Display current interface status                            |  |  |
|                       | statistics                                     | Display cumulative interface statistics (status/statistics) |  |  |
| Example:              |                                                |                                                             |  |  |
| srarad # <b>show</b>  | interface WAN1 statu                           | S                                                           |  |  |
| Settings for          | WAN1:                                          |                                                             |  |  |
| Suppo                 | rted ports: [ TP ]                             |                                                             |  |  |
| Suppo                 | rted link modes: 10                            | baseT/Halt 10baseT/Full                                     |  |  |
|                       | 10                                             | 00dSEI/Hdit 1000dSEI/Full<br>00basoT/Eull                   |  |  |
| Sunno                 | urted nause frame use:                         | Symmetric                                                   |  |  |
| Suppo                 | rts auto-negotiation:                          | Yes                                                         |  |  |
| Suppo                 | orted FEC modes: Not r                         | eported                                                     |  |  |
| Adver                 | tised link modes: 10                           | baseT/Half 10baseT/Full                                     |  |  |
|                       | 10                                             | 0baseT/Half 100baseT/Full                                   |  |  |
|                       | 10                                             | 00baseT/Full                                                |  |  |
| Adver                 | tised pause frame use                          | : Symmetric                                                 |  |  |
| Adver                 | tised auto-negotiation                         | n: Yes                                                      |  |  |
| Aaven                 | tised FEC modes: Not 1                         | reported                                                    |  |  |
| Dunle                 |                                                |                                                             |  |  |
| Port:                 | Twisted Pair                                   |                                                             |  |  |
| PHYAD                 | ): 1                                           |                                                             |  |  |
| Trans                 | ceiver: internal                               |                                                             |  |  |
| Auto-                 | negotiation: on                                |                                                             |  |  |
| MDI-X                 | : on (auto)                                    |                                                             |  |  |
| Suppo                 | rts Wake-on: pumbg                             |                                                             |  |  |
| waке-                 | on: g                                          | 000007 (7)                                                  |  |  |
| Curre                 | drv                                            | nrohe link                                                  |  |  |
| srarad # <b>sho</b> w | interface WAN1 stati                           | stics                                                       |  |  |
| NIC statistic         | s:                                             |                                                             |  |  |
| rx_packe              | ts: 2524078                                    |                                                             |  |  |
| tx_packe              | ts: 20585                                      |                                                             |  |  |
| rx_bytes              | : 210931888                                    |                                                             |  |  |
| tx_bytes              | : 1690598                                      |                                                             |  |  |
| rx_broad              | cast: 2510135                                  |                                                             |  |  |
| rx multi              | Cast: 270                                      |                                                             |  |  |
| tx multi              | cast: 26                                       |                                                             |  |  |
| multicas              | t: 1082                                        |                                                             |  |  |
| collisio              | ins: 0                                         |                                                             |  |  |
| rx_crc_e              | rrors: 0                                       |                                                             |  |  |
| rx_no_bu              | ffer_count: 0                                  |                                                             |  |  |
| rx_misse              | d_errors: 0                                    |                                                             |  |  |
| tx_abort              | eu_errors: 0                                   |                                                             |  |  |
| tx_carri              | w errors: 0                                    |                                                             |  |  |
| tx abort              | late coll: 0                                   |                                                             |  |  |
| tx defer              | red ok: 0                                      |                                                             |  |  |
| tx_singl              | e_coll_ok: 0                                   |                                                             |  |  |
| tx_multi              | _coll_ok: 0                                    |                                                             |  |  |

tx timeout count: 0 rx\_long\_length\_errors: 0 rx\_short\_length\_errors: 0 rx\_align\_errors: 0 tx\_tcp\_seg\_good: 0 tx\_tcp\_seg\_failed: 0 rx\_flow\_control\_xon: 0 rx\_flow\_control\_xoff: 0 tx\_flow\_control\_xon: 0 tx\_flow\_control\_xoff: 0 rx\_long\_byte\_count: 210931888 tx\_dma\_out\_of\_sync: 0 tx smbus: 0 rx smbus: 0 dropped smbus: 0 os2bmc\_rx\_by\_bmc: 0 os2bmc tx by bmc: 0 os2bmc\_tx\_by\_host: 0 os2bmc\_rx\_by\_host: 0 tx hwtstamp timeouts: 0 tx\_hwtstamp\_skipped: 0 rx\_hwtstamp\_cleared: 0 rx\_errors: 0 tx\_errors: 0 tx\_dropped: 0 rx length errors: 0 rx over errors: 0 rx\_frame\_errors: 0 rx\_fifo\_errors: 0 tx fifo errors: 0 tx\_heartbeat\_errors: 0 tx\_queue\_0\_packets: 16907 tx queue 0 bytes: 1040738 tx\_queue\_0\_restart: 0 tx\_queue\_1\_packets: 3678 tx\_queue\_1\_bytes: 355906 tx\_queue\_1\_restart: 0 rx\_queue\_0\_packets: 2524078 rx\_queue\_0\_bytes: 200835576 rx\_queue\_0\_drops: 0 rx\_queue\_0\_csum\_err: 0 rx\_queue\_0\_alloc\_failed: 0 rx queue 1 packets: 0 rx\_queue\_1\_bytes: 0 rx\_queue\_1\_drops: 0 rx queue 1 csum err: 0 rx\_queue\_1\_alloc\_failed: 0 srarad #

| <b>Command</b> :<br>Description:<br>Mode:<br>Parameters:<br>Example:                                                                                                    | ipDisplay IP informationRAD Config ModeinterfaceIP interface statusrouteIP routing tablebriefIP interface status and configuration   |                                                              |                                                        |                                                 |                        |
|----------------------------------------------------------------------------------------------------|----------------------------------------------------------------------------------------------------|--------------------------------------------------------------|--------------------------------------------------------|-------------------------------------------------|------------------------|
| srarad # <b>show</b><br>Interface                                                                                                    | <b>ip interface b</b><br>Address                                                                                                    | rief                                                         | Method                                                 | Status                                          |                        |
| WAN1 10.0.4.221/24<br>LAN1 192.168.1.10/<br>srarad <b># show ip route</b><br>default via 10.0.4.1 dev WAN1<br>10.0.4.0/24 dev WAN1 proto ker<br>192.168.1.0/24 dev LAN1 proto<br>srarad <b># show ip interface bri</b><br>Interface Address    |                                                                                                    | 24<br>3/24<br>1 onlink<br>ernel scope<br>5 kernel sc<br>rief | Manual<br><br>e link src<br>cope link s                | UP<br>DOWN<br>10.0.4.22<br>src 192.16<br>Status | 21<br>58.1.10 linkdown |
| WAN1 10.0.4.221/24<br>LAN1 1.2.3.4/24<br>srarad <b># show ip route</b><br>default via 10.0.4.1 dev WAN1 o<br>1.2.3.0/24 dev LAN1 proto kerne<br>10.0.4.0/24 dev WAN1 proto kern<br>srarad <b># show ip interface brie</b><br>Interface Address |                                                                                                    | 24<br>1 onlink<br>rnel scope<br>ernel scope<br>rief          | Manual<br>Manual<br>link src 2<br>e link src<br>Method | UP<br>DOWN<br>1.2.3.4 1i<br>10.0.4.22<br>Status | inkdown<br>21          |
| WAN1<br>LAN1<br>srarad #                                                                                                    | 10.0.4.221/2<br>1.2.3.4/24                                                                                                    | 24                                                           | Manual<br>Manual                                       | UP<br>br0                                       |                        |
| <b>Command</b> :<br>Description:<br>Mode:<br>Parameters:<br>Example:                                                                                                    | maps<br>Display connect<br>RAD Exec Mode<br>None                                                                                     | ted MAP inf                                                  | formation                                              |                                                 |                        |
| srarad # <b>show</b><br>MAP IP                                                                                                    | m <b>aps</b><br>Status Sta                                                                                                    | atus Info                                                    |                                                        |                                                 |                        |
| 192.168.0.101<br>192.168.64.230<br>srarad #                                                                                                    | <-XX-> MAF<br><-XX-> Att                                                                                                    | P not enabl<br>tempting to                                   | led<br>o retrieve                                      | MAP confi                                       | iguration              |
| Messages:<br>Attempting to r<br>Synchronizing c<br>Connecting to N                                                                                                    | Messages:<br>Attempting to retrieve MAP configuration<br>Synchronizing configuration with MAP<br>Connecting to MAP for configuration |                                                              |                                                        |                                                 |                        |

MAP not enabled

Synchronizing mgmt conn configuration with MAP

| Command:                                                                            | rad                                                                                              |
|-------------------------------------------------------------------------------------|--------------------------------------------------------------------------------------------------|
| Description:                                                                        | Display SRA RAD configuration                                                                    |
| Mode:                                                                               | RAD Exec Mode                                                                                    |
| Parameters:                                                                         | None                                                                                             |
| Example:                                                                            |                                                                                                  |
| srarad # <b>show</b><br>RAD not config<br>srarad #<br>srarad # <b>show</b><br>RAD I | <b>rad</b><br>ured, use 'rad id <rad_id' configure<br="" to=""><b>rad</b><br/>D: RAD-1</rad_id'> |
| srarad #                                                                            |                                                                                                  |

## Command: system

| Description: | Show system information |                         |  |
|--------------|-------------------------|-------------------------|--|
| Mode:        | RAD <mark>Ex</mark>     | ec Mode                 |  |
| Parameters:  | info                    | Show system information |  |
| Example:     |                         |                         |  |

| srarad # show system : | into                                     |
|------------------------|------------------------------------------|
| Memory                 | Total(1868MB) Free(1530MB) Active(163MB) |
| CPU                    | User(0.50%) System(0.25%) Idle(99.50%)   |
| CPU Temperature        | 60.750C                                  |
| Serial #               | 1322544                                  |
| MAC Address WAN1       | 00:0d:b9:50:b9:c0                        |
| MAC Address LAN1       | 00:0d:b9:50:b9:c1                        |
| System Date            | 2020-10-13 16:16:16+00:00                |
| System Uptime          | 39 minutes                               |
| srarad #               |                                          |

| Command:                                | timezone                       |
|-----------------------------------------|--------------------------------|
| Description:                            | Show current time zone setting |
| Parameters:                             | None                           |
| Example:                                |                                |
| srarad # <b>show</b><br>UTC<br>srarad # | timezone                       |

#### Command: uprecords

Description:Show uptime records and current uptimeMode:RAD Exec Mode

Parameters: None

Example:

srarad # show uprecords

| #      |     |       | Uptime   | System            | 1              |     |     |    | Вос      | ot up |
|--------|-----|-------|----------|-------------------|----------------|-----|-----|----|----------|-------|
| 1      | 9   | days, | 16:25:14 | +<br>  Linux      | 4.19.0-9-amd64 | Thu | Feb | 14 | 10:11:50 | 2019  |
| 2      | 6   | days, | 17:52:34 | Linux             | 4.19.0-9-amd64 | Mon | Aug | 24 | 16:38:02 | 2020  |
| 3      | 6   | days, | 01:03:22 | Linux             | 4.19.0-9-amd64 | Tue | Aug | 18 | 15:32:27 | 2020  |
| 4      | 5   | days, | 07:45:13 | Linux             | 4.19.0-9-amd64 | Thu | Sep | 3  | 21:11:26 | 2020  |
| 5      | 3   | days, | 21:16:57 | Linux             | 4.19.0-9-amd64 | Fri | Aug | 14 | 18:13:16 | 2020  |
| 6      | 2   | days, | 05:19:53 | Linux             | 4.19.0-9-amd64 | Mon | Aug | 31 | 14:18:15 | 2020  |
| 7      | 1   | day , | 08:06:04 | Linux             | 4.19.0-9-amd64 | Thu | Aug | 13 | 10:04:59 | 2020  |
| 8      | 0   | days, | 20:53:46 | Linux             | 4.19.0-9-amd64 | Wed | Sep | 2  | 19:40:24 | 2020  |
| 9      | 0   | days, | 14:38:34 | Linux             | 4.19.0-9-amd64 | Wed | Jul | 1  | 17:51:26 | 2020  |
| 10     | 0   | days, | 12:51:55 | Linux             | 4.19.0-9-amd64 | Wed | Sep | 9  | 06:04:18 | 2020  |
| -> 13  | 0   | days, | 04:20:48 | +<br>  Linux<br>+ | 4.19.0-9-amd64 | Wed | Sep | 9  | 18:58:27 | 2020  |
| 1up in | 0   | days, | 00:12:01 | at                |                | Wed | Sep | 9  | 23:31:15 | 2020  |
| t10 in | 0   | days, | 08:31:08 | at                |                | Thu | Sep | 10 | 07:50:22 | 2020  |
| no1 in | 9   | days, | 12:04:27 | at                |                | Sat | Sep | 19 | 11:23:41 | 2020  |
| up     | 38  | days, | 07:05:44 | since             |                | Thu | Feb | 14 | 10:11:50 | 2019  |
| down   | 535 | days, | 06:01:41 | since             |                | Thu | Feb | 14 | 10:11:50 | 2019  |
| %up    |     |       | 6.677    | since             |                | Thu | Feb | 14 | 10:11:50 | 2019  |
| srarad | #   |       |          |                   |                |     |     |    |          |       |

| Command:                  | uptime                                             |  |  |
|---------------------------|----------------------------------------------------|--|--|
| Description:              | Show current uptime                                |  |  |
| Mode:                     | RAD Exec Mode                                      |  |  |
| Parameters:               | None                                               |  |  |
| Example:                  |                                                    |  |  |
| srarad # <b>show</b>      | uptime                                             |  |  |
| 15:19:50 up 1<br>srarad # | day, 2:49, 2 users, load average: 0.00, 0.02, 0.00 |  |  |
|                           |                                                    |  |  |

#### Command: version

| Description:         | Show firmware version                    |
|----------------------|------------------------------------------|
| Mode:                | RAD Exec Mode                            |
| Parameters:          | None                                     |
| Example:             |                                          |
| srarad # <b>show</b> | version                                  |
| SW Version           | 1.0.93                                   |
| SW Build ID          | f80e8d13d6c5688c72f41a96aeee5eac355c7a76 |
| SW Build Date        | 2020-10-13 09:56:29-05:00                |
| SW Build Host        | 59imezo                                  |
| srarad #             |                                          |

## **RAD Config Mode Commands**

| !            | Comments                                                                                          |
|--------------|---------------------------------------------------------------------------------------------------|
| dns          | DNS settings                                                                                      |
| do           | To run exec commands in config mode                                                               |
| exit         | Exit from configure mode                                                                          |
| hostname     | Set system's network name                                                                         |
| id           | Set RAD ID                                                                                        |
| interface    | Ethernet interface configuration                                                                  |
| map          | Configure MAP                                                                                     |
| no           | Negate a command or set its defaults                                                              |
| restore      | Restore a configuration                                                                           |
| show         | Display current configuration                                                                     |
| site_alarms  | Enable SNMP Trap Forwarding                                                                       |
| timezone     | Configure timezone                                                                                |
| user         | User configuration commands                                                                       |
| vpn          | Enter VPN configuration mode, creating VPN with default values if it doesn't already exist        |
| vpn_map_enab | le Enable both the vpn and maps configured for vpn in a single command to preserve the management |
|              | connection                                                                                        |

#### Command:

1

| Description: | Comments     |                      |
|--------------|--------------|----------------------|
| Mode:        | RAD Config N | lode                 |
| Parameters:  | !            | Comments             |
|              | Arguments    | ignored comment text |
|              | <cr></cr>    |                      |
|              |              |                      |

#### Example:

srarad (config) # ! ignore this text xxx NeverMind
srarad (config) #

| Command:                         | dns                                       |                                                        |
|----------------------------------|-------------------------------------------|--------------------------------------------------------|
| Description:                     | DNS settings                              |                                                        |
| Mode:                            | RAD Config Mo                             | de                                                     |
| Parameters:                      | domain                                    | Set domain                                             |
|                                  | nameserver                                | Add nameserver                                         |
|                                  | search                                    | Set search domain(s)                                   |
|                                  | String                                    | domain                                                 |
|                                  | A.B.C.D                                   | IP address of nameserver                               |
|                                  | String                                    | search domain(s) in a comma separated list (no spaces) |
| Example:                         |                                           |                                                        |
| srarad (config<br>srarad (config | <pre>) # dns domain ) # dns nameser</pre> | sssss<br>rver 1.2.3.4                                  |

```
srarad (config) # dns search mmmmm
```

```
srarad (config) #
```

| Command:     | do                                                |                                                                    |  |  |  |
|--------------|---------------------------------------------------|--------------------------------------------------------------------|--|--|--|
| Description: | To run exec commands in config mode               |                                                                    |  |  |  |
| Mode:        | RAD Config Mode                                   |                                                                    |  |  |  |
| Parameters:  | backup                                            | Create a backup of current configuration                           |  |  |  |
|              | configure                                         | Enter configuration mode                                           |  |  |  |
|              | firmware                                          | Install new firmware                                               |  |  |  |
|              | no                                                | Negate or restore defaults                                         |  |  |  |
|              | noping                                            | ncurses oping utility to monitor up to 8 hosts                     |  |  |  |
|              | ping                                              | Send messages to network hosts                                     |  |  |  |
|              | reboot                                            | Halt and perform a cold restart                                    |  |  |  |
|              | reload                                            | Reload a configuration                                             |  |  |  |
|              | show                                              | Show live information                                              |  |  |  |
|              | traceroute                                        | Print the route packets trace to network host                      |  |  |  |
|              | update                                            | Install new firmware                                               |  |  |  |
|              | type                                              | Install new firmware                                               |  |  |  |
|              | scp                                               | Install file retrieval via scp                                     |  |  |  |
|              | url                                               | Install file retrieval via URL                                     |  |  |  |
|              | usb                                               | Install file from USB stick (only 1 USB stick should be inserted)  |  |  |  |
|              | String                                            | scp url in format user@host:path/to/file                           |  |  |  |
|              | String                                            | url in format proto://host/path/to/file proto can be http, tftp, f |  |  |  |
|              | String                                            | Name of file in top-level directory on USB stick                   |  |  |  |
|              | partition_numb                                    | er Number of partition on USB Stick with the install file          |  |  |  |
|              | A.B.C.D                                           | IP Address to ping                                                 |  |  |  |
|              | ір                                                | Send ICMP Ipv4 messages to network hosts (default)                 |  |  |  |
|              | ipv6                                              | Send ICMP Ipv6 messages to network hosts                           |  |  |  |
|              | arp                                               | Send ARP requests to a I host                                      |  |  |  |
|              | String                                            | Hostname or IP-address to ping                                     |  |  |  |
|              | source                                            | Source IP-address (ip) or interface (ip and arp)                   |  |  |  |
|              | repeat                                            | Requests to send count, default is 5                               |  |  |  |
|              | resolve                                           | Resolve names                                                      |  |  |  |
|              | broadcast                                         | Ping broadcast address                                             |  |  |  |
|              | size                                              | Packet size                                                        |  |  |  |
|              | interval                                          | The time interval between packets, default is 1                    |  |  |  |
|              | flood                                             | Flood ping                                                         |  |  |  |
|              | Unsigned integer Requests count                   |                                                                    |  |  |  |
|              | Unsigned integer Number of data bytes to send     |                                                                    |  |  |  |
|              | String Interval between packets                   |                                                                    |  |  |  |
|              | duplicate-detect Duplicate address detection mode |                                                                    |  |  |  |
|              | clock                                             | Show current time                                                  |  |  |  |
|              | firmware                                          | Display firmware information                                       |  |  |  |
|              | interface                                         | Ethernet Interface status                                          |  |  |  |
|              | ip                                                | IP information                                                     |  |  |  |
|              | maps                                              | Display connected MAP information                                  |  |  |  |
|              | rad                                               | Display SRA RAD configuration                                      |  |  |  |
|              | system                                            | Show system information                                            |  |  |  |

|               | uprecords                               | Show uptime records and current uptime                                                  |
|---------------|-----------------------------------------|-----------------------------------------------------------------------------------------|
|               | uptime                                  | Show current uptime                                                                     |
|               | version                                 | Show firmware version                                                                   |
|               | vpn                                     | Display SRA VPN configuration                                                           |
|               | install                                 | Display most recent firmware installation status                                        |
|               | version                                 | Show firmware version                                                                   |
|               | Interface Nar                           | ne Interface to show information for (WAN1/LAN1)                                        |
|               | interface                               | IP interface status                                                                     |
|               | route                                   | IP routing table                                                                        |
|               | info                                    | Show system information                                                                 |
|               | scp                                     | Create a backup of current configuration and upload it via scp                          |
|               | url                                     | Create a backup of current configuration and upload it to an URL                        |
|               | String                                  | scp url in format user@host:path/to/file                                                |
|               | String                                  | URL in format proto://host/upload/path if uploading to a directory, URL must end with / |
|               | backup_filena                           | ame Optional name (will be appended with .tar.xz) for backup file                       |
|               | port                                    | port for scp                                                                            |
|               | TCP Port                                | port for scp (165535)                                                                   |
|               | String                                  | Optional filename valid characters are [a-z A-Z 0-9] must start and end with letter or  |
|               |                                         | number                                                                                  |
|               | defaults                                | Reload the default configuration                                                        |
|               | keep_ip                                 | Reload the default configuration, maintaining current IP address settings for all       |
|               |                                         | interfaces                                                                              |
|               | log                                     | Display firmware installation log                                                       |
|               | status                                  | Display most recent firmware installation status                                        |
| Example:      |                                         |                                                                                         |
| srarad (confi | ig) <b># do firmw</b> a                 | re update type usb filename partition_number 2                                          |
| srarad (confi | ig) # do noping                         | ; 1.2.3.4                                                                               |
| 1.2.3.4 p     | oing statistics                         | s                                                                                       |
| 7 packets tra | ansmitted, 0 re                         | ceived, 100.00% packet loss, time 0.0ms                                                 |
| srarad (confi | ig) # <b>do ping</b> i                  | p 10.0.4.220 source int repeat 4 resolve broadcast size 8 interval 9 flood              |
| Executing con | nmana: ping -b<br>DTODEVICE: No (       |                                                                                         |
| srarad (confi | ig) # do show o                         | :lock                                                                                   |
| 2020-06-26 16 | 5:06:58-05:00                           |                                                                                         |
| srarad (confi | ig) # <b>do show</b> m                  | laps<br>Status Info                                                                     |
|               |                                         |                                                                                         |
| srarad (confi | ig) # <mark>do show</mark> u            | uptime                                                                                  |
| 16:10:39 up   | 1 day, 3:40,                            | 2 users, load average: 0.00, 0.00, 0.00                                                 |
| Srarad (conti | נg) # <b>מס רפטס</b> ז<br>192 168 101 י | Closed by remote host                                                                   |
| Connection to | b 192.168.101.                          | closed.                                                                                 |
| chris@B450-27 | 700X:~\$                                |                                                                                         |
| srarad (confi | ig) # <b>do reloa</b> d                 | l defaults keep_ip                                                                      |
| srarad (confi | ig) #                                   |                                                                                         |

| Command:                   | exit                                    |
|----------------------------|-----------------------------------------|
| Description:               | Exit from Config mode back to Exec mode |
| Mode:                      | RAD Config Mode                         |
| Parameters:                | None                                    |
| Example:                   |                                         |
| srarad (config<br>srarad # | g) # exit                               |

#### Command: hostname

| Description: | Set system's network name |                                                                                |  |  |
|--------------|---------------------------|--------------------------------------------------------------------------------|--|--|
| Mode:        | RAD Config Mode           |                                                                                |  |  |
| Parameters:  | String                    | This system's network name – any char may be a letter, first char may not be a |  |  |
|              |                           | number, interior –'s are allowed                                               |  |  |

## Example:

| srarad | (config) | <pre># hostname</pre> | Host-BobB |
|--------|----------|-----------------------|-----------|
| srarad | (config) | #                     |           |
| srarad | (config) | <pre># hostname</pre> | abc123    |
| srarad | (config) | #                     |           |
| abc123 | (config) | #                     |           |

### Command: id

| Description:   | Set RAD ID                                         |
|----------------|----------------------------------------------------|
| Mode:          | RAD Config Mode                                    |
| Parameters:    | String RAD ID – a text string identifying this RAD |
| Example:       |                                                    |
| Host-BobB (con | fig) # id RAD-1                                    |
| srarad (config | ) # do show rad                                    |
| RAD I          | D: RAD-1                                           |
| abc123 (config | ) # id rad123                                      |
| abc123 (config | ) # do show rad                                    |
| RAD I          | D: rad123                                          |
| abc123 (config | ) #                                                |

| Command:                         | id                                                                                                    |
|----------------------------------|----------------------------------------------------------------------------------------------------|
| Description:                     | Modify RAD ID                                                                                          |
| Mode:                            | RAD Config Mode                                                                                        |
| Parameters:                      | String RAD ID – a text string identifying this RAD                                                     |
| Example:                         |                                                                                                    |
| office-portfw-<br>>>> RAD ID mod | rad (config) # <b>id office-portfw-rad</b><br>lified, please reboot RAD to have new RAD ID show on MAP |
|                                  |                                                                                                    |

Note that you can set the RAD ID to match the host but that is not necessary. The RAD ID is what shows up in the RAD listing on the MAP to inform MAP users so you can quickly identify the RAD you are looking for.

As for duplicate RAD ID's, there shouldn't be duplicates. Each RAD connecting to a MAP is intended to have a unique RAD ID. It is up to the user to give each RAD a unique RAD ID. If multiple RADs with the same RAD ID end up connected to a single MAP, the RADs with matching RAD IDs should all be disconnected and then use the 'remove disconnected-rad' CLI command in Configure mode on the MAP to remove the matching RAD IDs.

| Command:       | id                                                 |
|----------------|----------------------------------------------------|
| Description:   | Remove matching RAD IDs                            |
| Mode:          | MAP Config Mode                                    |
| Parameters:    | String RAD ID – a text string identifying this RAD |
| Example:       |                                                    |
| remove disconr | ected-rad                                          |

| Command:                                                                                                    | interface                                                                                                    |                                                           |                           |  |  |  |
|----------------------------------------------------------------------------------------------------|----------------------------------------------------------------------------------------------------|-----------------------------------------------------------|---------------------------|--|--|--|
| Description:                                                                                                    | Ethernet interface configuration                                                                                                    |                                                           |                           |  |  |  |
| Mode:                                                                                                    | RAD Config Mode                                                                                                    |                                                           |                           |  |  |  |
| Parameters:                                                                                                    | Interface Name                                                                                                    | Ethernet int                                              | terface (WAN1/LAN1)       |  |  |  |
| Example 1:                                                                                                    |                                                                                                    |                                                           |                           |  |  |  |
| srarad (confi<br>srarad (confi<br>! c<br>exit i<br>no i<br>show srarad (confi                                                                                                    | g) <b># interface WAN1</b><br>g-if-WAN1) <b># ?</b><br>Comments<br>Exit from interface con<br>Interface Internet Prot<br>Negate a command or set<br>Ethernet Interface Cont<br>g-if-WAN1) <b>#</b> | nfiguration<br>tocol config<br>t its defaul<br>figuration | mode<br>g commands<br>lts |  |  |  |
| srarad (confi<br>srarad (confi<br>! c<br>exit ip i<br>no i<br>show srarad (confi                                                                                                    | g) <b># interface LAN1</b><br>g-if-LAN1) <b># ?</b><br>Comments<br>Exit from interface con<br>Interface Internet Prot<br>Negate a command or set<br>Ethernet Interface Con-<br>g-if-LAN1) <b>#</b> | nfiguration<br>tocol config<br>t its defaul<br>figuration | mode<br>g commands<br>Lts |  |  |  |
| Example 2:                                                                                                    | Show LAN 1 IP address                                                                                                    | via DHCP:                                                 |                           |  |  |  |
| <pre>srarad (config-if-LAN1) # ip address dhcp<br/>srarad (config-if-LAN1) # client_loop: send disconnect: Broken pipe<br/>chris@B450-2700X:~\$ ssh admin@192.168.101.5<br/>admin@192.168.101.5's password:<br/>Linux srarad 4.19.0-9-amd64 #1 SMP Debian 4.19.118-2 (2020-04-29) x86_64<br/>The programs included with the Debian GNU/Linux system are free software;<br/>the exact distribution terms for each program are described in the<br/>individual files in /usr/share/doc/*/copyright.<br/>Debian GNU/Linux comes with ABSOLUTELY NO WARRANTY, to the extent<br/>permitted by applicable law.<br/>Last login: Thu Jun 25 13:19:28 2020 from 192.168.101.4<br/>srarad # show ip interface brief</pre> |                                                                                                    |                                                           |                           |  |  |  |
| Interface                                                                                                    | Address                                                                                                    | Method                                                    | Status                    |  |  |  |
| <br>WAN1<br>LAN1<br>srarad #                                                                                                    | <br>192.168.101.5/24                                                                                                    | DHCP<br>DHCP                                              | DOWN<br>UP                |  |  |  |

| Command:     | map                                                            |                                                                                                    |  |  |  |
|--------------|----------------------------------------------------------------|----------------------------------------------------------------------------------------------------|--|--|--|
| Description: | Configure MAP. Note: Requires equivalent change on MAP itself. |                                                                                                    |  |  |  |
| Mode:        | RAD Config Mo                                                  | de                                                                                                    |  |  |  |
| Parameters:  | mv<br>current_map_ip<br>new_map_ip<br>A.B.C.D<br>A.B.C.D       | Move existing MAP to a new Internet facing (External) IP address. Requires equivalent<br>change on MAP itself. Change the external IP address of a MAP defined on a RAD. If you<br>already set a new external IP address on the MAP itself, run this command from Config<br>mode on a RAD to make the corresponding change on RADs. Some coordination is<br>needed; all connected RADs must be changed first and then the MAP can be changed<br>(not expected to happen often).<br>The current Map IP address (change from this IP address).<br>The new Map IP address (change to this IP address).<br>IP Address of MAP to create, if it doesn't already exist, and configure.<br>External (internet-facing) IP Address of existing MAP |  |  |  |
|              | A.B.C.D                                                        | New Internet facing (External) IP Address of MAP                                                                                                    |  |  |  |

srarad (config) # map mv 1.2.3.4 5.6.7.8
srarad (config) # map 192.168.1.77
srarad (map(192.168.1.77)) #

### Messages:

/opt/usr/local/sbin/sra\_rad\_map\_ext\_ip.sh: line 49: /opt/etc/sra/rad/rad\_maps/4.4.4.44/map.conf: No such file or directory

/opt/usr/local/sbin/sra\_rad\_map\_ext\_ip.sh: line 51: MAP\_STATE: unbound variable

| Command:     | no           |                                            |  |  |  |
|--------------|--------------|--------------------------------------------|--|--|--|
| Description: | Negate a com | Negate a command or set its defaults       |  |  |  |
| Mode:        | RAD Config M | lode                                       |  |  |  |
| Parameters:  | dns          | Clear DNS settings                         |  |  |  |
|              | hostname     | Set default system network name            |  |  |  |
|              | id           | Remove RAD ID - this will disable this RAD |  |  |  |
|              | тар          | Remove MAP                                 |  |  |  |
|              | site_alarms  | Disable SNMP Trap Forwarding               |  |  |  |
|              | timezone     | Clear timezone                             |  |  |  |
|              | user         | Remove user                                |  |  |  |
|              | vpn          | Clear VPN configuration                    |  |  |  |
|              | A.B.C.D      | IP Address of MAP to remove                |  |  |  |
|              | domain       | Remove configured domain                   |  |  |  |
|              | nameserver   | Remove configured nameservers              |  |  |  |
|              | search       | Remove configured search domain            |  |  |  |

#### Example:

srarad (config) # no map 1.2.3.99
MAP 1.2.3.99 does not exist
srarad (config) # no map 1.2.3.4
srarad (config) # no hostname
srarad (config) # no site\_alarms
srarad (config) # no vpn

srarad (config) # no timezone
srarad (config) #

| Command:       | restore                    |                                                                       |  |  |  |
|----------------|----------------------------|-----------------------------------------------------------------------|--|--|--|
| Description:   | Restore a configuration    |                                                                       |  |  |  |
| Mode:          | RAD Config Mo              | de                                                                    |  |  |  |
| Parameters:    | scp                        | Restore a configuration downloaded via scp                            |  |  |  |
|                | url                        | Restore a configuration from an URL                                   |  |  |  |
|                | String                     | scp url in format user@host:path/to/file                              |  |  |  |
|                | String                     | url in format proto://host/path/to/file proto can be bttp. tftp. ftp. |  |  |  |
|                | nort                       | nort for sch                                                          |  |  |  |
|                | koon in                    | Do not modify current notwork settings                                |  |  |  |
|                | Keep_ip                    | Do not modify current network settings                                |  |  |  |
|                | ICP Port                   | port for scp (165535)                                                 |  |  |  |
|                | <cr></cr>                  |                                                                       |  |  |  |
| Example:       | •                          |                                                                       |  |  |  |
| srarad (config | g) # restore sc            | <pre>user1@host1:path/to/file port 567 keep_ip</pre>                  |  |  |  |
| *** Ennon: scr | failed error               | ame nosti: Name or service not known                                  |  |  |  |
| srarad (config | ) #                        |                                                                       |  |  |  |
| srarad (config | g) # restore ur            | l http:/host/path/to/file                                             |  |  |  |
| % Total %      | <pre>% Received % Xf</pre> | erd Average Speed Time Time Time Current                              |  |  |  |
|                |                            | Dload Upload Total Spent Left Speed                                   |  |  |  |
|                |                            | 0 0 0::: OWarning: Transient problem:                                 |  |  |  |
|                |                            | $\begin{array}{cccccccccccccccccccccccccccccccccccc$                  |  |  |  |
| timeout Will r | retrv in 2 seco            | nds. 2 retries left.                                                  |  |  |  |
| 0 0 0          | 0 0                        | 0 0 0:::: 0^Csrarad (config) #                                        |  |  |  |
| srarad (config | g) # restore ur            | l http://path/to/file keep_ip                                         |  |  |  |
| Usage: sra_res | store_url_downl            | oader.sh <url> [keep_ip]</url>                                        |  |  |  |
| srarad (config | g) #                       |                                                                       |  |  |  |
| srarad (config | g) # restore ur            | 10.0.4.220 keep_ip                                                    |  |  |  |
| Usage: sra_res | store_url_downl            | pader.sh <url> [keep_ip]</url>                                        |  |  |  |
| shahau (contig | 5) #                       |                                                                       |  |  |  |

#### Messages:

ssh: Could not resolve hostname host1: Name or service not known \*\*\* Error: scp failed error code 1 Warning: Transient problem: timeout Will retry in 2 seconds. x retries left. cp: cannot stat 'a/b/c/d': No such file or directory

| Command:     | show                          |                                                            |  |  |  |
|--------------|-------------------------------|------------------------------------------------------------|--|--|--|
| Description: | Display current configuration |                                                            |  |  |  |
| Mode:        | RAD Config Mo                 | de                                                         |  |  |  |
| Parameters:  | group                         | Display group for user                                     |  |  |  |
|              | interface                     | Ethernet Interface Configuration                           |  |  |  |
|              | maps                          | Display current MAP configurations                         |  |  |  |
|              | port_forwards                 | Display current Port Forward configurations                |  |  |  |
|              | site_alarms                   | Display Site Alarms State                                  |  |  |  |
|              | users                         | Display users                                              |  |  |  |
|              | vpn                           | Display SRA VPN configuration                              |  |  |  |
|              | user                          | Display group for user                                     |  |  |  |
|              | username                      | User for which to display group                            |  |  |  |
|              | all                           | Ethernet Interface Configuration                           |  |  |  |
|              | Interface Name                | e Interface for which to display configuration (WAN1/LAN1) |  |  |  |

| srarad (co                                                                                            | nfig) # <b>show interface a</b>                                                                               | 11                                 |                    |                  |                     |                        |
|----------------------------------------------------------------------------------------------------|----------------------------------------------------------------------------------------------------|------------------------------------|--------------------|------------------|---------------------|------------------------|
| Interface                                                                                             | Mode                                                                                                    | IP Address                         | Subnet             | Mask<br>         | Gateway             |                        |
| WAN1                                                                                                  | IP Address/Gateway                                                                                            | 10.0.4.221                         | 255.255            | .255.0           | 10.0.4.1            |                        |
| LAN1<br>srarad (co                                                                                    | IP Address/Gateway<br>nfig) # <b>show maps</b>                                                                | 2.3.4.5                            | 255.255            | .255.0           | 2.3.4.0             |                        |
| MAP Externa                                                                                           | al IP MAP External Port                                                                                       | Mode                               | Alarms             | State            | MAP ID              |                        |
| 10.0.4.220<br>10.0.4.222<br>srarad (con                                                               | 443<br>443<br>nfig) # show port_forward                                                                       | provisioning<br>provisioning<br>ds | disable<br>disable | enable<br>enable | not yet<br>not yet  | contacted<br>contacted |
| MAP                                                                                                   | Forwarded IP                                                                                                  | Forwarded Port                     | Туре               | Descript         | ion                 |                        |
| srarad (con<br>State<br>enable<br>srarad (con<br>srarad (con<br>sra_admin<br>srarad (con<br>Interface | nfig) # show site_alarms<br>nfig) # show vpn<br>nfig) # show group user a<br>nfig) # show interface a<br>Mode | admin<br>11<br>IP Address          | Subnet             | Mask             | Gateway             |                        |
| WAN1<br>LAN1<br>srarad (com                                                                           | IP Address/Gateway<br>IP Address/Gateway<br>nfig) #                                                           | 10.0.4.221<br>2.3.4.5              | 255.255<br>255.255 | .255.0<br>.255.0 | 10.0.4.1<br>2.3.4.0 |                        |
| srarad (con<br>Interface                                                                              | nfig) # <b>show interface W</b><br>Mode                                                                       | <b>AN1</b><br>IP Address           | Subnet             | Mask             | Gateway             |                        |
| WAN1<br>srarad (con                                                                                   | IP Address/Gateway<br>nfig) # <b>show interface L</b> A                                                       | 10.0.4.221<br>AN1                  | 255.255            | .255.0           | 10.0.4.1            |                        |
| Interface                                                                                             | Mode                                                                                                    | IP Address                         | Subnet             | Mask             | Gateway             |                        |
| LAN1<br>srarad (con<br>admin 2000                                                                     | IP Address/Gateway<br>nfig) # <b>show users</b>                                                               | 2.3.4.5                            | 255.255            | .255.0           | 2.3.4.0             |                        |

test2 2001 srarad (config) # show group user test1 \*\*\* Error: user test1 not found Usage: get\_user\_groups <user> srarad (config) # show group user test2 sra\_user srarad (config) # show users admin1 2000 srarad (config) # Command: site\_alarms Description: Enable SNMP Trap Forwarding RAD Config Mode Mode: Parameters: None Example: srarad (config) # show site\_alarms State ----disable srarad (config) # site\_alarms srarad (config) # show site\_alarms State \_ \_ \_ \_ \_ \_ \_ \_ \_ enable srarad (config) #

| Command:             | timezone                                 |                                                                                                    |  |  |  |
|----------------------|------------------------------------------|----------------------------------------------------------------------------------------------------|--|--|--|
| Description:         | Configure timezone                       |                                                                                                    |  |  |  |
| Mode:                | RAD Config Mode                          |                                                                                                    |  |  |  |
| Parameters:          | String                                   | Timezone - Major areas are Africa, America, Antarctica, Arctic, Asia, Atlantic, Australia,<br>Europe, and Pacific. |  |  |  |
| Example:             |                                          |                                                                                                    |  |  |  |
| srarad (confi<br>UTC | g) # do show t                           | imezone                                                                                                    |  |  |  |
| srarad (confi        | g) # timezone                            | America                                                                                                    |  |  |  |
| srarad (confi        | rarad (config) # <b>do show timezone</b> |                                                                                                    |  |  |  |
| America              |                                          |                                                                                                    |  |  |  |

srarad (config) #

| Command:     | user                        |                                |
|--------------|-----------------------------|--------------------------------|
| Description: | User configuration commands |                                |
| Mode:        | RAD Config Mod              | de                             |
| Parameters:  | add                         | Create new user                |
|              | group                       | Set group for user             |
|              | password                    | Set password for user          |
|              | username                    | Change username for user       |
|              | username                    | New user's username            |
|              | password                    | Password for user              |
|              | String                      | Password for user              |
|              | group                       | Group for user                 |
|              | User group                  | Group for user (admin/user)    |
|              | username                    | User for which to set username |
|              | String                      | New password for user          |
| Example:     | -                           | -                              |

srarad (config) # user add test2 password admin2 group user srarad (config) # user group New1 group user \*\*\* Error: non-existant user New1 or already in group sra\_user Usage: change\_group <user> <new\_group> srarad (config) # user password test2 password admin srarad (config) #

| Command:     | vpn                                                                                                |                                                                                 |  |  |  |
|--------------|----------------------------------------------------------------------------------------------------|---------------------------------------------------------------------------------|--|--|--|
| Description: | Enter VPN configuration mode, creating VPN with default values if it doesn't already exist.        |                                                                                 |  |  |  |
| Mode:        | RAD VPN Config Mode                                                                                |                                                                                 |  |  |  |
| Parameters:  | !                                                                                                  | Comments                                                                        |  |  |  |
|              | client_range_begin                                                                                 | Set the base IP address of the range for Client IP Addresses                    |  |  |  |
|              | client_range_count                                                                                 | Set the size of the IP address range for Client IP Addresses                    |  |  |  |
|              | enable                                                                                             | Start VPN for MAPs configured in VPN Mode                                       |  |  |  |
|              | description                                                                                        | Set the VPN's description                                                       |  |  |  |
|              | enable                                                                                             | Legacy placeholder command - please use 'vpn_map_enable' from configure<br>view |  |  |  |
|              | exit                                                                                               | Exit from interface configuration mode                                          |  |  |  |
|              | mgmt                                                                                               | Set the IP address of the VPN Management Interface                              |  |  |  |
|              | no                                                                                                 | Negate a command or set its defaults                                            |  |  |  |
|              | show                                                                                               | Ethernet Interface Configuration                                                |  |  |  |
|              | vpn_enable                                                                                         | Enable vpn override - only use this with direct access to the RAD as            |  |  |  |
|              |                                                                                                    | management connection will likely be lost                                       |  |  |  |
|              | Arguments                                                                                          | ignored comment text                                                            |  |  |  |
|              | ір                                                                                                 | Set the base IP address of the range for Client IP Addresses                    |  |  |  |
|              | A.B.C.D                                                                                            | Base IP Address for Client IP Address range                                     |  |  |  |
|              | How many VPN Client IP Addresses to allocate How many Client IP Addresses to allocate (2-16) (216) |                                                                                 |  |  |  |
|              | enable                                                                                             | Stop VPN for MAPs configured in VPN Mode                                        |  |  |  |
|              |                                                                                                    |                                                                                 |  |  |  |

srarad (config) # interface LAN1 srarad (config-if-LAN1) # ip address 1.2.3.4 netmask 255.255.255.0 srarad (config-if-LAN1) # vpn srarad (vpn) # client\_range\_begin ip 1.2.3.4 srarad (vpn) # client\_range\_count 4 srarad (vpn) # mgmt ip 1.2.3.99 srarad (vpn) # enable srarad (vpn) # exit srarad (config) # show vpn VPN State enable VPN Management IP Address 1.2.3.99 VPN Maximum Simultaneous Client Count 4 VPN Client IP Address Range 1.2.3.4-1.2.3.7 VPN Management IP Address (CIDR) 1.2.3.99/24 VPN Management Network 1.2.3.0/24 srarad (config) #

Messages:

\*\*\* Error: LAN1 interface has to be configured for VPN

\*\*\* Error: LAN1 interface has to be configured with an IP Address and netmask, no gateway or DHCP

\*\*\* Error: Attempting to set Management IP address that overlaps with current Client IP address range:

New Management IP Address 1.2.3.4

Client IP Address Range 1.2.3.4-1.2.3.7

\*\*\* Error: Management IP 10.0.4.220 is out of bounds for LAN1's ip address range:

New Management IP Address 10.0.4.220

LAN1 IP Address Range 1.2.3.1-1.2.3.254

sh: 0: getcwd() failed: No such file or directory

shell-init: error retrieving current directory: getcwd: cannot access parent directories: No such file or directory

\*\*\* Error: LAN1 interface has to be configured with an IP Address and netmask, no gateway or DHCP

 Command:
 vpn\_map\_enable

 Description:
 Enable both the vpn and map's configured for vpn in a single command to preserve the management connection

 Mode:
 RAD Config Mode

 Parameters:
 Example:

 srarad (config) # vpn\_map\_enable

 \*\*\* Error: no map has been configured for vpn srarad (config) #

#### Messages:

\*\*\* Error: vpn has not been created

\*\*\* Error: no map has been configured for vpn

sh: 0: getcwd() failed: No such file or directory

shell-init: error retrieving current directory: getcwd: cannot access parent directories: No such file or directory
### **RAD Config Interface Mode Commands**

For Ethernet interfaces Wan1 and Lan1:

| ! | Comments |
|---|----------|
|   |          |

- exit Exit from interface configuration mode
- ip Interface Internet Protocol config commands
- no Negate a command or set its defaults
- show Ethernet Interface Configuration

| Command:                       | 1                                                             |  |
|--------------------------------|---------------------------------------------------------------|--|
| Description:                   | Comments                                                      |  |
| Mode:                          | RAD Config Interface Mode                                     |  |
| Parameters:                    | ! Comments                                                    |  |
|                                | Arguments ignored comment text                                |  |
|                                | <cr></cr>                                                     |  |
| Example:                       |                                                               |  |
| srarad (confi<br>Interface N   | g) # <b>interface ?</b><br>ame Ethernet interface (WAN1/LAN1) |  |
| srarad (confi                  | g) # interface WAN1                                           |  |
| srarad (confi<br>srarad (confi | g-if-WAN1) # <b>! aaaaa bbbb cccc</b><br>g-if-WAN1) #         |  |

Messages: sh: 0: getcwd() failed: No such file or directory

Command:exitDescription:Exit from interface configuration modeMode:RAD Config Interface ModeParameters:NoneExample:srarad (config-if-WAN1) # exitsrarad (config) #

| Command:                       | ip                                          |                                                  |  |
|--------------------------------|---------------------------------------------|--------------------------------------------------|--|
| Description:                   | Interface Internet Protocol config commands |                                                  |  |
| Mode:                          | RAD Config Inte                             | erface Mode                                      |  |
| Parameters:                    | address                                     | Set the IP address of an interface               |  |
|                                | dhcp                                        | Set interface to use DHCP                        |  |
|                                | A.B.C.D                                     | IP Address                                       |  |
|                                | address                                     | Set the IP address of an interface               |  |
|                                | netmask                                     | Subnet Mask for IP Address                       |  |
|                                | A.B.C.D[/mask]                              | Subnet Mask for IP Address                       |  |
|                                | gw                                          | Gateway for interface                            |  |
|                                | A.B.C.D                                     | Gateway for interface                            |  |
|                                | <cr></cr>                                   |                                                  |  |
| Example:                       |                                             |                                                  |  |
| srarad (confi<br>srarad (confi | g-if-LAN1) # <b>ip</b><br>g-if-LAN1) #      | address 2.3.4.5 netmask 255.255.255.0 gw 2.3.4.0 |  |
|                                |                                             |                                                  |  |

| Command: no | no |
|-------------|----|
|-------------|----|

| Description:   | Negate a command or set its defaults |                                             |  |
|----------------|--------------------------------------|---------------------------------------------|--|
| Mode:          | RAD Config Interface Mode            |                                             |  |
| Parameters:    | ip                                   | Interface Internet Protocol config commands |  |
|                | address                              | Set interface to down state                 |  |
|                | <cr></cr>                            |                                             |  |
| Example:       |                                      |                                             |  |
| srarad (config | -if-WAN1) # no                       | ip address ?                                |  |
| <cr></cr>      |                                      |                                             |  |
| srarad (config | -if-WAN1) # <b>no</b>                | ip address                                  |  |

| Command:            | show                                             |                                  |               |          |
|---------------------|--------------------------------------------------|----------------------------------|---------------|----------|
| Description         | Ethernet Interface Cor                           | Ethernet Interface Configuration |               |          |
| Mode:               | RAD Config Interface N                           | RAD Config Interface Mode        |               |          |
| Parameters          | :                                                |                                  |               |          |
| Example:            |                                                  |                                  |               |          |
| srarad (cor         | fig-if-WAN1) # <b>show</b>                       |                                  |               |          |
| Interface           | Mode                                             | IP Address                       | Subnet Mask   | Gateway  |
| WAN1<br>srarad (cor | IP Address/Gateway<br>fig-if-LAN1) # <b>show</b> | 10.0.4.221                       | 255.255.255.0 | 10.0.4.1 |
| Interface           | Mode                                             | IP Address                       | Subnet Mask   | Gateway  |
| LAN1<br>srarad (cor | IP Address/Gateway<br>fig-if-LAN1) #             | 2.3.4.5                          | 255.255.255.0 | 2.3.4.0  |

### **RAD Config Map Mode Commands**

| !                   | Comments                                                                                       |
|---------------------|------------------------------------------------------------------------------------------------|
| alarms              | Send received alarms to this MAP - only one MAP can receive alarms                             |
| enable              | RAD will connect to this MAP - Note: cannot modify configuration while connected               |
| exit                | Exit from interface configuration mode                                                         |
| ext_port            | Set the external port of the MAP - See manual before changing this. Requires equivalent change |
|                     | on MAP itself                                                                                  |
| map_enable          | Override map enable for vpn configured map's - RAD will connect to this map                    |
| mode                | Set connection mode for this MAP                                                               |
| Available MAP Modes | Available map modes are port_forward, provisioning, and vpn (port_forward/provisioning/vpn)    |
| no                  | Negate a command or set its defaults                                                           |
| port_forward        | Create a Port Forwarding IP/Port pair                                                          |
| show                | Display current MAP settings                                                                   |

### Command:

T

Description: Comments Mode: RAD Config Map Mode Parameters: Example: srarad (config) # map 10.0.4.220 srarad (map(10.0.4.220)) # ! xxxxxxx A srarad (map(10.0.4.220)) # srarad (config) # map 4.5.6.7 sh: 0: getcwd() failed: No such file or directory sh: 0: getcwd() failed: No such file or directory shell-init: error retrieving current directory: getcwd: cannot access parent directories: No such file or directory chdir: error retrieving current directory: getcwd: cannot access parent directories: No such file or directory sh: 0: getcwd() failed: No such file or directory sh: 0: getcwd() failed: No such file or directory srarad (map(4.5.6.7)) # map\_enable srarad (map(4.5.6.7)) # mode port forward sh: 0: getcwd() failed: No such file or directory sh: 0: getcwd() failed: No such file or directory shell-init: error retrieving current directory: getcwd: cannot access parent directories: No such file or directory chdir: error retrieving current directory: getcwd: cannot access parent directories: No such file or directory \*\*\* Error: MAP modes need to be synchronized. MAP 4.5.6.7 is currently enabled. Please use 'no enable' from map view before changing configuration sh: 0: getcwd() failed: No such file or directory sh: 0: getcwd() failed: No such file or directory srarad (map(4.5.6.7)) #

| Command:                  | alarms                                                                                                    |
|---------------------------|----------------------------------------------------------------------------------------------------|
| Description:              | Send received alarms to this MAP - only one MAP can receive alarms. <b>Note</b> : site_alarms must be enabled at Configure view; site_alarms is the backend service which forwards the alarms, and alarms in MAP view is only to select which MAP to forward the alarms to. |
| Mode:                     | RAD Config Map Mode                                                                                                    |
| Parameters:               |                                                                                                    |
| Example:                  |                                                                                                    |
| <pre>srarad (map(4.</pre> | 4.4.44)) # alarms                                                                                                    |
| <pre>srarad (map(4.</pre> | 4.4.44)) #                                                                                                    |
|                           |                                                                                                    |

| Command:                                  | enable                                                                                  |
|-------------------------------------------|-----------------------------------------------------------------------------------------|
| Description:                              | RAD will connect to this MAP. Note: You cannot modify configuration while connected.    |
| Mode:                                     | RAD Config Map Mode                                                                     |
| Parameters:                               | None                                                                                    |
| Example:                                  |                                                                                         |
| <pre>srarad (map(2.    Available MA</pre> | 3.4.5)) # mode ?<br>P Modes Available MAP Modes are port forward, provisioning, and vpn |
| (port_forward/                            | provisioning/vpn)                                                                       |
| <pre>srarad (map(2.</pre>                 | 3.4.5)) # mode port_forward                                                             |
| <pre>srarad (map(2.</pre>                 | 3.4.5)) # enable                                                                        |
| <pre>srarad (map(2.</pre>                 | 3.4.5)) #                                                                               |

Messages:

\*\*\* Set MAP Mode before trying to connect! \*\*\*

\*\*\* Error: MAP 4.4.4.44 is in VPN mode but the VPN has not been configured. Please create VPN using 'vpn' command from config view, configure the VPN and enable it before enabling MAP in VPN mode

| Command:                               | exit                                   |
|----------------------------------------|----------------------------------------|
| Description:                           | Exit from interface configuration mode |
| Mode:                                  | RAD Config Map Mode                    |
| Parameters:                            | None                                   |
| Example:                               |                                        |
| srarad (map(10.0.4.220)) # <b>exit</b> |                                        |
| srarad (config                         | ) #                                    |

| Description: Set the external port of the MAP - See manual before changing this. Requires equivalent change of | n MAP |
|----------------------------------------------------------------------------------------------------|-------|
| itself.                                                                                                    |       |
| Mode: RAD Config Map Mode                                                                                      |       |
| Parameters: External Port External Port of MAP - valid values are 1024-9999.                                   |       |
| <cr></cr>                                                                                                    |       |
| Example:                                                                                                    |       |
| srarad (map(10.0.4.221)) # ext_port 3200                                                                       |       |
| srarad (map(10.0.4.221)) #                                                                                     |       |

| Command:                              | map_enable                                                                  |
|---------------------------------------|-----------------------------------------------------------------------------|
| Description:                          | Override map enable for vpn configured map's - RAD will connect to this map |
| Mode:                                 | RAD Config Map Mode                                                         |
| Parameters:                           | None                                                                        |
| Example:                              |                                                                             |
| srarad (map(10.0.4.220)) # map_enable |                                                                             |
| srarad (map(10.0.4.220)) #            |                                                                             |

| Command:       | mode                                   |                                                                            |
|----------------|----------------------------------------|----------------------------------------------------------------------------|
| Description:   | Set connection mode for th<br>connect. | is MAP. You must set MAP Mode (enable command) before trying to            |
| Mode:          | RAD Config Map Mode                    |                                                                            |
| Parameters:    | Available MAP Modes                    | Available MAP Modes are port_forward, provisioning, and vpn:               |
|                | port_forward                           | There can be multiple port forwards per MAP (no limit). There can be       |
|                |                                        | multiple MAPs. On a single RAD, if one of the MAPs is in port_forward      |
|                |                                        | mode, all MAPs will be in port_forward mode.                               |
|                | provisioning                           | Usual operation is a RAD selects what to forward (a network via VPN or     |
|                |                                        | a set of TCP ports using port forwarding mode) and then it connects to a   |
|                |                                        | MAP and forwards what was selected. Provisioning mode is for initial       |
|                |                                        | deployment. There would be a MAP that has configurations for several       |
|                |                                        | RAD's predefined. A RAD would not have any port forwarding or VPN          |
|                |                                        | configuration, instead it would be in provisioning mode. It would          |
|                |                                        | connect to the MAP, get its configuration (basically a restore operation), |
|                |                                        | load the new configuration and connect to its MAP, likely a different      |
|                |                                        | one from the provisioning one. This could be used by customers with        |
|                |                                        | lots of RADs and multiple MAPs to ease deployment. Note that               |
|                |                                        | provisioning mode is not implemented in v 1.0.x releases.                  |
|                | vpn                                    | Virtual Private Network mode. For VPN, WAN1 would be connected to          |
|                |                                        | the network with internet access, likely using dhcp (the default setting   |
|                |                                        | on WAN1) or configured with an IP Address and gateway. For VPN,            |
|                |                                        | LAN1 would be configured for the separate network that is to be            |
|                |                                        | accessed by the MAP users.                                                 |
|                | ір                                     | IP Address: TCP Port pair to be forwarded from the RAD's local network.    |
| Example:       |                                        |                                                                            |
| srarad (map(1  | 10.0.4.221)) # mode port_fo            | rward                                                                      |
| statiau (map() | 10.0.4.221) # mode provisi             | outure                                                                     |

srarad (map(10.0.4.221)) # mode vpn
srarad (map(10.0.4.221)) #

Messages: \*\*\* Error: MAP modes need to be synchronized. MAP 2.3.4.5 is currently enabled. Please use 'no enable' from map view before changing configuration

| Command:       | no                                   |                                                                              |  |
|----------------|--------------------------------------|------------------------------------------------------------------------------|--|
| Description:   | Negate a command or set its defaults |                                                                              |  |
| Mode:          | RAD Config Ma                        | p Mode                                                                       |  |
| Parameters:    | alarms                               | Do not send alarms to this MAP                                               |  |
|                | enable                               | RAD will disconnect from this MAP allowing configuration changes             |  |
|                | ext_port                             | Set the External Port back to 443                                            |  |
|                | map_enable                           | Override map disable for vpn configured map's - RAD will connect to this map |  |
|                | mode                                 | Clear MAP Mode                                                               |  |
|                | port_forward                         | Remove a Port Forwarding IP/Port pair                                        |  |
|                | ір                                   | IP Address of IP Address: TCP Port pair to be removed                        |  |
|                | A.B.C.D                              | IP Address of IP Address: TCP Port pair to be removed                        |  |
|                | tcp_port                             | TCP Port of IP Address: TCP Port pair to be removed                          |  |
|                | TCP Port                             | TCP Port of IP Address: TCP Port pair to be removed (165535)                 |  |
| Example:       |                                      |                                                                              |  |
| srarad (map(19 | 92.168.1.77)) #                      | no ext_port                                                                  |  |
| srarad (map(19 | 92.168.1.//)) #<br>22.168.1.77)) #   | no port_forward ip 192.168.1.77 tcp_port 3060                                |  |
| srarad (map(19 | 92.168.1.77)) #                      | no mode                                                                      |  |
| srarad (map(19 | 92.168.1.77)) #                      |                                                                              |  |

Messages: \*\*\* Error: MAP modes need to be synchronized. MAP 10.0.4.220 is currently enabled.

Please use 'no enable' from map view before changing configuration

| Command:                     | port_forward                                                                             |                                   |                                                                    |  |
|------------------------------|------------------------------------------------------------------------------------------|-----------------------------------|--------------------------------------------------------------------|--|
| Description:                 | Create a Port Forwarding IP/Port pair and enter "RAD MAP Port Forward Command" mode; see |                                   |                                                                    |  |
|                              | RAD MAP Port I                                                                           | orward Commands                   | s on page 81 below.                                                |  |
| Mode:                        | RAD Config Ma                                                                            | o Mode                            |                                                                    |  |
| Parameters:                  | ір                                                                                       | IP Address of IP Ad               | dress: TCP Port pair to be forwarded from the RAD's local network  |  |
|                              | A.B.C.D                                                                                  | IP Address of IP Ad               | Idress: TCP Port pair to be forwarded from the RAD's local network |  |
|                              | tcp_port                                                                                 | TCP Port of IP Add                | ress: TCP Port pair to be forwarded from the RAD's local network   |  |
|                              | TCP Port                                                                                 | TCP Port of IP Add                | ress: TCP Port pair to be forwarded from the RAD's local network   |  |
|                              |                                                                                          | (165535)                          |                                                                    |  |
| Example 1:                   |                                                                                          |                                   |                                                                    |  |
| srarad (map(10               | .0.4.221)) # po                                                                          | ort_forward ip 1.2                | 2.3.4 tcp_port 4400                                                |  |
| srarad (map-pf               | (1.2.3.4:4400=)                                                                          | >10.0.4.221)) #                   |                                                                    |  |
| srarad (map(10               | .0.4.220)) # po                                                                          | ort forward ip 1.2                | .3.4 tcp port 3400                                                 |  |
| srarad (map-pf               | (1.2.3.4:3400=)                                                                          | 10.0.4.220)) # ?                  |                                                                    |  |
| !                            | Comments                                                                                 |                                   |                                                                    |  |
| contigure<br>description     | Enter configur                                                                           | ration mode<br>tion for this Port | Ennwarding pair                                                    |  |
| exit                         | Exit from inte                                                                           | erface configurati                | on mode                                                            |  |
| no                           | Negate a comma                                                                           | and or set its def                | aults                                                              |  |
| show                         | Display currer                                                                           | nt Port Forwarding                | ; pair settings<br>.P. UIT to generate proper URL                  |  |
| суре                         | Set connection                                                                           | T type to allow MP                | a of to generate proper one                                        |  |
| srarad (map-pf               | (1.2.3.4:3400=)                                                                          | >10.0.4.220)) #                   |                                                                    |  |
| Example 2:                   |                                                                                          |                                   |                                                                    |  |
| <pre>srarad (map(1.</pre>    | 2.3.4)) # port_                                                                          | forward ip 2.3.4.                 | 5 tcp_port 3070                                                    |  |
| srarad (map-pf               | (2.3.4.5:3070=)<br>Forwarded                                                             | >1.2.3.4)) # show                 | Description                                                        |  |
|                              |                                                                                          | ·····                             |                                                                    |  |
| 2.3.4.5                      | 3070                                                                                     | none                              | -                                                                  |  |
| srarad (map-pf               | (2.3.4.5:3070=)                                                                          | >1.2.3.4)) #                      |                                                                    |  |
|                              |                                                                                          |                                   |                                                                    |  |
|                              |                                                                                          |                                   |                                                                    |  |
| Command:                     | show                                                                                     |                                   |                                                                    |  |
| Description:                 | Display current                                                                          | MAP settings                      |                                                                    |  |
| Mode:                        | RAD Config Ma                                                                            | o Mode                            |                                                                    |  |
| Parameters:                  | None                                                                                     |                                   |                                                                    |  |
| Example 1:                   |                                                                                          |                                   |                                                                    |  |
| srarad (map(10<br>MAP IP     | .0.4.220)) # sł<br>Mode                                                                  | NOW<br>State MAP I                | D -                                                                |  |
| 10.0.4.220<br>srarad (map(10 | -<br>.0.4.220)) #                                                                        | disable not y                     | ret contacted                                                      |  |
| Example 2:                   |                                                                                          |                                   |                                                                    |  |
| srarad (map(4.               | 4.4.44)) # port                                                                          | forward ip 3.3.3                  | 3.33 tcp_port 777                                                  |  |
| Forwarded IP                 | Forwarded                                                                                | l Port Type                       | Description                                                        |  |
|                              |                                                                                          |                                   |                                                                    |  |
| 3.3.3.33<br>srarad (map-pf   | 777<br>(3.3.3.33:777=:                                                                   | none<br>4.4.4.44)) #              |                                                                    |  |

Lantronix

Secure Remote Access (SRA) CLI Reference

### **RAD MAP Port Forward Commands**

| !           | Comments                                                   |
|-------------|------------------------------------------------------------|
| description | Set a description for this Port Forwarding pair            |
| exit        | Exit from interface configuration mode                     |
| no          | Negate a command or set its defaults                       |
| show        | Display current Port Forwarding pair settings              |
| type        | Set connection type to allow MAP UI to generate proper URL |

### Command:

| Description | : Comments      |                                 |
|-------------|-----------------|---------------------------------|
| Mode:       | RAD MAP P       | ort Forward Mode                |
| Parameters  | : !             | Comments                        |
|             | Arguments       | ignored comment text            |
|             | <cr></cr>       |                                 |
| Example:    |                 |                                 |
| srarad (ma  | o-pf(1.2.3.4:34 | 00=>10.0.4.220)) # ! ABC123 Arg |
| srarad (ma  | o-pf(1.2.3.4:34 | 00=>10.0.4.220)) #              |

### Command: description

1

| Description:   | Set a descriptio | n for this Port Forwarding pair           |
|----------------|------------------|-------------------------------------------|
| Mode:          | RAD MAP Port     | Forward Mode                              |
| Parameters:    | String           | Description for this Port Forwarding pair |
| Example:       |                  |                                           |
| srarad (map-pf | (1.2.3.4:3500=   | >1.2.3.4)) # description PfPair11         |
| srarad (map-pf | (1.2.3.4:3500=   | >1.2.3.4)) # description PfPair22         |
| srarad (map-pf | (1.2.3.4:3500=)  | >1.2.3.4)) #                              |

| Command:                  | exit                                   |
|---------------------------|----------------------------------------|
| Description:              | Exit from interface configuration mode |
| Mode:                     | RAD MAP Port Forward Mode              |
| Parameters:               | None                                   |
| Example:                  |                                        |
| srarad (map-pf            | (1.2.3.4:3500=>1.2.3.4)) # exit        |
| <pre>srarad (map(1.</pre> | 2.3.4)) #                              |

| Command:                  | no                                   |                                                 |  |  |  |  |
|---------------------------|--------------------------------------|-------------------------------------------------|--|--|--|--|
| Description:              | Negate a command or set its defaults |                                                 |  |  |  |  |
| Mode:                     | RAD MAP Port Forward Mode            |                                                 |  |  |  |  |
| Parameters:               | description                          | Clear description for this Port Forwarding pair |  |  |  |  |
|                           | type                                 | Clear connection type (sets it to none)         |  |  |  |  |
| Example:                  |                                      |                                                 |  |  |  |  |
| <pre>srarad (map-pf</pre> | f(1.2.3.4:3060=)                     | <pre>&gt;1.2.3.4)) # no description ?</pre>     |  |  |  |  |
| <pre>srarad (map-pf</pre> | f(1.2.3.4:3060=)                     | >1.2.3.4)) # no type ?                          |  |  |  |  |
| srarad (map-pf            | (1.2.3.4:3060=                       | >1.2.3.4)) #                                    |  |  |  |  |

| Command:       | show                       |           |              |
|----------------|----------------------------|-----------|--------------|
| Description:   | Display current Port Forwa | arding pa | air settings |
| Mode:          | RAD MAP Port Forward M     | ode       |              |
| Parameters:    | None                       |           |              |
| Example:       |                            |           |              |
| srarad (map-pf | (1.2.3.4:3060=>1.2.3.4))   | # show    |              |
| Forwarded IP   | Forwarded Port             | Туре      | Description  |
|                |                            |           |              |
| 1.2.3.4        | 3060                       | none      | -            |
| srarad (map-pt | (1.2.3.4:3060=>1.2.3.4))   | #         |              |

| Command:                                                                                               | type                                                                                                    |                                                                      |                                                                                                 |
|----------------------------------------------------------------------------------------------------|----------------------------------------------------------------------------------------------------|----------------------------------------------------------------------|-------------------------------------------------------------------------------------------------|
| Description:                                                                                           | Set connection type to allow                                                                                                    | v MAP UI to                                                          | generate proper URL                                                                             |
| Mode:                                                                                                  | RAD MAP Port Forward Mod                                                                                                    | de                                                                   |                                                                                                 |
| Parameters:                                                                                            | Available PF connection type                                                                                                    | es                                                                   | Available Port Forwarding connection types are http, https, none, and ssh (http/https/none/ssh) |
| Example:                                                                                               |                                                                                                    |                                                                      |                                                                                                 |
| srarad (map-pf<br>srarad (map-pf<br>srarad (map-pf<br>srarad (map-pf<br>srarad (map-pf<br>Forwarded IP | (1.2.3.4:3060=>1.2.3.4)) #<br>(1.2.3.4:3060=>1.2.3.4)) #<br>(1.2.3.4:3060=>1.2.3.4)) #<br>(1.2.3.4:3060=>1.2.3.4)) #<br>(1.2.3.4:3060=>1.2.3.4)) #<br>(1.2.3.4:3060=>1.2.3.4)) #<br>Forwarded Port | type ssh<br>type none<br>type http:<br>type http<br>show<br>Type Des | s<br>cription                                                                                   |
| 1.2.3.4                                                                                                | 3060                                                                                                    | http -                                                               |                                                                                                 |
| srarad (map-pf                                                                                         | (1.2.3.4:3060=>1.2.3.4)) #                                                                                                    | ŧ                                                                    |                                                                                                 |

### **CLI Messages**

### Message:

Network error: Software caused connection abort Network error: Connection refused.

Meaning: A Telnet/SSH client fatal error occurred. Recovery:

- 1. Click the OK button to clear the message.
- 2. Check the client software Help file and/or website.
- 3. Re-try the CLI command.
- 4. Verify proper operation of your Telnet/SSH client program.

Message: Syntax error: The command is not completed

Meaning: Not all command parameters are entered.

Recovery:

1. Enter the required parameters and continue operation.

Message: Syntax error: Illegal command line

Meaning: You entered an unsupported command parameter.

Recovery:

1. Review the command parameters. 2. Re-enter the command and continue operation.

### Message: Please reboot RAD to have new RAD ID show on MAP.

Meaning: indicates the RAD must be rebooted after modifying RAD ID. Note that modifying the RAD ID is not something that should be happening regularly.

Recovery: 1. Verify that this is what you want to do. 2. After changing the RAD ID, reboot the RAD. 3. Continue operation.

### **CLI Troubleshooting**

The most common mistake is not using a null-modem cable: If you have a multimeter, check that the pins 2 and 3 are crossed. Do NOT use gender changers!

Use Serial port settings: Speed=115200, Parity=None, Data bits=8, Stop bits=1, HW Flow Control=No, and SW Flow Control=No as console port settings. Do <u>not</u> use the serial cable to update the firmware. You can use CABLE-SRA-NMC (optional USB to DB9F Serial Null Modem Cable, or supply a female to female DB9 null modem cable (or a female null modem adapter that converts to USB).

The recommended terminal emulation program for any platform is PuTTY. See <u>http://www.chiark.greenend.org.uk/~sgtatham/putty/download.html</u>

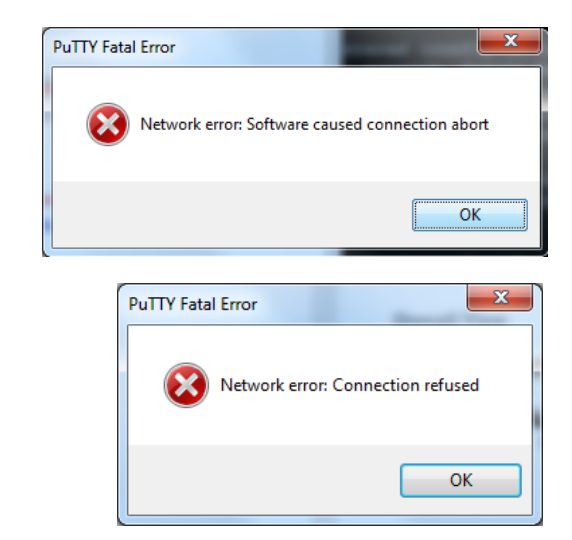

### **Configuration Examples**

### VPN Flat / Flat Network Configuration Using CLI

### **VPN - Flat NOC / Flat Remote Site**

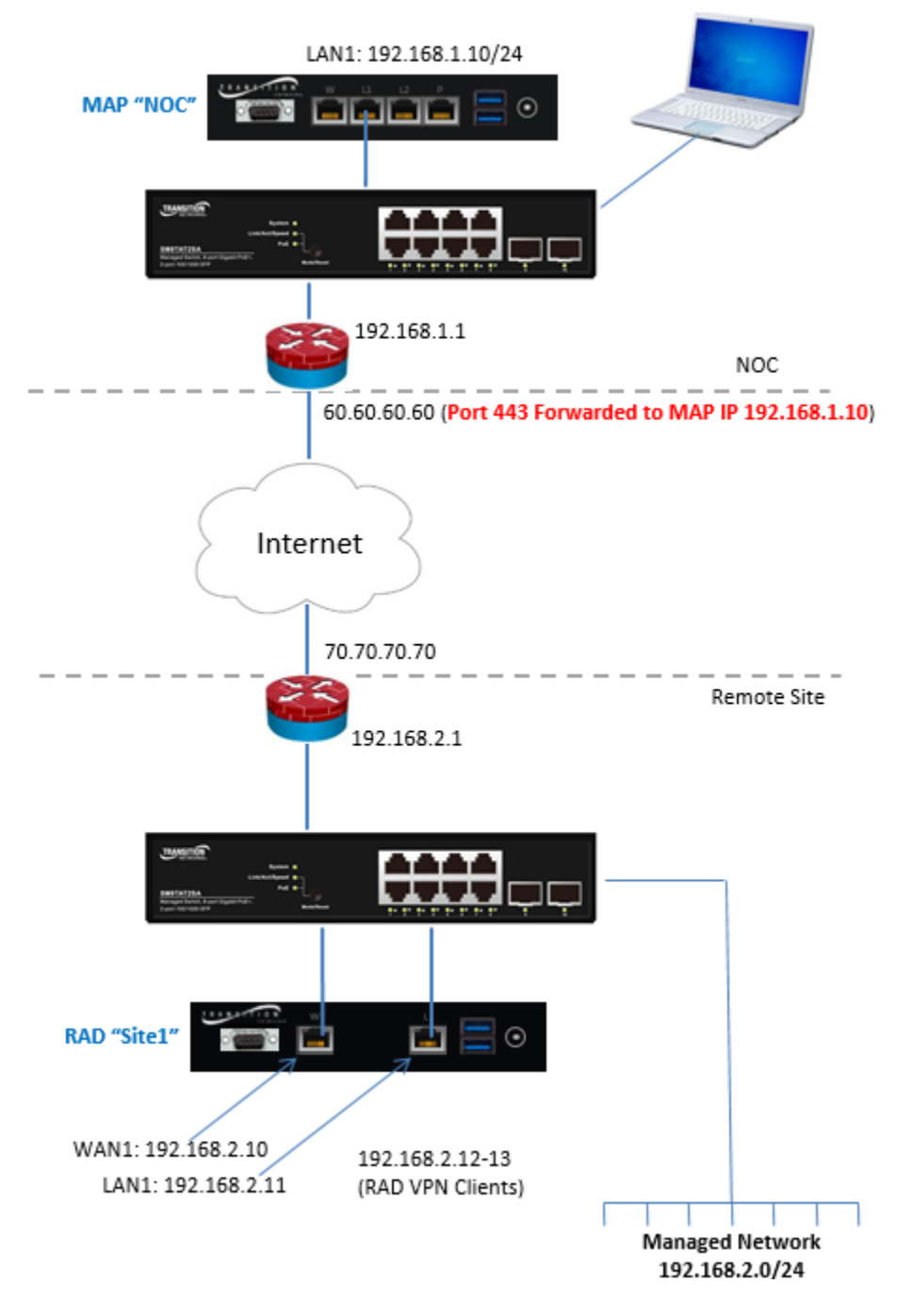

### **Configure MAP Using CLI**

- 1. Connect to DB9 serial port (115200, 8,n,1) or connect to LAN1 and telnet to the default IP address of 192.168.1.10.
- 2. Login using default username/password: admin/admin.

### CONFIGURE MAP WAN1 INTERFACE

```
sramap # configure terminal
sramap (config) # interface WAN1
sramap (config-if-WAN1) # no ip address
sramap (config-if-WAN1) # exit
```

### CONFIGURE MAP LAN1 INTERFACE

#### SHOW MAP IP INTERFACES

| <pre>sramap # show ip</pre> | interface brief |        |        |
|-----------------------------|-----------------|--------|--------|
| Interface                   | Address         | Method | Status |
|                             |                 |        |        |
| WAN1                        |                 | Off    | DOWN   |
| LAN1                        | 192.168.1.10/24 | Manual | UP     |

### SET MAP INTERNET FACING IP

sramap # configure terminal
sramap (config) # map ext ip 60.60.60.60

#### SET MAP ID

sramap # configure terminal
sramap (config) # map id NOC

#### SHOW MAP INTERNET FACING IP, INTERNET FACING PORT, ID

| <pre>sramap # show map</pre> |                            |        |  |  |  |  |
|------------------------------|----------------------------|--------|--|--|--|--|
| MAP Internet Facing I        | P MAP Internet Facing Port | MAP ID |  |  |  |  |
|                              |                            |        |  |  |  |  |
| 60.60.60.60                  | 443                        | NOC    |  |  |  |  |

### **Configure RAD Using CLI**

- 1. Connect to DB9 serial port (115200, 8,n,1) or telnet to default IP address of 192.168.1.10.
- 2. Login using default username/password: admin/admin.

### CONFIGURE RAD WAN1 INTERFACE

### CONFIGURE RAD LAN1 INTERFACE

### SHOW RAD IP INTERFACES

| <pre>srarad # show ip</pre> | interface brief |        |        |
|-----------------------------|-----------------|--------|--------|
| Interface                   | Address         | Method | Status |
|                             |                 |        |        |
| WAN1                        | 192.168.2.10/24 | Manual | UP     |
| LAN1                        | 192.168.2.11/24 | Manual | UP     |

### SET RAD ID

CONFIGURE RAD VPN

```
srarad # configure terminal
srarad (config) # vpn
srarad (vpn) # mgmt ip 192.168.2.11
srarad (vpn) # client_range_begin ip 192.168.2.12
srarad (vpn) # client_range_count 2
```

### Configure RAD Using CLI (cont.)

### SHOW RAD VPN CONFIGURATION

| srai | cad (vpn) # show                  |                           |
|------|-----------------------------------|---------------------------|
| VPN  | State                             | disable                   |
| VPN  | Management IP Address             | 192.168.2.11              |
| VPN  | Maximum Simultaneous Client Count | 2                         |
| VPN  | Client IP Address Range           | 192.168.2.12-192.168.2.13 |
| VPN  | Management IP Address (CIDR)      | 192.168.2.11/24           |
| VPN  | Management Network                | 192.168.2.0/24            |

### CONFIGURE MAP ON RAD

srarad (config) # map 60.60.60.60
srarad (map(60.60.60.60)) # mode vpn
srarad (map(60.60.60.60)) # exit

#### SHOW MAP CONFIGURATION

| <pre>srarad (config) # show n</pre> | naps                     |             |              |
|-------------------------------------|--------------------------|-------------|--------------|
| MAP Internet Facing IP              | MAP Internet Facing Port | Mode Alarms | State MAP ID |
|                                     |                          |             |              |
| 60.60.60.60                         | 443                      | vpn disable | disable NOC  |

### ENABLE MAP AND VPN

srarad (config) # vpn\_map\_enable
Successfully enabled vpn
Waiting for network reconfiguration (approximately 10 seconds)
Successfully enabled vpn map 60.60.60.60
vpn map enable complete

#### SHOW MAP VPN STATUS

### Port Forwarding Flat / Flat Network Configuration Using CLI

### Port Forwarding - Flat NOC / Flat Remote Site

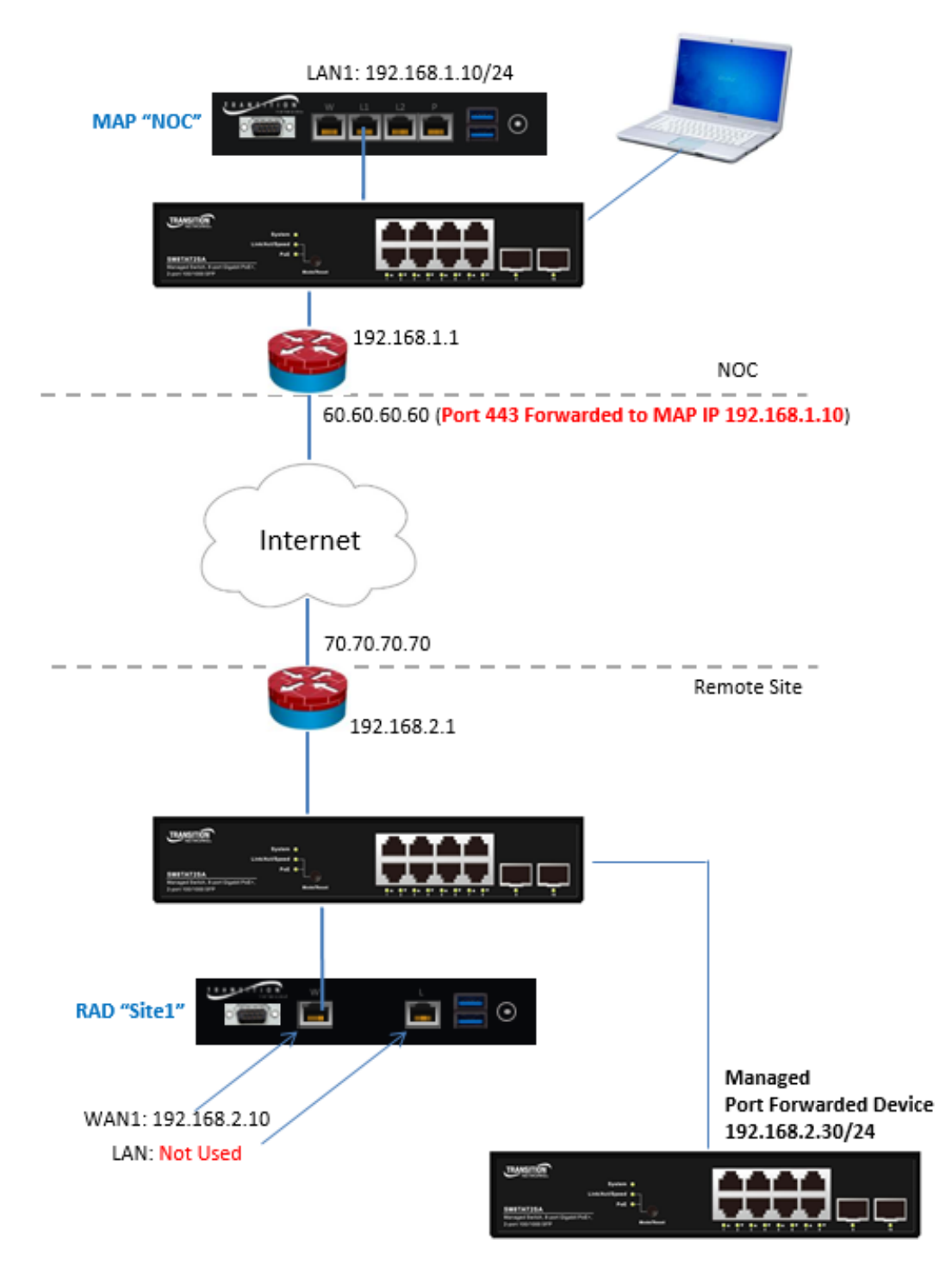

### **Configure MAP Using CLI**

- 1. Connect to DB9 serial port (115200, 8,n,1) or connect to LAN1 and telnet to the default IP address of 192.168.1.10.
- 2. Login using default username/password: admin/admin

### CONFIGURE MAP WAN1 INTERFACE

```
sramap # configure terminal
sramap (config) # interface WAN1
sramap (config-if-WAN1) # no ip address
sramap (config-if-WAN1) # exit
```

### CONFIGURE MAP LAN1 INTERFACE

#### SHOW MAP IP INTERFACES

| <pre>sramap # show ip</pre> | interface brief |        |        |
|-----------------------------|-----------------|--------|--------|
| Interface                   | Address         | Method | Status |
|                             |                 |        |        |
| WAN1                        |                 | Off    | DOWN   |
| LAN1                        | 192.168.1.10/24 | Manual | UP     |

### SET MAP INTERNET FACING IP

sramap # configure terminal
sramap (config) # map ext ip 60.60.60.60

### SET MAP ID

sramap # configure terminal
sramap (config) # map id NOC

### SHOW MAP INTERNET FACING IP, INTERNET FACING PORT, ID

| <b>sramap #</b> show map |                          |        |
|--------------------------|--------------------------|--------|
| MAP Internet Facing IP   | MAP Internet Facing Port | MAP ID |
|                          |                          |        |
| 60.60.60.60              | 443                      | NOC    |

### **Configure RAD Using CLI**

- 1. Connect to DB9 serial port (115200, 8,n,1) or telnet to default IP address of 192.168.1.10.
- 2. Login using default username/password: admin/admin.

### CONFIGURE RAD WAN1 INTERFACE

### CONFIGURE RAD LAN1 INTERFACE

```
srarad # configure terminal
srarad (config) # interface LAN1
srarad (config-if-LAN1) # no ip address
srarad (config-if-LAN1) # exit
srarad (config) # exit
```

### SHOW RAD IP INTERFACES

| <pre>srarad # show ip</pre> | interface brief |        |        |
|-----------------------------|-----------------|--------|--------|
| Interface                   | Address         | Method | Status |
|                             |                 |        |        |
| WAN1                        | 192.168.2.10/24 | Manual | UP     |
| LAN1                        |                 | Off    | DOWN   |

### SET RAD ID

#### CONFIGURE RAD PORT FORWARDING

```
srarad # configure terminal
srarad (config) # map 60.60.60.60
srarad (map(60.60.60.60)) # mode port_forward
srarad (map(60.60.60.60)) # port_forward ip 192.168.2.30 tcp_port 80
srarad (map-pf(192.168.2.30:80=>60.60.60.60)) # description "HTTP to 192.168.2.30"
srarad (map-pf(192.168.2.30:80=>60.60.60.60)) # exit
srarad (map(60.60.60.60)) # enable
```

### Configure RAD Using CLI (cont.)

### SHOW RAD PORT FORWARDING CONFIGURATION

### SHOW MAP CONFIGURATION

| sra: | rad (Confi | 1g) # | SHOW  | maps |          |        |      |      |         |         |        |        |  |
|------|------------|-------|-------|------|----------|--------|------|------|---------|---------|--------|--------|--|
| MAP  | Internet   | Facir | ıg IP | MAP  | Internet | Facing | Port | Mode |         | Alarms  | State  | MAP ID |  |
|      |            |       |       |      |          |        |      |      |         |         |        |        |  |
| 60.  | 60.60.60   |       |       | 443  |          |        |      | port | forward | disable | enable | NOC    |  |

### SHOW MAP STATUS

| <b>srarad #</b> show maps |        |                   |                 |
|---------------------------|--------|-------------------|-----------------|
| MAP Internet Facing IP    | Status | Status Info       |                 |
|                           |        |                   |                 |
| 60.60.60.60               | <>     | Connected in Port | Forwarding mode |

## VPN Tiered / Tiered Network Configuration Using CLI

### VPN - Tiered NOC / Tiered Remote Site

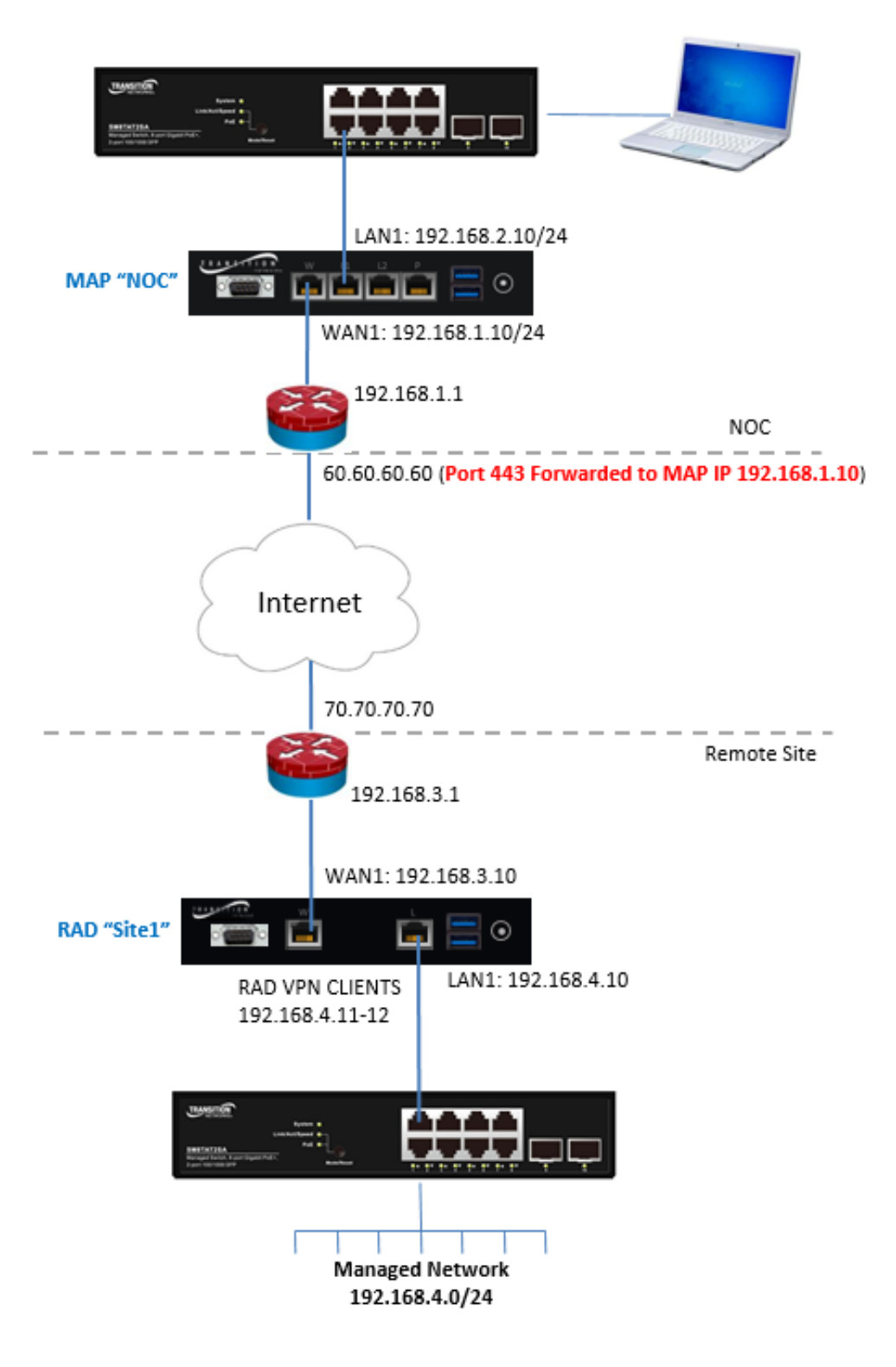

### **Configure MAP Using CLI**

- 1. Connect to DB9 serial port (115200, 8,n,1) or connect to LAN1 and telnet to the default IP address of 192.168.1.10.
- 2. Login using default username/password: admin/admin.

### CONFIGURE MAP WAN1 INTERFACE

### CONFIGURE MAP LAN1 INTERFACE

| sramap | # configure term | ina | al          |              |         |
|--------|------------------|-----|-------------|--------------|---------|
| sramap | (config) # inter | fac | ce LAN1     |              |         |
| sramap | (config-if-LAN1) | #   | ip address  | 192.168.2.10 | netmask |
|        |                  |     | 255.255.255 | 5.0          |         |
| sramap | (config-if-LAN1) | #   | exit        |              |         |
| sramap | (config) # exit  |     |             |              |         |

### SHOW MAP IP INTERFACES

| <pre>sramap # show ip Interface</pre> | interface brief<br>Address | Method | Status |
|---------------------------------------|----------------------------|--------|--------|
|                                       |                            |        |        |
| WAN1                                  | 192.168.1.10/24            | Manual | UP     |
| LAN1                                  | 192.168.2.10/24            | Manual | UP     |

### SET MAP INTERNET FACING IP

sramap # configure terminal
sramap (config) # map ext\_ip 60.60.60.60

### SET MAP ID

sramap # configure terminal
sramap (config) # map id NOC

| SHOW  | MAP   | INTERNET  | FACING | IP, | INTERNET | FACINO | G PORT, | , ID |    |
|-------|-------|-----------|--------|-----|----------|--------|---------|------|----|
| srama | ap #  | show map  |        |     |          |        |         |      |    |
| MAP ] | Inter | net Facir | ng IP  | MAP | Internet | Facing | Port    | MAP  | ΙD |
|       |       |           |        |     |          |        |         |      |    |
| 60.60 | 0.60. | 60        |        | 443 |          |        |         | NOC  |    |

### **Configure RAD Using CLI**

- 1. Connect to DB9 serial port (115200, 8,n,1) or telnet to default IP address of 192.168.1.10.
- 2. Login using default username/password: admin/admin.

### CONFIGURE RAD WAN1 INTERFACE

### CONFIGURE RAD LAN1 INTERFACE

### SHOW RAD IP INTERFACES

| <pre>srarad # show ip</pre> | interface brief |        |        |
|-----------------------------|-----------------|--------|--------|
| Interface                   | Address         | Method | Status |
|                             |                 |        |        |
| WAN1                        | 192.168.3.10/24 | Manual | UP     |
| LAN1                        | 192.168.4.10/24 | Manual | UP     |

### SET RAD ID

### CONFIGURE RAD VPN

```
srarad # configure terminal
srarad (config) # vpn
srarad (vpn) # mgmt ip 192.168.4.10
srarad (vpn) # client_range_begin ip 192.168.4.11
srarad (vpn) # client_range_count 2
```

### Configure RAD Using CLI (cont.)

### SHOW RAD VPN CONFIGURATION

| srarad (vpn) # show |                                   |                           |  |  |  |  |
|---------------------|-----------------------------------|---------------------------|--|--|--|--|
| VPN                 | State                             | disable                   |  |  |  |  |
| VPN                 | Management IP Address             | 192.168.4.10              |  |  |  |  |
| VPN                 | Maximum Simultaneous Client Count | 2                         |  |  |  |  |
| VPN                 | Client IP Address Range           | 192.168.4.11-192.168.4.12 |  |  |  |  |
| VPN                 | Management IP Address (CIDR)      | 192.168.4.10/24           |  |  |  |  |
| VPN                 | Management Network                | 192.168.4.0/24            |  |  |  |  |

### CONFIGURE MAP ON RAD

srarad (config) # map 60.60.60.60
srarad (map(60.60.60.60)) # mode vpn
srarad (map(60.60.60.60)) # exit

### SHOW MAP CONFIGURATION

| <pre>srarad (config) # show maps</pre> |                          |             |              |  |  |  |
|----------------------------------------|--------------------------|-------------|--------------|--|--|--|
| MAP Internet Facing IP                 | MAP Internet Facing Port | Mode Alarms | State MAP ID |  |  |  |
|                                        |                          |             |              |  |  |  |
| 60.60.60.60                            | 443                      | vpn disable | disable NOC  |  |  |  |

### ENABLE MAP AND VPN

srarad (config) # vpn\_map\_enable
Successfully enabled vpn
Waiting for network reconfiguration (approximately 10 seconds)
Successfully enabled vpn map 60.60.60.60
vpn map enable complete

#### SHOW MAP VPN STATUS

### Port Forwarding Tiered / Tiered Network Configuration Using CLI Port Forwarding - Tiered NOC / Tiered Remote Site

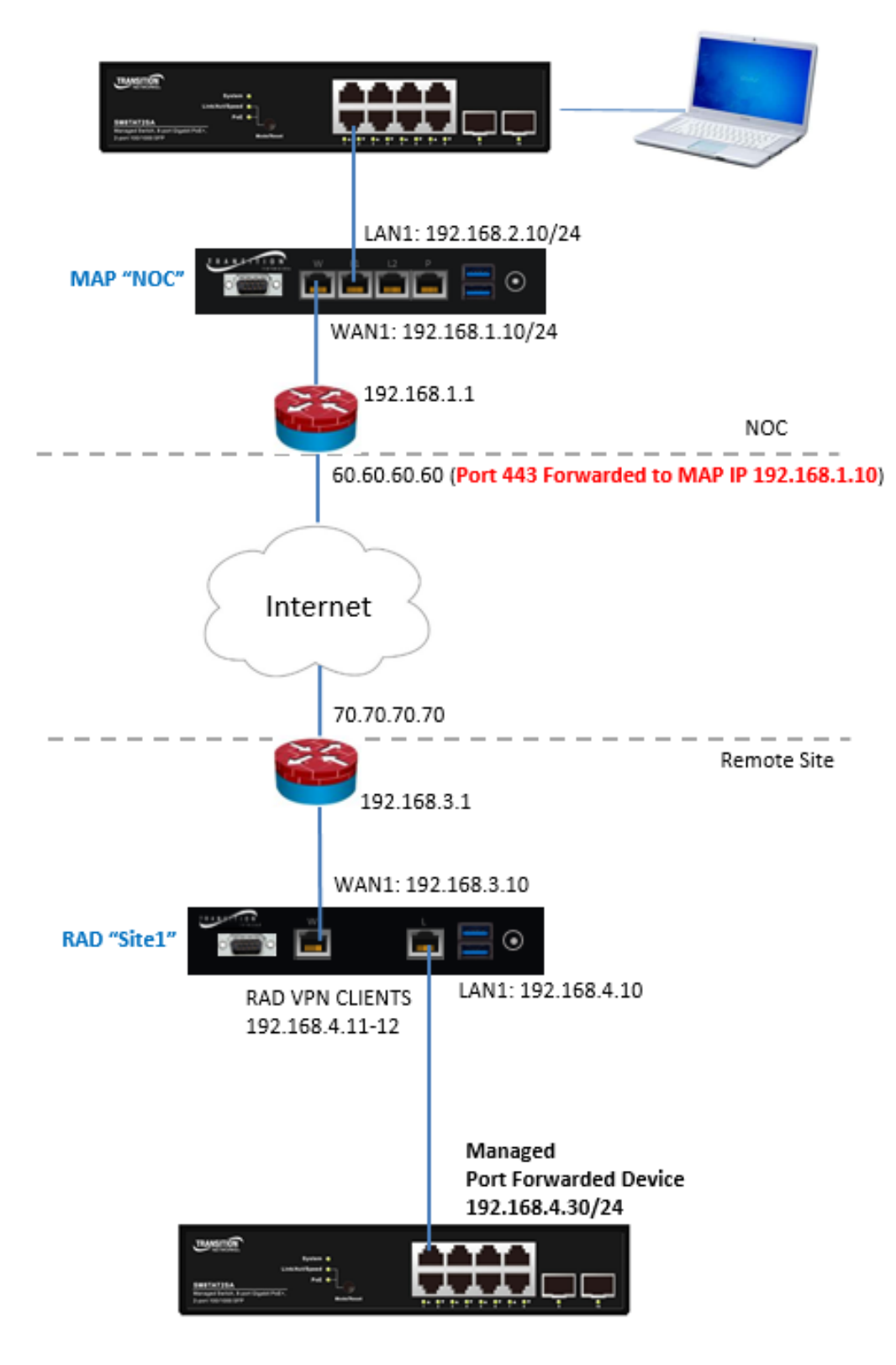

### **Configure MAP Using CLI**

- 1. Connect to DB9 serial port (115200, 8,n,1) or connect to LAN1 and telnet to the default IP address of 192.168.1.10.
- 2. Login using default username/password: admin/admin.

### CONFIGURE MAP WAN1 INTERFACE

### CONFIGURE MAP LAN1 INTERFACE

#### SHOW MAP IP INTERFACES

| <pre>sramap # show ip</pre> | interface brief |        |        |
|-----------------------------|-----------------|--------|--------|
| Interface                   | Address         | Method | Status |
| <br>WAN1                    | 192.168.1.10/24 | Manual | UP     |
| LAN1                        | 192.168.2.10/24 | Manual | UP     |

### SET MAP INTERNET FACING IP

sramap # configure terminal
sramap (config) # map ext\_ip 60.60.60.60

### SET MAP ID

sramap # configure terminal
sramap (config) # map id NOC

| SHOW  | MAP   | INTE | RNET  | FACIN | G IP, | INTERNET | FACINO | G PORT, | ID  |    |
|-------|-------|------|-------|-------|-------|----------|--------|---------|-----|----|
| srama | ap #  | show | n map |       |       |          |        |         |     |    |
| MAP 1 | Inter | net  | Facir | ng IP | MAP   | Internet | Facing | Port    | MAP | ID |
|       |       |      |       |       |       |          |        |         |     |    |
| 60.60 | 0.60. | 60   |       |       | 443   |          |        |         | NOC |    |

### **Configure RAD Using CLI**

- 1. Connect to DB9 serial port (115200, 8,n,1) or telnet to default IP address of 192.168.1.10.
- 2. Login using default username/password: admin/admin.

### CONFIGURE RAD WAN1 INTERFACE

### CONFIGURE RAD LAN1 INTERFACE

### SHOW RAD IP INTERFACES

| <pre>srarad # show ip</pre> | interface brief |        |        |
|-----------------------------|-----------------|--------|--------|
| Interface                   | Address         | Method | Status |
|                             |                 |        |        |
| WAN1                        | 192.168.3.10/24 | Manual | UP     |
| LAN1                        | 192.168.4.10/24 | Manual | UP     |

### SET RAD ID

### CONFIGURE RAD PORT FORWARDING

```
srarad # configure terminal
srarad (config) # map 60.60.60.60
srarad (map(60.60.60.60)) # mode port_forward
srarad (map(60.60.60.60)) # port_forward ip 192.168.4.30 tcp_port 80
srarad (map-pf(192.168.4.30:80=>60.60.60.60)) # description "HTTP to
192.168.4.30"
srarad (map-pf(192.168.4.30:80=>60.60.60.60)) # exit
srarad (map(60.60.60)) # enable
```

60.60.60.60

### Configure RAD Using CLI (cont.)

SHOW RAD PORT FORWARDING CONFIGURATION srarad (map(60.60.60.60)) # show MAP Internet Facing IP MAP Internet Facing Port Mode Alarms State MAP ID Description Type Forwarded IP Forwarded Port ---> < 443 60.60.60.60 port forward disable enable NOC HTTP to 192.168.4.30 http 192.168.4.30 80 SHOW MAP CONFIGURATION srarad (config) # show maps MAP Internet Facing IP MAP Internet Facing Port Mode Alarms State MAP ID MAP Internet Facing IP MAP Internet Facing Port Mode 443 port\_forward disable enable NOC 60.60.60.60 SHOW MAP STATUS srarad # show maps MAP Internet Facing IP Status Status Info ----- -----

<---> Connected in Port Forwarding mode

# LANTRONIX®

### Lantronix Corporate Headquarters

7535 Irvine Center Drive Suite100 Irvine, CA 92618, USA Toll Free: 800-526-8766 Phone: 949-453-3990 Fax: 949-453-3995

### **Technical Support**

Online: http://www.transition.com/support.

### Sales Offices

For a current list of our domestic and international sales offices, go to the Lantronix web site at <u>www.lantronix.com/about/contact</u>.